# **BOSS RC-505**

# **Loop Station**

Aide-mémoire d'utilisation

L. Duffar

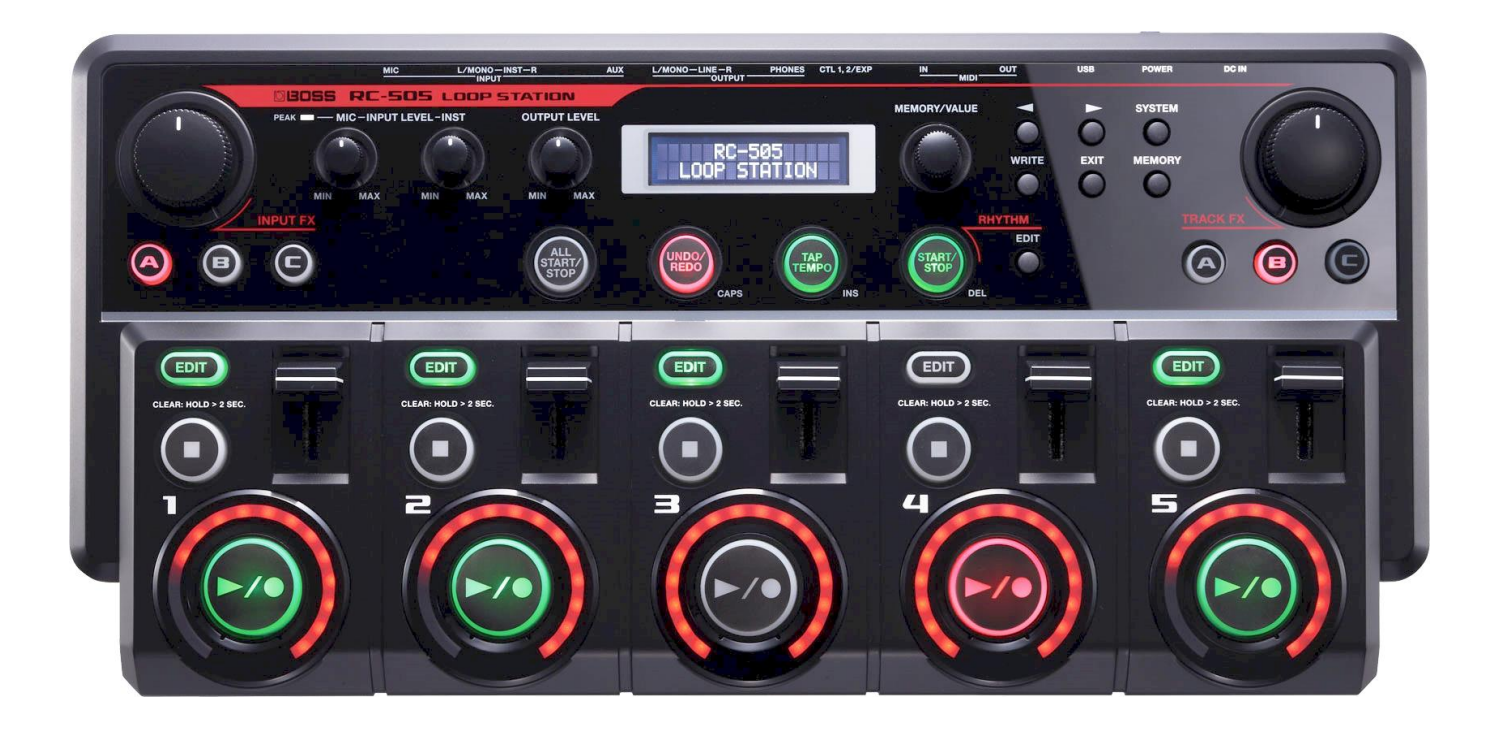

# Sommaire court

Le sommaire complet est fourni à la fin du document

Pour une lecture à l'écran pensez à utiliser les signets du PDF pour naviguer dans le document

| <u>1</u>   | DÉMARRAGE                                                                                                    | 6  |
|------------|----------------------------------------------------------------------------------------------------|----|
|            |                                                                                                    |    |
| 1.1        | INTRODUCTION                                                                                                   | 6  |
| 1.2        | OU TROUVER QUOI ?                                                                                              | 9  |
| 1.3        | Résumé : Pistes, mémoire de phrase, Effets et Accompagnement rythmique                                         | 10 |
| 1.4        | CONNEXIONS                                                                                                    | 11 |
| 1.4.       | 1 Mise sous tension                                                                                            | 12 |
| 1.5        | UTILISATION DE BASE                                                                                            | 14 |
| 1.5.       | 1 EXEMPLE D'ENREGISTREMENT EN BOUCLE                                                                           | 14 |
| 1.5.       | 2 ENREGISTREMENT SUR UNE SEULE PISTE : « OVERDUB »                                                             | 15 |
| 1.5.       | 3 ENREGISTREMENT SUR PLUSIEURS PISTES                                                                          | 15 |
| 1.5.4      | 4 ENREGISTREMENT D'UNE MÉMOIRE DE PHRASES                                                                      | 16 |
| 1.5.       | 5 Réglages fréquemment utilisés : « User Set »                                                                 | 19 |
| 1.5.       | 5 CRÉATION D'UNE PISTE DE BOUCLE VIDE                                                                          | 20 |
| 1.5.       | 7 Améliorations du Firmware 2.0                                                                                | 20 |
|            |                                                                                                    |    |
| 2          | ΙΤΙΙ ΙΣΑΤΙΟΝ ΑΥΑΝΟΈΕ                                                                                           | 21 |
| <u> </u>   |                                                                                                    |    |
| <b>.</b> . |                                                                                                    |    |
| 2.1        | PANNEAU DE COMMANDE ET PROCÉDURES DE BASE                                                                      | 21 |
| 2.1.       | 1 PARTIE GAUCHE DU PANNEAU                                                                                     | 22 |
| 2.1.       | 2 PARTIE DROITE DU PANNEAU                                                                                     | 24 |
| 2.2        | RÉGLAGES DES « PISTES 1–5 »                                                                                    | 27 |
| 2.2.       | 1 LECTURE D'UNE PISTE À L'ENVERS : « REVERSE »                                                                 | 27 |
| 2.2.       | 2 RÉGLAGE DU NIVEAU DE LECTURE DES PISTES : « PLAY LEVEL »                                                     | 27 |
| 2.2.       | 3 RÉGLAGE DE LA POSITION DU SON DE LA PISTE : « PAN »                                                          | 28 |
| 2.2.4      | 4 SPÉCIFICATION DU MODE DE LECTURE DE LA PISTE : « ONE-SHOT »                                                  | 28 |
| 2.2.       | 5 CHOIX D'APPLIQUER OU NON TRACK FX : « TRACK FX »                                                             | 28 |
| 2.2.       | 5 LECTURE D'UNE SEULE PISTE : « PLAY MODE »                                                                    | 28 |
| 2.2.       | 7 SPÉCIFICATION DU MODE DE DÉMARRAGE DE LA PISTE : « START MODE »                                              | 29 |
| 2.2.3      | 3 SPÉCIFICATION DU MODE D'ARRÊT DE LA PISTE : « STOP MODE »                                                    | 29 |
| 2.2.9      | 9 SPÉCIFICATION DU NOMBRE DE MESURES DANS UNE PISTE : « MEASURE »                                              | 30 |
| 2.2.       | 10 ALIGNEMENT DU DÉBUT DE LA LECTURE EN BOUCLE : « LOOP SYNC »                                                 | 30 |
| 2.2.       | 11 SYNCHRONISATION DU TEMPO DES PISTES « TEMPO SYNC »                                                          | 31 |
| 2.3        | RÉGLAGES DE LA MÉMOIRE DE PHRASES                                                                              | 33 |
| 2.3.       | 1 RÉGLAGE DU VOLUME DE LA MÉMOIRE DE PHRASES : « MEMORY LEVEL »                                                | 33 |
| 2.3.       | 2 SPÉCIFICATION DU TEMPO D'UNE MÉMOIRE DE PHRASES : « TEMPO »                                                  | 33 |
| 2.3.       | 3 RÉGLAGE DE LA PROFONDEUR DU COMPRESSEUR : « COMP LEVEL »                                                     | 34 |
| 2.3.4      | 4 RÉGLAGE DE LA PROFONDEUR DE RÉVERBÉRATION : « REVERB LEVEL »                                                 | 34 |
| 2.3.       | 5 CONFIGURATION DE LA MÉTHODE D'OVERDUB : « OVERDUB MODE »                                                     | 34 |
| 2.3.       | MODIFICATION DE L'ORDRE DE PERMUTATION DE L'ENREGISTREMENT $\rightarrow$ OVERDUB $\rightarrow$ LECTURE : « REC |    |
| Асті       | ON »                                                                                                    | 34 |
| 2.3.       | 7 SPÉCIFICATION DU MODE DE CHANGEMENT DE PISTE : « SINGLE PLAY CHANGE »                                        | 35 |
| 2.3.       | CORRECTION AUTOMATIQUE DU RYTHME DE PRESSION SUR LES BOUTONS : « LOOP QUANTIZE »                               | 35 |
| 2.3.9      | SPECIFICATION DE LA LONGUEUR DE SYNCHRONISATION DE LA BOUCLE : « LOOP LENGTH »                                 | 35 |

| 2 3 10       | SPÉCIFICATION DES PISTES DÉMARRÉES PAR LE BOUTON ALL START/STOP · « ALL START »                | 35         |
|--------------|------------------------------------------------------------------------------------------------|------------|
| 2 3 11       | RÉGLAGE DE LA DURÉE UTILISÉE POUR LE EADE-IN/EADE-OUT : « FADE TIME »                          | 36         |
| 2.3.11       | SPÉCIFICATION DE LA DISTE D'ATTRIBUTION CIBLE : « TARGET TRACK »                               | 36         |
| 2.3.12       | DÉNOMINATION DES MÉMOIRES DE DHRASES : « MEMORY NAMES »                                        | 36         |
| 2.3.13       | ATTRIBUTION DE LA CONCTION DES COMMANDES EVET DES CONTRÔLELIOS EXTERNES : « ASSIGN »           | 30         |
| 2.3.14       | CHOISID D'LITHISED LES EFFETS INDIVIDUELLEMENT OU ENSEMBLE : « INDIT EX MODE / TRACK EX MODE » |            |
| 2.5.15       | CHOISIR D'UTILISER LES EFFETS INDIVIDUELLEMENT OU ENSEMBLE . « INPUT FX WODE / TRACK FX WODE / | "          |
| 2216         | 41<br>Sélectionned με καν ενιγογέ dad μα ddike DHONES                                          | <b>Л</b> 1 |
| 2.3.10       |                                                                                                | 41<br>//1  |
| 2.3.17       | SELECTIONNER LA PISTE CONTROLEE DEPUIS LA PRISE FITORES                                        | 41         |
| 2.5.10       | SELECTIONNER LES PISTES QUI SONT ARRETEES PAR ALL STOP                                         | 42         |
| <b>2.4 r</b> |                                                                                                | 4 <b>3</b> |
| 2.4.1        |                                                                                                | 43         |
| 2.4.2        | SELECTION DU SON DU RETINIE : « INFERINIFATIERN »                                              | 43         |
| 2.4.5        | SELECTION DU RETINIE (TIME SIGNATURE) POUR LE SON DU RETINIE . « DEAT »                        | 43         |
| 2.4.4        |                                                                                                | 44<br>11   |
| 2.4.5        | EXECUTION D'UN DÉCOMPTE LORS DE L'ENREGISTREMENT : « RECORDING COUNT-IN »                      | 44         |
| 2.4.0        | EXECUTION D'UN DECOMPTE POUR LA LECTORE : « PLAYBACK COUNT-IN »                                | 44         |
| 2.4.7        | SPECIFICATION DU MODE D'ARRET DU SON DU RYTHME : « RHYTHM STOP »                               | 44<br>4    |
| 2.5 F        | ARAMETRES DES EFFETS « INPUT FX » / « TRACK FX »                                               | 45<br>4    |
| 2.5.1        |                                                                                                | 45         |
| 2.5.2        | UTILISATION SIMULTANEE DES EFFETS A, B, C                                                      | 47         |
| 2.5.3        |                                                                                                | 48         |
| <b>2.0</b>   | REGLAGES SYSTEME (POUR L'ENSEMBLE DU RC-505)                                                   | 52         |
| 2.0.1        | REGLAGE DE LA LUMINOSITE DE L'AFFICHAGE : LCD CONTRAST »                                       | 52         |
| 2.6.2        | CONFIGURATION DE L'ECRAN DE LECTURE : « DISPLAY »                                              | 52         |
| 2.6.3        | REGLAGE DU TEMOIN DE BOUCLE : « INDICATOR »                                                    | 53         |
| 2.6.4        | PARAMETRES DE LA FONCTION « AUTO UFF »                                                         | 53         |
| 2.6.5        | REGLAGE DU NIVEAU DE SORTIE DES PRISES LINE OUTPUT : « LINE OUTPUT LEVEL »                     | 54         |
| 2.6.6        | ACTIVATION DE L'AUDIO D'ENTREE A EMETTRE DEPUIS LES PRISES LINE OUTPUT : « INPUT LINE OUT »    | 54         |
| 2.6.7        | SPECIFICATION DES ELEMENTS AJUSTABLES PAR LA COMMANDE OUTPUT LEVEL : « OUTPUT LEVEL SELECT     | »          |
|              | 54                                                                                             |            |
| 2.6.8        | « SYS: USB »                                                                                   | 55         |
| 2.6.9        | « Sys: MIDI »                                                                                  | 55         |
| 2.6.10       | RETABLISSEMENT DES REGLAGES D'USINE : « FACTORY RESET »                                        | 55         |
| 2.6.11       | PARAMETRES RELATIFS A LA CONNEXION USB                                                         | 56         |
| 2.6.12       | PARAMETRES RELATIFS A LA CONNEXION MIDI                                                        | 57         |
| 2.6.13       | EFFACER TOUTES LES PISTES : « ALL CLEAR »                                                      | 59         |
| 2.6.14       | EFFACER UNE PISTE IMMÉDIATEMENT : « QUICK CLEAR »                                              | 59         |
| 2.6.15       | MODIFIER LE MODE DE CHANGEMENT DU SON D'UN EFFET LORSQUE AVEC LES COMMANDES FX : « KNOB        |            |
| Mode         | » 59                                                                                           |            |
| 2.6.16       | SPÉCIFIER LE NIVEAU AUQUEL LA SUPPRESSION DE BRUIT EST DÉCLENCHÉE : « NS THRESHOLD »           | 59         |
| 2.6.17       | Spécifier l'état Stéréo/Mono de chaque prise d'entrée : « Input Source »                       | 60         |
| 2.6.18       | AFFICHAGE DE FX POUVANT ÊTRE PILOTÉ PAR LES COMMANDES EN MODE « MULTI FX »                     | 60         |
| 2.7 (        | CONNEXION DE L'ORDINATEUR VIA USB                                                              | 61         |
| 2.7.1        | INSTALLATION DU PILOTE USB                                                                     | 61         |
| 2.7.2        | Réglage du mode USB : « USB Mode »                                                             | 61         |
| 2.7.3        | CONNEXION DE LA RC-505 À UN ORDINATEUR                                                         | 61         |
| 2.7.4        | Paramètres de la fonction USB                                                                  | 62         |
| 2.7.5        | UTILISATION DE L'INTERFACE USB POUR ÉCHANGER DES FICHIERS AVEC VOTRE ORDINATEUR : « USB MASS   |            |
| STORAG       | GE »                                                                                           | 62         |
| 2.8 (        | CONNEXION D'UN PÉRIPHÉRIQUE MIDI EXTERNE                                                       | 66         |
| 2.8.1        | À PROPOS DES CONNECTEURS MIDI                                                                  | 66         |

| 2.8.2 PARAMÈTRES MIDI                                                                                                    | 66              |
|----------------------------------------------------------------------------------------------------|-----------------|
| 2.8.3 CONNEXION DE DEUX UNITÉS RC-505                                                                                                    | 69              |
| 2.9 DÉPANNAGE                                                                                                    | 70              |
| 2.10 LISTE DES MESSAGES D'ERREUR                                                                                                    | 71              |
| 2.11 LISTE DES MOTIFS RYTHMIQUES D'ACCOMPAGNEMENT                                                                                                    | 72              |
| 2.12 SPÉCIFICATIONS                                                                                                    | 74              |
| 2.13 VÉRIFICATION ET MISE À JOUR DU FIRMWARE (OS)                                                                                                    | 74              |
| 2.13.1 VÉRIFIEZ LA VERSION DU SYSTÈME                                                                                                    | 74              |
| 2.13.2 METTRE À JOUR LE FIRMWARE                                                                                                    | 75              |
|                                                                                                    |                 |
| <u>3</u> LOGICIEL                                                                                                    | 76              |
| 3 LOGICIEL<br>3.1 « Boss Tone Studio »                                                                                                    | <u>76</u><br>76 |
| 3       LOGICIEL         3.1       « Boss Tone Studio »         4       RESSOURCES SUR INTERNET                                                                               | <u> </u>        |
| <ul> <li><u>3 LOGICIEL</u></li> <li>3.1 « BOSS TONE STUDIO »</li> <li><u>4 RESSOURCES SUR INTERNET</u></li> <li>4.1 TUTORIELS VIDÉOS</li> </ul>                               | <u> </u>        |
| <ul> <li><u>3 LOGICIEL</u></li> <li>3.1 « BOSS TONE STUDIO »</li> <li><u>4 RESSOURCES SUR INTERNET</u></li> <li>4.1 TUTORIELS VIDÉOS</li> <li>4.2 AVIS &amp; TESTS</li> </ul> | <u> </u>        |

#### Téléchargez la dernière version de cet aide-mémoire sur :

http://fr.audiofanzine.com/looper/boss/rc-505/medias/autres/

#### **APPEL À CONTRIBUTION :**

Si vous avez corrections, précisions ou ajouts à apporter, vous pouvez les écrire dans le fichier PDF à l'aide de l'outil « Notes » de Acrobat Reader, et mieux encore vous pouvez me les envoyer (le fichier, ou bien le texte si c'est assez long) pour que je complète le document.

| 133% 💌 📙 🛃 | <b>₹</b> Outils              | Remplir et signer            | Commentaire |  |
|------------|------------------------------|------------------------------|-------------|--|
|            | Ajuster à une page entière   |                              |             |  |
|            | Dans les commentaires        | , champs et texte modifiable | . F7        |  |
|            | 🔄 A <u>n</u> nuler           |                              | Ctrl+Z      |  |
|            | Réta <u>b</u> lir            |                              | Maj+Ctrl+Z  |  |
|            | ∦ <u>C</u> ouper             |                              | Ctrl+X      |  |
|            | Copier Copier                |                              | Ctrl+C      |  |
|            | Co <u>l</u> ler              |                              | Ctrl+V      |  |
|            | Prendre un instantané        |                              |             |  |
|            | 🔍 Rec <u>h</u> ercher        |                              | Ctrl+F      |  |
|            | 闐 Recherche a <u>v</u> ancée |                              | Maj+Ctrl+F  |  |
|            | 🗸 🦻 Note                     |                              | E           |  |
|            | I Texte surligné             |                              |             |  |
|            |                              | Correction                   |             |  |

Réagissez sur le <u>forum Audiofanzine</u> pour en faire profiter tout le monde.... ... ou sur la <u>messagerie</u> Audiofanzine pour tout autre sujet.

#### **AVERTISSEMENT** :

Ce document n'est pas prévu pour l'impression car il ne prétend pas être finalisé, et peut évoluer.

Tout est fait au contraire pour faciliter la navigation à l'écran d'un l'ordinateur ou d'une tablette, grâce à des liens hypertexte vers les paragraphes. Ces liens fonctionneront toujours, même quand le numéro de paragraphe ou de page affiché semble erroné et donc inutile sur un document imprimé (cela est dû à une absence de rafraichissement automatique par WORD de ces numéros affichés, après une modification du fichier ; le rafraichissement manuel des liens un par un est très laborieux et n'est donc pas toujours effectué).

#### **Conventions typographiques**

- ✓ Les termes en gras nomment les éléments physiques les commandes du panneau supérieur et les connecteurs de la face arrière,
- ✓ Les termes « entre guillemets » nomment les options affichés à l'écran et fonctionnalités « Softwares ».

Exception : dans les chapitres traitant exclusivement de software, les options sont écrites **en gras** pour plus de lisibilité

La rédaction de cet aide-mémoire m'a été nécessaire pour comprendre le manuel de Boss. En effet comme d'autres manuels Roland (du même groupe industriel) il pêche, non pas par manque d'effort de présentation, mais au contraire par des schémas effrayants, et une typographie délirante (certains pages multiplient à outrance les polices de caractère, les cadres et les lignes séparatrices).

Mon aide-mémoire rassemble donc les information des 2 manuels Boss (Manuel de l'utilisateur, manuel complémentaire du Firmware 2.0, ainsi que des informations sur le logiciel « Boss Tone Studio » commun à différents pédales Boss (Celui-ci fait cependant l'objet d'un document indépendant).

| <u>1</u> | DÉMARRAGE               | 6  |
|----------|-------------------------|----|
| <u>2</u> |                         | 21 |
| <u>3</u> | LOGICIEL                | 76 |
| <u>4</u> | RESSOURCES SUR INTERNET | 77 |

#### 1 <u>Démarrage</u>

| 1.1 | INTRODUCTION                                                     | 6  |
|-----|------------------------------------------------------------------|----|
| 1.2 | OU TROUVER QUOI ?                                                | 9  |
| 1.3 | GÉNÉRALITÉS ET STRUCTURE DES PISTES ET ACCOMPAGNEMENT RYTHMIQUES | 10 |
| 1.4 | CONNEXIONS                                                       | 11 |
| 1.5 | UTILISATION DE BASE                                              | 14 |

#### **1.1 Introduction**

#### https://fr.boss.info/products/rc-505/features/

Le RC-505 est la premières Loop Station à la fois pour les «beat boxers», les chanteurs et les instrumentistes de tous genres.

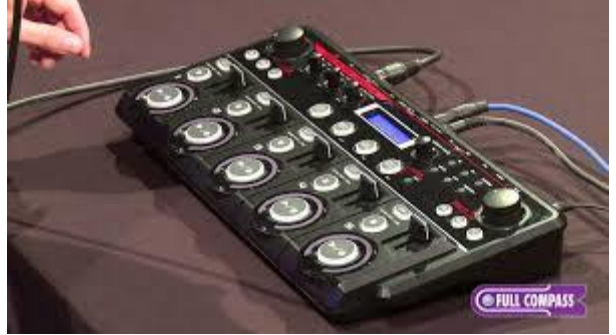

C'est principalement est un outil de scène. Le boîtier Desktop compact occupe la place de l'équivalent de 2 livres sur une table, tout en permettant de piloter 5 pistes de phrases stéréo dont la lecture peut faire l'objet de modifications (effets, tempo).

Quant aux signaux d'entrée et signaux enregistrés, des effets peuvent être appliqués dès la source à partir d'un micro, un instrument électronique ou n'importe quelle autre source audio.

Les commandes des 5 sections permettent de créer des boucles couche par couche.

- ✓ 99 mémoires contenant chacune les 5 pistes, les réglages d'effets, de reproduction, etc.
- ✓ 85 motifs rythmiques, incluant des mesures complexes
- ✓ Pilotage à distance via MIDI et par commutateurs au pied ou pédale d'expression
- Prise USB pour l'échange de données audio avec un ordinateur et l'échange de données audio et MIDI avec un logiciel DAW
- ✓ Entrée micro XLR avec alimentation fantôme, entrées mono/stéréo pour instruments et entrée AUX stéréo
- Choix d'un mode de reproducti1on («Multi», «Single», «One-Shot», «Reverse» etc.) et des réglages de tempo différents pour chaque piste.

| Recording/Playback                                         |                                          |  |  |
|------------------------------------------------------------|------------------------------------------|--|--|
| Temps d'enregistrement maximum : Environ 3 heures (stéréo) |                                          |  |  |
| Mémoire de phrases :                                       | max. 99 phrases                          |  |  |
| Pistes:                                                    | 5                                        |  |  |
| Format des données :                                       | WAV (44.1 kHz, 16 bits linéaire, stéréo) |  |  |

#### Effets intégrés

Sur les signaux d'entrée du tableau ci-dessous on trouve des vocodeurs comme «ROBOT» et «VOCODER» ou «VINYL FLICK» et «BEAT REPEAT» pour les DJ. Tous les effets classiques sont là REVERB, DELAY, CHORUS, etc. mais également des effets d'harmonisation comme OCTAVE.

Les commandes **INPUT FX** et **TRACK FX** permettent de régler directement des paramètres d'effet (fréquence du filtre, intensité de l'effet etc.). Le signal de sortie peut encore être traité par un compresseur global et des effets de réverbération

Les effets sont assignables à 6 boutons dédiés pour pouvoir les activer et les couper facilement :

- ✓ 3 pour la section « INPUT FX » (signal d'entrée)
- ✓ 3 pour la section « TRACK FX » (signal de sortie lors de la reproduction)

| Types d'effets      | Types d'effets |
|---------------------|----------------|
| (INPUT FX/TRACK FX) | (MASTER FX)    |
| FILTER              | COMP           |
| PHASER              | REVERB         |
| FLANGER             |                |
| SYNTH               |                |
| LO-FI               |                |
| GUITAR TO BASS      |                |
| TRANSPOSE           |                |
| ROBOT               |                |
| VOCAL DIST          |                |
| VOCODER             |                |
| COMP                |                |
| EQ                  |                |
| ISOLATOR            |                |
| OCTAVE              |                |
| PAN                 |                |
| SLICER              |                |

| Types d'effets<br>(INPUT FX/TRACK FX) | Types d'effets<br>(MASTER FX) |
|---------------------------------------|-------------------------------|
| DELAY                                 |                               |
| TAPE ECHO                             |                               |
| GRANULAR DELAY                        |                               |
| CHORUS                                |                               |
| REVERB                                |                               |
| BEAT REPEAT *1                        |                               |
| BEAT SHIFT *1                         |                               |
| BEAT SCATTER *1                       |                               |
| VINYL FLICK *1                        |                               |
|                                       |                               |

#### Mémoires de phrases et rythmes

Les 99 mémoires de phrases conservent l'ensemble des données:

- ✓ les données des pistes,
- ✓ les réglages de reproduction,
- ✓ les réglages d'effets etc.

Des réglages fréquents peuvent être sauvegardés comme «User Set» puis chargés instantanément pour traiter les phrases avec des réglages complètement différents.

Un métronome ou une boîte à rythme sont disponibles, avec 85 motifs rythmiques internes : en plus des Grooves courants, vous y trouverez des mesures complexes qui sortent de l'ordinaire. Si nécessaire, la partie rythmique peut être envoyée uniquement à la sortie **PHONES** pour vous servir de métronome.

#### Pilotage personnalisé des boucles

La RC-505 permet de personnaliser les commandes pilotant les boucles en assignant jusqu'à 8 fonctions différentes aux commandes en façade,

- ✓ à une pédale d'expression en option
- ✓ et/ou à des commutateurs au pied en option.

Les paramètres peuvent aussi être pilotés par commandes de contrôle MIDI pour travailler avec un contrôleur. L'assignation des 8 paramètres est sauvegardée dans la mémoire de phrase: cela permet d'utiliser des assignations différentes pour chaque «morceau» ou projet.

# 1.2 Ou trouver Quoi ?

| Sujet                                                                  | §<br>Simple | §<br>Avancé |
|------------------------------------------------------------------------|-------------|-------------|
| Connexions et mise sous tension                                        | 1.4         |             |
| Résumé : Pistes, mémoire de phrase, Effets et Accompagnement rythmique | 1.3         |             |
| Utilisation de base                                                    | 1.51.5      |             |
| Exemple d'enregistrement en boucle                                     | 1.5.1       |             |
| Enregistrement sur une seule piste : « Overdub »                       | 1.5.2       |             |
| Enregistrement sur plusieurs pistes                                    | 1.5.3       |             |
| Enregistrement d'une mémoire de phrases                                | 1.5.4       |             |
| Échange de mémoires de phrases                                         | 1.5.4.2     |             |
| Suppression d'une mémoire de phrases : « Initialize »                  | 1.5.4.3     |             |
| Copie d'une piste depuis une autre mémoire de phrases : « Copy Track » | 1.5.4.4     |             |
| Réglages fréquemment utilisés : « User Set »                           | 1.5.5       |             |
|                                                                        |             |             |
| UTILISATION AVANCÉE                                                    | •           | •           |

| Panneau de commande et Procédures de base         | 2.1 ci-<br>dessous2.1 | 2.1.2.1 |
|---------------------------------------------------|-----------------------|---------|
| Réglages des 5 « pistes » 1 à 5                   |                       | 2.2     |
| Réglages de la mémoire de phrases                 |                       | 2.3     |
| Paramètres de rythme d'accompagnement             |                       | 2.4     |
| Paramètres des effets « Input FX » / « Track FX » |                       | 2.5     |
| Réglages système                                  |                       | 2.6     |
| Connexion de l'ordinateur via USB                 |                       | 2.7     |
| Connexion d'un périphérique MIDI externe          |                       | 2.8     |
| Dépannage                                         |                       | 2.9     |
| Liste des messages d'erreur                       |                       | 2.10    |
| Liste des motifs rythmique d'accompagnement       |                       | 2.11    |
| Spécifications                                    |                       | 2.12    |
|                                                   |                       |         |
| Vérification et mise à jour du Firmware (OS)      | 2.13                  |         |
|                                                   |                       |         |
| Logiciel « Boss Tone Studio »                     |                       | 3.1     |
| Tutoriels vidéos                                  | 4.1                   |         |

#### 1.3 Résumé : Pistes, mémoire de phrase, Effets et Accompagnement rythmique

#### Pistes 1-5

#### et mémoires de phrases

✓ La RC-505 fournit 5 « pistes » (« Tracks ») qui sont utilisées pour enregistrer et lire le son d'un instrument ou d'un microphone.

§ 2.2

§ 2.3

§ 2.4

§ 2.5

§ 2.6

- ✓ Ces 5 pistes combinées constituent une « mémoire de phrases ».
- ✓ Jusqu'à 99 mémoires de phrases peuvent être enregistrées.
- ✓ Les réglages « Tracks 1–5 », « Rhythm », « Input FX » et « Track FX » sont enregistrés individuellement pour chaque mémoire de phrases.

#### Les rythmes d'accompagnement

Outre les 5 pistes, la RC-505 peut également jouer un « Rythme ». Vous pouvez enregistrer tout en écoutant un rythme au tempo que vous spécifiez.

#### Les effets Input FX et Track FX

Vous pouvez appliquer des effets à l'entrée audio et au son des pistes respectivement. Ces effets sont appelés « Input FX » et Track FX ».

#### **Réglages système**

Ce sont les réglages qui s'appliquent à l'ensemble de la RC-505, par exemple ceux relatifs au contraste de l'affichage, à la fonction « Auto Off », aux fonctions USB et MIDI.

# Organisation de la RC-505 Mémoire de phrases 99 Mémoire de phrases 1 Input FX TRACK 1 Track FX Þ TRACK 2 TRACK 3 TRACK 4 TRACK 5 7000 Rythme

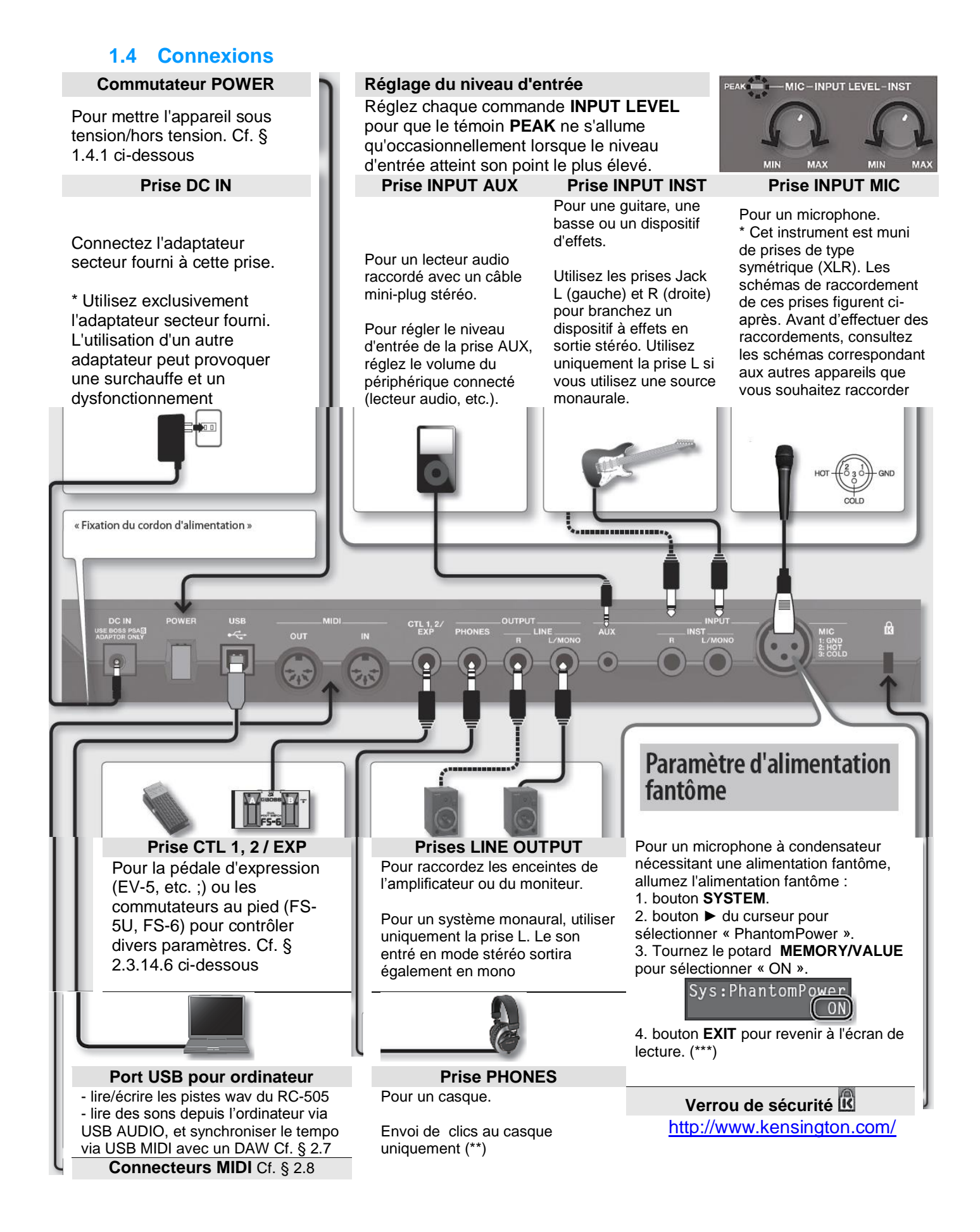

(\*\*) Pour en savoir plus, reportez-vous à la section « Envoi du rythme vers le casque uniquement (« Rhythm Line Out ») » (Cf. § 2.4.4 ci-dessous).

#### (\*\*\*) AVERTISSEMENT : Précautions relatives à l'utilisation de l'alimentation fantôme

Positionnez toujours l'interrupteur PHANTOM sur OFF si vous raccordez un appareil autre qu'un microphone à condensateur nécessitant une alimentation fantôme. Si, par erreur, vous fournissez une alimentation fantôme à des microphones dynamiques, des appareils de lecture audio ou d'autres appareils qui ne nécessitent pas ce type d'alimentation, vous risquez de les endommager. Veillez à vérifier les spécifications de tout microphone que vous comptez utiliser en vous reportant au manuel livré avec ce dernier. (Alimentation fantôme de l'instrument : 48 V CC, 10 mA max.)

#### 

#### 1.4.1 Mise sous tension

Une fois tous les branchements corrects effectués (Cf. § 1.4 ci-dessus), suivre la procédure ci-après pour mettre l'appareil sous tension, sous peine de provoquer des dysfonctionnements ou une panne d'équipement.

- ✓ mise sous tension Allumez votre ampli en dernier.
- ✓ mise hors tension Éteignez votre ampli en premier.

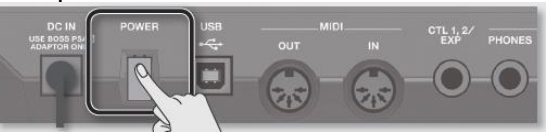

Mettez le commutateur POWER sur ON.

#### Précaution lors de la mise sous tension

- Le circuit de protection impose un bref intervalle (quelques secondes) après la mise sous tension de l'appareil pour qu'il fonctionne normalement.
- ✓ Avant d'allumer ou d'éteindre l'appareil, toujours baisser le volume. Le son lors de la mise sous tension/hors tension est normal.

#### Précaution lors de la mise sous tension

Ne jamais éteindre la RC-505 lorsqu'elle est dans l'un des états suivants :

- ✓ En cours d'enregistrement/Overdub/lecture
- ✓ En cas d'annulation/rétablissement
- ✓ Lorsque vous passez d'une mémoire de phrases à une autre
- ✓ Lorsque les messages suivants sont affichés

« Now working... », « Now writing... », « Now copying... », « Exchanging... », « Initializing... »

#### Fixation du cordon d'alimentation

Pour éviter de débrancher la fiche accidentellement et d'exercer une pression excessive sur la prise DC IN, fixez le cordon d'alimentation dans logement sous le RC-505.

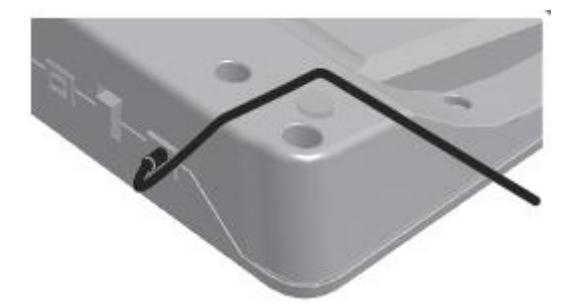

#### Précaution lors de la connexion

- Toujours baisser le volume et à éteindre tous les appareils avant de procéder à des branchements.
- ✓ Avant de brancher ou de débrancher des câbles de raccordement, vérifiez que les niveaux de volume de votre système sont réglés sur le minimum.
- En cas de câbles de raccordement munis de résistances, il se peut que le niveau de volume de l'équipement connecté aux prises (prises AUX/INST) soit faible. Si ceci se produit, utilisez des câbles de raccordement non munis de résistances.

#### Précautions à prendre avec un microphone

- ✓ Un ronronnement peut être perceptible selon l'endroit où vous placez les microphones par rapport aux enceintes. Pour y remédier :
  - Modifiez l'orientation du ou des microphone(s).
  - Éloignez le(s)microphone(s) des enceintes.
  - Baissez le volume.
- ✓ Si les enceintes et le microphone sont proches, le son émis par les enceintes peut être capté par le microphone. Dans ce cas pendant un Overdub, le son émis par les enceintes et capté par le microphone sera également enregistré. Éloigner les enceintes du microphone.

# 1.5 Utilisation de base

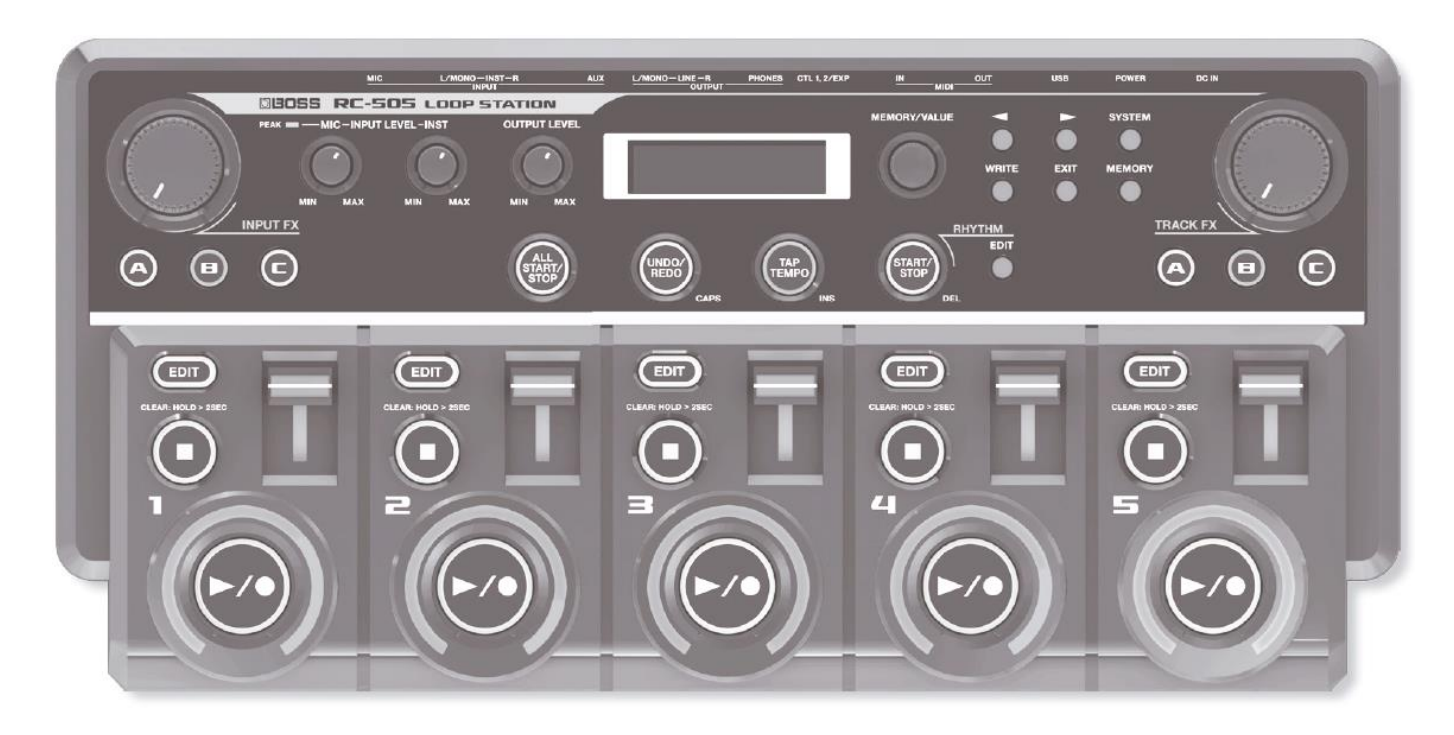

| 14 |
|----|
| 15 |
| 15 |
| 16 |
| 19 |
| 20 |
|    |

# 1.5.1 <u>Exemple d'enregistrement en boucle</u>

Essayez d'effectuer un enregistrement en boucle de la phrase simple à 8 temps suivante de percussion vocale (en utilisant votre voix pour imiter le son d'une percussion) via un microphone.

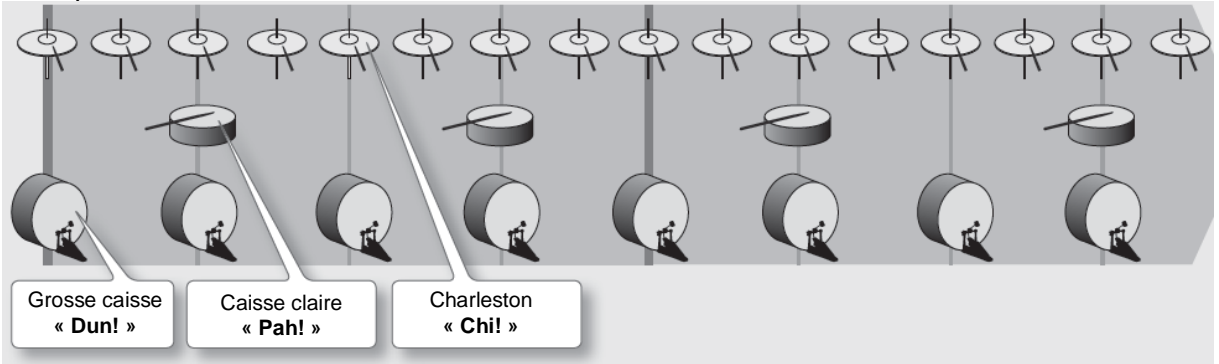

- Connectez votre microphone et réglez le niveau d'entrée (« Réglage du niveau d'entrée » Cf. § 1.4 ci-dessus).
- Tournez la commande MEMORY/VALUE pour <u>sélectionner une mémoire de phrases</u> vide

Les boutons EDIT de toutes les pistes sont éteints

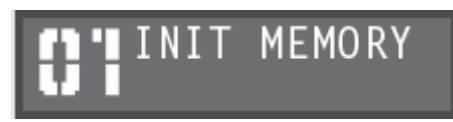

#### Pistes disponibles pour l'enregistrement/l'Overdub

L'enregistrement/l'Overdub ne peuvent être effectués que sur une seule piste à la fois.

Par exemple, si toutes les pistes dans la mémoire de phrases sont vides, et que vous enregistrez la piste 2, appuyer sur le **bouton**  $\blacktriangleright/\bullet$  « piste 2 » bascule la « piste 1 » sur la lecture, et l'enregistrement a lieu sur la « piste 2 ».

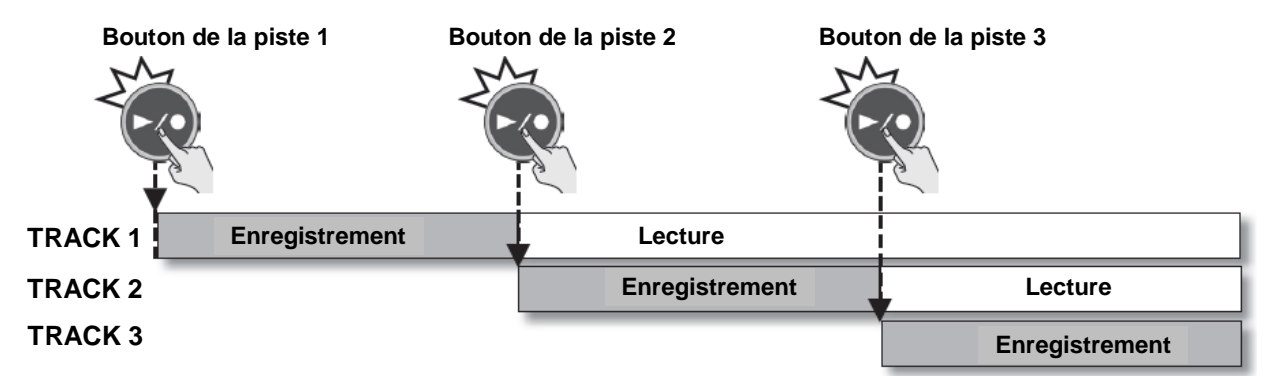

#### Enregistrement pendant l'écoute du rythme

Le RC-505 peut également jouer un « rythme » pendant l'enregistrement, avec un tempo réglable. Voir le paragraphe « Paramètres de rythme » (Cf. § 2.4 ci-dessous).

#### 1.5.2 Enregistrement sur une seule piste : « Overdub »

Cette méthode permet d'effectuer un Overdub de tous les sons sur la piste 1.

- > 1. Bouton ►/● « piste 1 » pour <u>démarrer l'enregistrement</u>
- 2. Enregistrez votre partie vocale dans le microphone : « Dun! Dun! Dun! ... »
- > 3. Après 2 mesures **bouton** ►/● « piste 1 » pour créer une boucle à ce point
- 4. Ajoutez partie vocale (Overdub) :
- 5. Ajoutez partie vocale (Overdub) : « Chi! Chi! » »

« Pah! Pah! Pah! »

 ▶ 6. Bouton ▶/● « piste 1 » pour <u>démarrer la lecture en boucle</u> Le son redémarre automatiquement à la fin de la 2<sup>ème</sup> mesure.

#### 1.5.3 Enregistrement sur plusieurs pistes

- ✓ grosse caisse : piste 1
- ✓ caisse claire : piste 2
- ✓ charleston : piste 3

En enregistrant ces sons sur plusieurs pistes, vous pouvez bénéficier d'options de performance supplémentaires, par exemple arrêter uniquement l'une des pistes lors de la lecture.

- ➤ 1. Bouton ►/● « piste 1 » pour <u>démarrer l'enregistrement</u>
- 2. Enregistrez votre partie vocale dans le microphone : « Dun! Dun! Dun! ... »

- > 3. Après 2 mesures bouton ►/• « piste 2 » pour créer une boucle à ce point, et passer sur la piste 2
- 4. Ajoutez partie vocale (Overdub) :

« Pah! Pah! Pah! »

« Chi! Chi! Chi! » »

- > 5. bouton ►/● « piste 3 » pour créer une boucle à ce point, et passer sur la piste 3
- ➢ 6. Ajoutez partie vocale (Overdub) :
- > 7. Bouton ►/● « piste 3 » pour créer une boucle en ce point

#### 1.5.4 Enregistrement d'une mémoire de phrases

| 1.5.4.1 | Enregistrement d'une mémoire de phrases : « Write »                    | 16 |
|---------|------------------------------------------------------------------------|----|
| 1.5.4.2 | Échange de mémoires de phrases                                         | 17 |
| 1.5.4.3 | Suppression d'une mémoire de phrases : « Initialize »                  | 17 |
| 1.5.4.4 | Copie d'une piste depuis une autre mémoire de phrases : « Copy Track » | 18 |

# 1.5.4.1 Enregistrement d'une mémoire de phrases : « Write »

Le contenu enregistré ou les réglages modifiés seront perdus, en sélectionnant une autre mémoire de phrases ou en éteignant l'appareil. Il est donc nécessaire de mémoriser les données :

> 1. bouton **WRITE** pour <u>afficher l'écran</u>

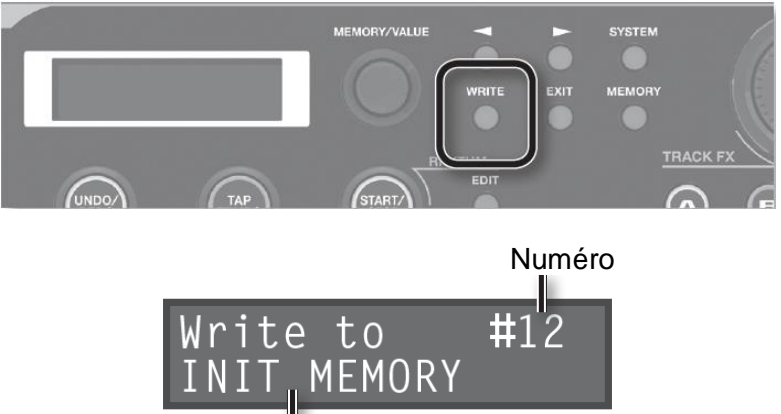

Mémoire de phrases cible de l'enregistrement

- 2. commande MEMORY/VALUE pour <u>sélectionner la destination d'enregistrement</u> de la mémoire de phrases.
  - Cette procédure n'est pas obligatoire si le numéro de mémoire de phrases est acceptable tel qu'il est.
  - Les numéros de mémoire de phrases dans lesquels des données ont déjà été enregistrées s'affichent entre parenthèses et ne peuvent pas être écrasés.

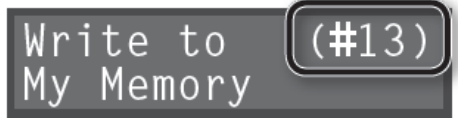

- l'écran affiche « Memory Full! » si la mémoire disponible est insuffisante,
   Supprimez les mémoires de phrases que vous ne souhaitez pas conserver (Cf. § 1.5.4.3 ci-dessous) puis essayez d'enregistrer à nouveau
- > 3. bouton WRITE pour exécuter l'enregistrement de la mémoire de phrases
- Pour annuler l'opération d'enregistrement, appuyez sur le bouton EXIT.

On ne peut pas écraser une mémoire de phrases contenant déjà des données. Si l'écran affiche « Not Empty! », sélectionnez une mémoire de phrases vide dans laquelle enregistrer. Attribuer un nom à la mémoire de phrases. Voir le paragraphe « Dénomination des mémoires de phrases (« Memory Names ») » (Cf. § 2.3.13 ci-dessous).

# 1.5.4.2 Échange de mémoires de phrases

Pour échanger une mémoire de phrase avec une autre :

- > 1. Sélectionnez une mémoire de phrases source pour l'échange
- 2. bouton WRITE
- > 3. boutons ◀► jusqu'à ce que « Exchange » apparaisse sur l'affichage

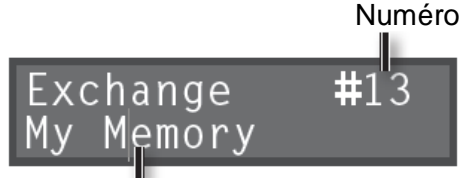

Mémoire de phrases cible de l'échange

- 4. commande MEMORY/VALUE pour <u>sélectionner la mémoire de phrases cible</u> de l'échange.
- 5. bouton WRITE pour <u>effectuer l'échange</u> des mémoires de phrases, ou bouton EXIT pour <u>annuler l'opération</u>

## 1.5.4.3 Suppression d'une mémoire de phrases : « Initialize »

Pour effacer une mémoire de phrases et d'initialiser ses réglages.

\* Cet appareil inclut des données de démonstration (mémoire de phrases 95–99). Si vous les supprimez, il est impossible de les récupérer.

On peut les sauvegarder comme décrit dans la section « Sauvegarde sur votre ordinateur » (Cf. § 2.7.5.3 ci-dessous).

- > 1. Sélectionnez la mémoire de phrases à supprimer
- 2. bouton WRITE
- ➢ 3. Boutons ◀► jusqu'à ce que « Initialize » apparaisse sur l'affichage

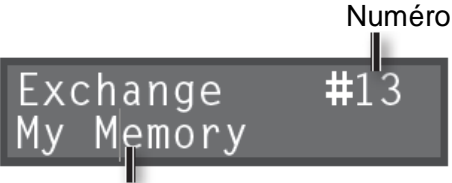

Mémoire de phrases à supprimer

 4. bouton WRITE pour <u>effectuer la suppression</u> de la mémoire de phrases, ou bouton EXIT pour <u>annuler l'opération</u>

#### Remarque

Le contenu de la mémoire peut être irréversiblement perdu suite à un dysfonctionnement ou à une utilisation inadéquate de l'appareil. Il est recommandé de sauvegarder les données importantes comme décrit dans la section « Sauvegarde sur votre ordinateur » (Cf. § 2.7.5.3 ci-dessous).

Roland Corporation décline toute responsabilité relative à une telle perte de données.

#### 1.5.4.4 Copie d'une piste depuis une autre mémoire de phrases : « Copy Track »

Pour copier sur la mémoire de phrases actuelle, une piste spécifique de la mémoire de phrases :

- 1. Pour éviter de perdre le contenu du travail en cours, appuyez sur WRITE 2 fois pour enregistrer la mémoire de phrases actuelle
   En effet, il faudra sélectionner la mémoire de phrases source dans « Copy Track », ce qui fait perdre les données déjà enregistrées
- 2. Dans l'écran de lecture, sélectionnez la mémoire de phrases dans laquelle la piste à copier est enregistrée
- 3. bouton WRITE
- ➤ 4. boutons ◀► jusqu'à ce que « Copy Track » apparaisse sur l'affichage

Piste source de la piste Copy Track1 to Memory12 Track1 Mémoire de phrases cible de la copie

Mémoire de phrases cible de l'enregistrement

5. boutons < pour <u>déplacer le curseur</u>, puis tournez la commande MEMORY/VALUE pour <u>sélectionner la piste source de copie</u>, <u>la mémoire de phrases cible</u> de copie ainsi que <u>la piste</u>

Les numéros de piste dans lesquels des données ont déjà été enregistrées s'affichent entre parenthèses et ne peuvent pas être écrasés

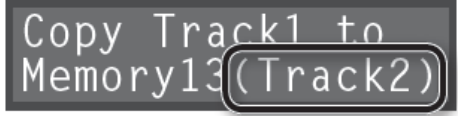

6. bouton WRITE pour <u>exécuter la copie</u> de la piste, ou bouton EXIT pour <u>annuler</u> <u>l'opération</u>

Une fois la copie terminée, l'écran de lecture réapparaît sur l'affichage.

#### 1.5.5 <u>Réglages fréquemment utilisés : « User Set »</u>

L'enregistrement régulier des réglages de mémoire de phrases en tant « User Set », permet de recharger rapidement ces réglages, par exemple pendant une performance live.

Le « User Set » contient un jeu de réglages.

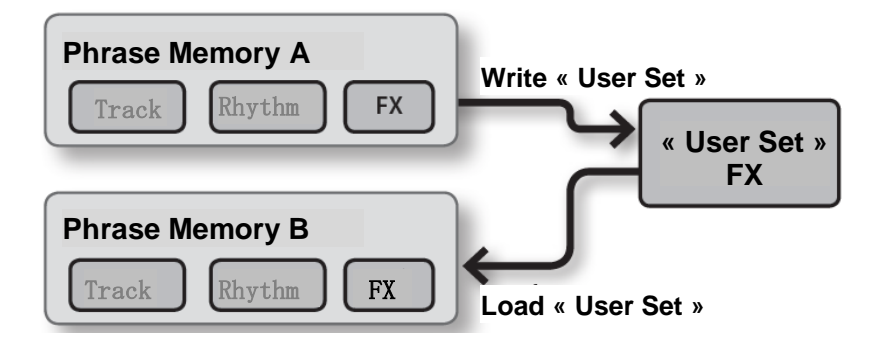

| 1.5.5.1.1 | Enregistrement de réglages en tant que « User Set » | 19 |
|-----------|-----------------------------------------------------|----|
| 1.5.5.1.2 | Chargement de « User Set »                          | 19 |

#### 1.5.5.1.1 Enregistrement de réglages en tant que « User Set »

- > 1. Sélectionnez la mémoire de phrases à enregistrer en tant « User Set ».
- 2. bouton WRITE
- > 3. boutons ◀► jusqu'à ce que « WriteUsrSet » s'affiche

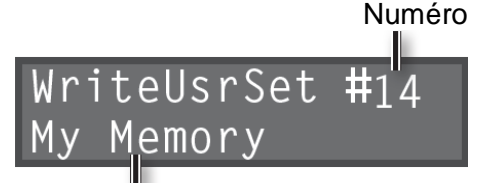

Mémoire de phrases cible de l'enregistrement

4. bouton WRITE pour <u>effectuer l'enregistrement des réglages</u> en tant que « User Set », ou bouton EXIT pour <u>annuler l'opération</u>

#### 1.5.5.1.2 Chargement de « User Set »

- > 1. Sélectionnez la mémoire de phrases dans laquelle vous souhaitez charger l'ensemble utilisateur
- 2. bouton WRITE
- > 3. boutons ◀► jusqu'à ce que « Load UsrSet » s'affiche

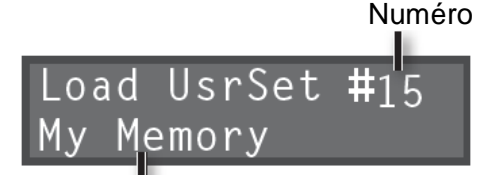

Mémoire de phrases cible

du chargement

4. bouton WRITE pour <u>charger le « User Set »</u>, ou bouton EXIT pour <u>annuler</u>

## 1.5.6 Création d'une piste de boucle vide

Pour préparer à l'avance une phrase de boucle.

Si la longueur de boucle est déjà fixe (c'est-à-dire lorsque « MEASURE » est différent de FREE ou AUTO), vous pouvez créer une phrase de boucle vide.

de boucle vide

#### 1.5.7 Améliorations du Firmware 2.0

Le manuel PDF « RC-505\_V2. Pdf » de 4 pages, décrit les nouvelles fonctionnalités apportées par le Firmware 2.0 de juin 2016.

Les indications de ce manuel Boss « Complémentaire », sont ici intégrées à l'endroit adéguat dans le présent document, mais des différences de présentation avec l'ancien manuel ont parfois rendu la compréhension malaisée.

Amélioration des fonctions de boucle Options supplémentaires à l'opération de boucle afin d'optimiser les performances en direct.

→ « Réglages de la mémoire de phrases »

- Amélioration des fonctions d'effets INPUT et TRACK FX permettent chacun d'utiliser jusqu'à 3 effets simultanément. → « Utilisation simultanée des effets A, B, C »
- Amélioration des fonctions de commande Une fonction de commande via la pédale externe ou MIDI a été ajoutée -> « Attribution de la fonction des commandes FX et des contrôleurs externes (« Assign ») »

# 2 **Utilisation avancée**

| 2.1  | Panneau de commande et Procédures de base         | 21 |
|------|---------------------------------------------------|----|
| 2.2  | RÉGLAGES DES « PISTES 1–5 »                       | 27 |
| 2.3  | RÉGLAGES DE LA MÉMOIRE DE PHRASES                 | 33 |
| 2.4  | PARAMÈTRES DE RYTHME D'ACCOMPAGNEMENT             | 43 |
| 2.5  | Paramètres des effets « Input FX » / « Track FX » | 45 |
| 2.6  | Réglages système (Pour l'ensemble du RC-505)      | 52 |
| 2.7  | CONNEXION DE L'ORDINATEUR VIA USB                 | 61 |
| 2.8  | CONNEXION D'UN PÉRIPHÉRIQUE MIDI EXTERNE          | 66 |
| 2.9  | DÉPANNAGE                                         | 70 |
| 2.10 | LISTE DES MESSAGES D'ERREUR                       | 71 |
| 2.11 | LISTE DES MOTIFS RYTHMIQUES D'ACCOMPAGNEMENT      | 72 |
| 2.12 | Spécifications                                    | 74 |
| 2.13 | VÉRIFICATION ET MISE À JOUR DU FIRMWARE (OS)      | 74 |

# 2.1 Panneau de commande et Procédures de base

| 2.1.1 | Partie gauche du panneau | 22 |
|-------|--------------------------|----|
| 2.1.2 | Partie droite du panneau | 24 |

# 2.1.1 Partie gauche du panneau

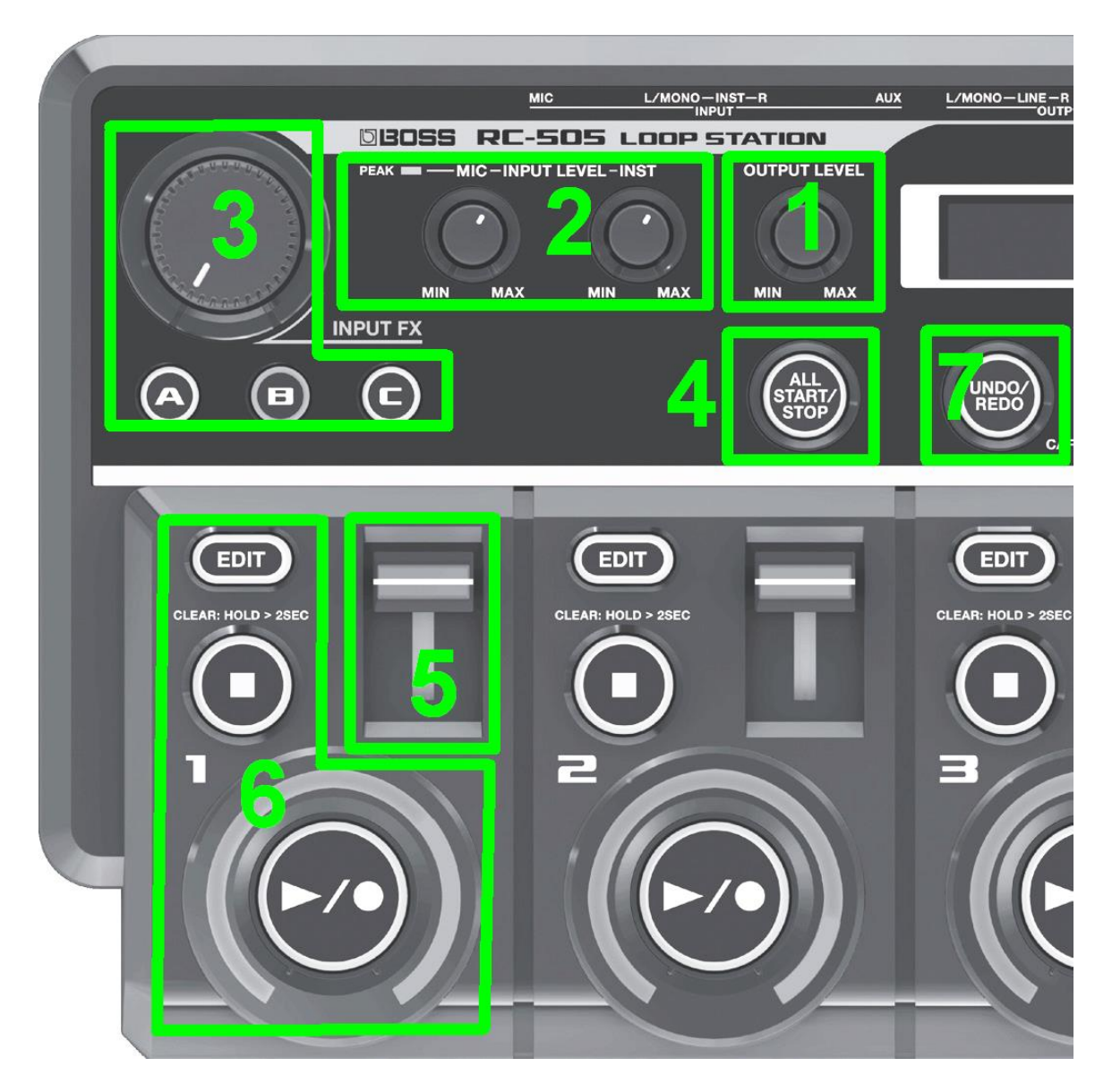

#### 1 Potentiomètre de volume

#### 2 Potentiomètres de niveau d'entrée

Cf. § 1.4 ci-dessus

#### 3 Molette Input FX, Track FX (Idem partie droite du panneau)

Cf. § 2.5 ci-dessous Vous pouvez appliquer des effets à l'entrée audio et au son des pistes respectivement. Trois types de paramètres d'effet sont enregistrés dans les boutons **A**, **B C**.

- Activer un effet : bouton A, B C pour l'allumer
- Désactiver un effet : bouton allumé A, B C pour l'éteindre
- Contrôler un effet : Tournez la commande INPUT FX / TRACK FX
- Modifier le type d'effet
  - o bouton A, B C
  - commande **MEMORY/VALUE**
  - bouton EXIT

pour l'allumer pour sélectionner le type d'effet souhaité pour revenir à l'écran de lecture

#### 4 Bouton de démarrage/arrêt simultané de toutes les pistes

- bouton ALL START/STOP : Démarrage simultané de toutes les pistes
- bouton ALL START/STOP : (Pendant la lecture ou l'enregistrement) Arrêt simultané de toutes les pistes

« All Start » permet de spécifier les pistes qui doivent démarrer simultanément (Cf. § 2.3.10 ci-dessous).

## **5 Curseurs de volume des pistes 1–5**

#### 6 Boutons d'enregistrement / Overdub / Lecture / Effacer

Cf. § 2.6 ci-dessous

Le témoin de boucle (autour du boutons ►/●) indique le statut de la piste, la position de la boucle ainsi que le niveau

De plus l'éclairage des boutons **EDIT** et ►/● informe sur la présence d'une phrase et sur le statut d'enregistrement comme indiqué ci-dessous :

| EDIT   |                   |        |                |
|--------|-------------------|--------|----------------|
| Allumé | Phrase présente   | Rouge  | Enregistrement |
| Éteint | Absence de Phrase | Jaune  | Overdub        |
|        |                   | Vert   | Lecture        |
|        |                   | Éteint | Arrêté         |

- > Bouton ►/● pour effectuer une opération d'enregistrement, d'Overdub ou de lecture :
- 1. Si une phrase est présente, sa lecture est déclenchée et allez à étape 5
- 2. L'enregistrement démarre en l'absence de phrase présente :
- > 3. Bouton ►/● pour <u>définir un point comme boucle</u> et <u>passer à l'Overdubbing</u>
- > 4. Enregistrez des couches supplémentaires lors de la lecture de la boucle (Overdub)
  - Bouton à tout moment on pour mettre la boucle En Pause
  - Bouton ►/● à tout moment pour reprendre la boucle
  - Bouton pendant 2 secondes pour <u>effacer</u> si besoin
- 5. Lecture de la boucle Reprendre à l'étape 4 pour <u>continuer l'Overdubbing</u>, ou <u>arrêter à tout moment</u>

#### 7 Undo/Redo

1. Bouton UNDO/REDO pour passer en mode « Undo »

Les boutons  $\blacktriangleright / \bullet$  de chaque piste clignotent

Vert La fonction Annuler est disponible

**Rouge** La fonction Rétablir est disponible

**Éteint** Les fonctions Annuler/Rétablir ne sont pas disponibles

\* La fonction Rétablir est uniquement disponible pour l'Overdub

- > 2. Appuyez sur le bouton ►/● de la piste voulu pour <u>annuler/rétablir</u> l'enregistrement de cette piste
- > 3. Bouton UNDO/REDO pour sortir du mode « Undo »

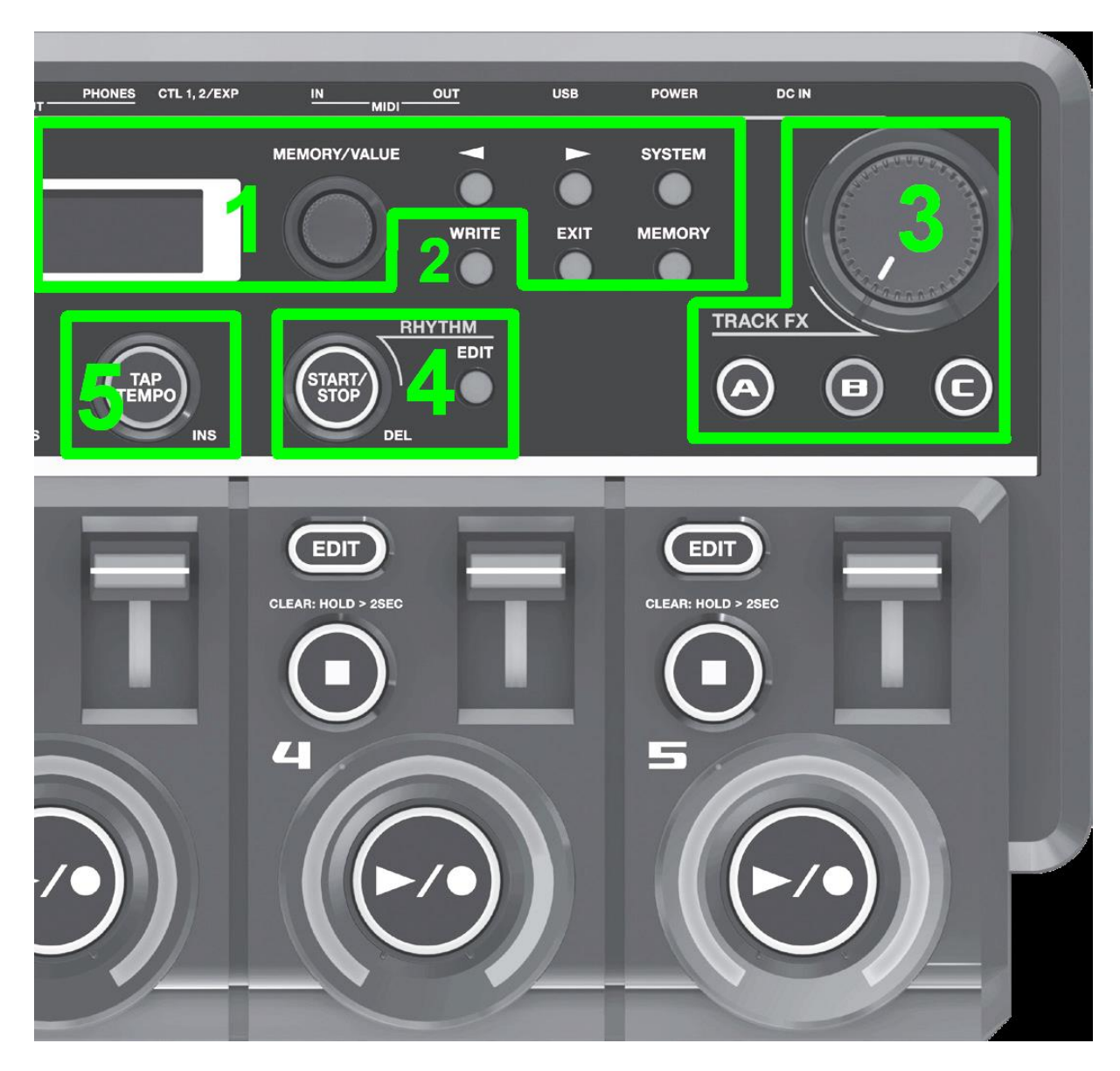

## 2.1.2 Partie droite du panneau

| 2.1.2.1 | Écran de lecture & Procédure de base pour la modification des réglages à l'écran | 24 |
|---------|----------------------------------------------------------------------------------|----|
| 2.1.2.2 | Sauvgarder la mémoire de phrases volatile                                        | 26 |
| 2.1.2.3 | Molette Input FX, Track FX (Idem partie gauche du panneau)                       | 26 |
| 2.1.2.4 | Lecture d'un rythme                                                              | 26 |
| 2.1.2.5 | Réglage du tempo                                                                 | 26 |

# 2.1.2.1 Écran de lecture & Procédure de base pour la modification des réglages à l'écran

#### Écran de lecture

- Boutons <> pour <u>naviguer entre les différents écrans de lecture</u> comme illustré par la figure ci-dessous :
  - <u>Sélection mémoire de phrases</u> :

Commande **MEMORY/VALUE** 

• Indication de mesure de niveau :

niveau de lecture « pistes 1-5 »

 o Affichage des paramètres : paramètres des « pistes 1–5 » Boutons ◀► pour <u>faire défiler les paramètres</u>

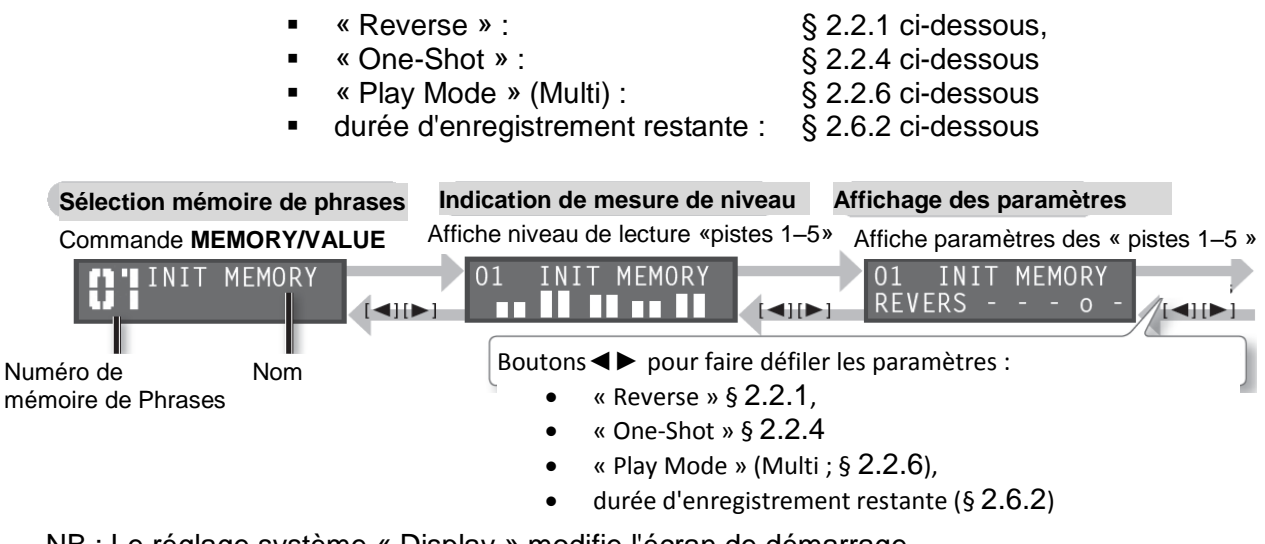

NB : Le réglage système « Display » modifie l'écran de démarrage

#### Procédure de base pour la modification des réglages à l'écran

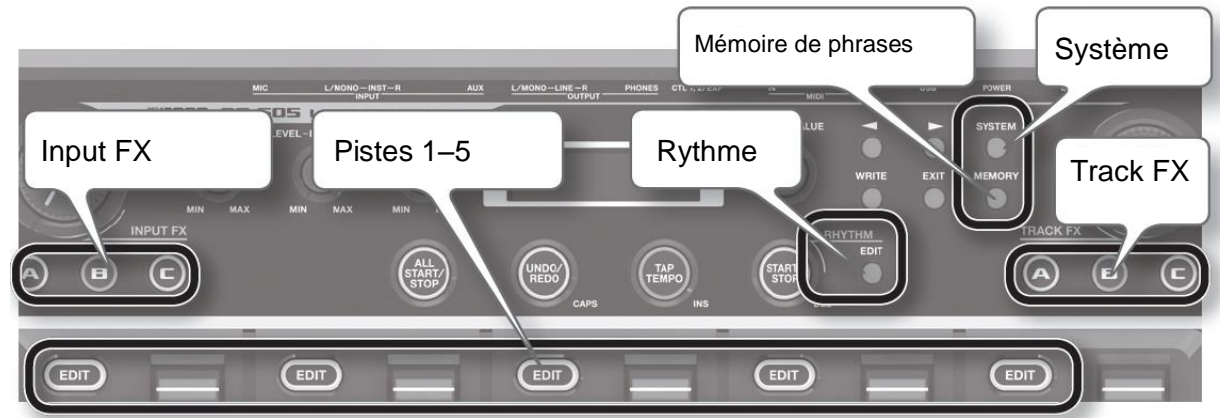

- 1. boutons (figure ci-dessus) pour sélectionner le type d'élément à modifier  $\geq$ 
  - Input FX : § 2.5 ci-dessous 0
  - Pistes 1–5 : § 2.2 ci-dessous 0
  - Rvthme : § 2.4 ci-dessous 0
  - Mémoire de phrases :§ 2.3 ci-dessous 0
  - Système :
  - § 2.6 ci-dessous 0
  - Track FX : § 2.5 ci-dessous 0
- $\geq$ 2. boutons **◄** pour <u>sélectionner le paramètre souhaité</u>, puis commande **MEMORY/VALUE** pour modifier la valeur

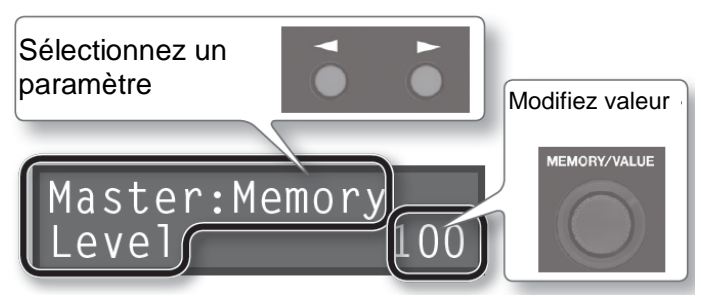

> 3. bouton EXIT pour revenir à l'écran de lecture

# 2.1.2.2 Sauvegarder la mémoire de phrases volatile

#### Cf. § 1.5.4 ci-dessus

Si vous sélectionnez une mémoire de phrases différente ou que vous éteignez l'appareil après l'enregistrement ou la modification des réglages, le contenu enregistré ou les réglages modifiés seront perdus. Si vous souhaitez conserver les données, vous devez les enregistrer.

- > 1. bouton **WRITE**
- > 2. commande MEMORY/VALUE pour sélectionner la destination d'enregistrement
- > 3. bouton WRITE pour sauvegarder la mémoire de phrase de la mémoire volatile

#### 2.1.2.3 Molette Input FX, Track FX (Idem partie gauche du panneau)

Idem partie gauche du panneau, Cf. Paragraphe 2.1.1 ci-dessus. Cf. § 2.5 ci-dessous

#### 2.1.2.4 Lecture d'un rythme

Cf. § 2.4 ci-dessous

Outre 5 morceaux, la RC-505 peut également jouer un « rythme ».

Pour enregistrer tout en écoutant un « rythme » à un tempo réglable :

- Bouton « RHYTHM » **START/STOP** pour <u>démarrer la lecture d'un rythme</u>
- Bouton « RHYTHM » EDIT pour modifier le volume ou les réglages de rythme Effectuez les modifications comme décrit dans la section « Procédure de base pour la modification des réglages » § 2.1.2.1 ci-dessus
- Envoi du clic de métronome au casque uniquement Voir la section « Envoi du rythme vers le casque uniquement (« Rhythm Line Out ») » (Cf. § 2.4.4 ci-dessous).

# 2.1.2.5 Réglage du tempo

Tempo de la mémoire de phrases ; Cf. § 2.3.2 ci-dessous).

- bouton **TAP TEMPO** pour <u>ajuster le tempo</u>
- ou bien
  - commande **MEMORY/VALUE**
- Maintenez le bouton TAP TEMPO enfoncé pour <u>restaurer le tempo d'origine</u>

# 2.2 Réglages des « pistes 1–5 »

Vous pouvez spécifier ici la méthode de lecture et d'autres réglages individuels pour chaque piste.

Pour des détails sur la procédure de réglages, reportez-vous au § 2.1.2.1 ci-dessus « Procédure de base pour la modification des réglages ».

- Utilisez les boutons **◄**► pour <u>faire défiler les paramètres</u>
- Presser le bouton EDIT plusieurs fois, pour <u>passer directement aux paramètres</u> <u>marqués par le symbole <del>x</del></u>

Les paramètres et leurs options sont décrits en détail dans les paragraphes suivants.

| 2.2.1  | LECTURE D'UNE PISTE À L'ENVERS : « REVERSE »                    | 27 |
|--------|-----------------------------------------------------------------|----|
| 2.2.2  | RÉGLAGE DU NIVEAU DE LECTURE DES PISTES : « PLAY LEVEL »        | 27 |
| 2.2.3  | RÉGLAGE DE LA POSITION DU SON DE LA PISTE : « PAN »             | 28 |
| 2.2.4  | SPÉCIFICATION DU MODE DE LECTURE DE LA PISTE : « ONE-SHOT »     | 28 |
| 2.2.5  | CHOIX D'APPLIQUER OU NON TRACK FX : « TRACK FX »                | 28 |
| 2.2.6  | LECTURE D'UNE SEULE PISTE : « PLAY MODE »                       | 28 |
| 2.2.7  | SPÉCIFICATION DU MODE DE DÉMARRAGE DE LA PISTE : « START MODE » | 29 |
| 2.2.8  | SPÉCIFICATION DU MODE D'ARRÊT DE LA PISTE : « STOP MODE »       | 29 |
| 2.2.9  | SPÉCIFICATION DU NOMBRE DE MESURES DANS UNE PISTE : « MEASURE » | 30 |
| 2.2.10 | Alignement du début de la lecture en boucle : « Loop Sync »     | 30 |
| 2.2.11 | SYNCHRONISATION DU TEMPO DES PISTES « TEMPO SYNC »              | 31 |
|        |                                                                 |    |

# 2.2.1 Lecture d'une piste à l'envers : « Reverse »

| *                  |                |  |  |
|--------------------|----------------|--|--|
| Track1:Reverse     |                |  |  |
| OFF                |                |  |  |
| OFF                | lecture normal |  |  |
| ON lecture inverse |                |  |  |

\* Lorsque « Reverse » est réglé sur "ON", vous ne pourrez pas passer à l'Overdub après la fin d'un enregistrement.

# 2.2.2 Réglage du niveau de lecture des pistes : « Play Level »

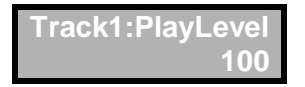

Permet de régler le niveau de lecture des pistes « Play Level ».

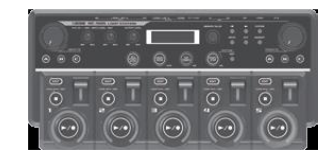

Nota : Les curseurs des pistes règlent un paramètre différent pour ajuster <u>temporairement</u> le volume entre les « pistes »

# 2.2.3 <u>Réglage de la position du son de la piste : « Pan »</u>

| Track1:Pan<br>CENTE    | R                                                                                                    |
|------------------------|----------------------------------------------------------------------------------------------------|
| L50–<br>CENTER–<br>R50 | <ul> <li>CENTER : Le son est audible depuis le centre</li> <li>« L » : positionne le son vers la gauche, de 0 à 50</li> <li>« R » : positionne le son vers la droite, de 0 à 50.</li> </ul> |
|                        | Par ex. « L50 », pour entendre le son uniquement depuis la gauche                                                                                                    |

# 2.2.4 Spécification du mode de lecture de la piste : « One-Shot »

| Track     | 1:1Shot<br>OFF                                                                                                    |
|-----------|----------------------------------------------------------------------------------------------------|
| OFF       | Lecture classique en boucle                                                                                                    |
|           | Lecture « One-Shot ».                                                                                                    |
| ON        | Si vous appuyez sur le bouton ►/● pendant la lecture, la lecture redémarre à partir du début de la piste (Redéclenchement de la lecture). L'Overdub ne peut pas être exécuté. Si vous ne souhaitez pas synchroniser avec les autres pistes, réglez « Tempo Sync » sur OFF (Cf. § 2.2.11 ci-dessous). |
| ACK 1 One | Shot OFF Si One-Shot est sur ON, la                                                                                                    |

| TRACK 1 One Shot OFF |  | Si One-Shot est sur ON, la                                  |
|----------------------|--|-------------------------------------------------------------|
| TRACK 2 One Shot ON  |  | lecture s'arrête lorsqu'elle<br>atteint la fin de la phrase |
| TRACK 3 One Shot OFF |  | ·                                                           |

# 2.2.5 Choix d'appliquer ou non Track FX : « Track FX »

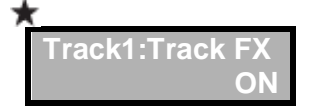

# 2.2.6 Lecture d'une seule piste : « Play Mode »

| Track1:Play Mode<br>MULTI |                              |
|---------------------------|------------------------------|
| MULTI                     | Lecture de toutes les pistes |
| SINGLE                    | Lecture d'une seule piste    |

Si le mode de lecture d'une piste est « MULTI », il est possible de lire la piste en même temps que d'autres pistes.

Les pistes dont le mode de lecture est « SINGLE » sont lues l'une après l'autre. Par exemple, vous pouvez avoir trois pistes réglées sur « SINGLE » et les utiliser pour basculer entre Mélodie A, Mélodie B et le pont, avec les autres pistes définies sur « MULTI » et utilisées pour les performances vocales.

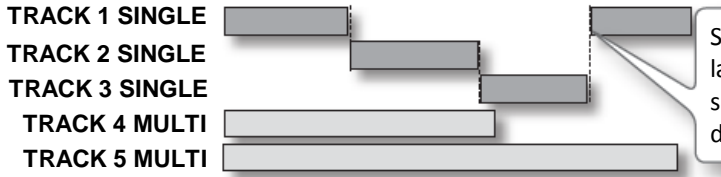

Si « Play Mode » est défini sur « SINGLE », la piste actuellement en cours de lecture s'arrête lorsque vous démarrez la lecture d'une autre piste « SINGLE »

- ✓ Si la fonction « Single Play Change » (Cf. § 2.3.7 ci-dessous) est réglée sur « LOOP END », la piste change à la fin de la boucle.
- Afin que la lecture ait toujours lieu à partir du début de la phrase, régler « Loop Sync » sur « OFF » (Cf. § 2.2.10 ci-dessous).

# 2.2.7 Spécification du mode de démarrage de la piste : « Start Mode »

| Track1:StartMode |  |
|------------------|--|
| IMMEDIATE        |  |

Lors de la lecture de la piste, vous pouvez choisir de démarrer la lecture avec un « fade-in » ou bien démarrer la lecture immédiatement.

| IMMEDIATE | La lecture démarre immédiatement.                                                     |
|-----------|---------------------------------------------------------------------------------------|
|           | La lecture démarre pendant le « fade-in »                                             |
| FADE IN   | * la fonction « Fade Time » (Cf. § 2.3.11 ci-dessous) spécifie la longueur du « fade- |
|           | in »                                                                                  |

# 2.2.8 Spécification du mode d'arrêt de la piste : « Stop Mode »

| Track1:S | top Mode |
|----------|----------|
| IM       | MEDIATE  |

Pour spécifier la manière dont la piste s'arrête lorsque vous appuyez sur le bouton

| La lecture s'arrête immédiatement.                                                   |
|--------------------------------------------------------------------------------------|
| La lecture effectue un « fade-out » puis s'arrête.                                   |
| * La fonction « Fade Time » Cf. § 2.3.11 ci-dessous) spécifie la longueur du « fade- |
| out »                                                                                |
| La lecture continue jusqu'à la fin de la boucle, puis s'arrête.                      |
|                                                                                      |

- Le voyant ► /● clignote jusqu'à ce que la lecture s'arrête
- Bouton une nouvelle fois avant que la lecture s'arrête, pour <u>arrêter la lecture</u> <u>immédiatement</u>

NB : Vous ne pouvez pas effectuer un « Overdub » pendant la période précédant l'arrêt de la lecture

2.2.9 <u>Spécification du nombre de mesures dans une piste : « Measure »</u>

| ★<br>Track1:Mea<br>A | asure<br>AUTO                                                                                                    |
|----------------------|----------------------------------------------------------------------------------------------------|
|                      | Les pistes qui sont réglées sur « AUTO » auront le même nombre de mesures.                                                                                                    |
| AUTO                 | Le nombre de mesures est déterminé par la première piste enregistrée parmi les pistes réglées sur « AUTO ».                                                                                                    |
|                      | Par exemple, si toutes les pistes sont réglées sur AUTO, la valeur définie<br>comme nombre de mesures pour la seconde piste et les pistes suivantes<br>sera identique au nombre de mesures dans la première piste enregistrée |
| FREE                 | Le nombre de mesures sera défini automatiquement, en fonction de la longueur de l'enregistrement                                                                                                    |
| ▶_1_                 | Le nombre de mesures sera défini manuellement.<br>En sélectionnant un symbole de valeur de note, vous pouvez spécifier une<br>longueur plus courte qu'une mesure                                                              |

Lors de l'enregistrement de sons de rythme, ou bien de l'enregistrement en même temps que d'autres pistes, il est pratique de spécifier le nombre de mesures avant l'enregistrement <u>afin</u> <u>que la boucle se produise à la longueur de mesure spécifiée</u>, même sans actionner le bouton à la fin de l'enregistrement.

\* Ce paramètre est uniquement disponible si « Loop Sync » (Cf. § 2.2.10 ci-dessous) est réglé sur « ON ».

| TRACK 1 | 1 mesure  |  |  |  |  |
|---------|-----------|--|--|--|--|
| TRACK 2 | 4 mesures |  |  |  |  |
| TRACK 3 | 8 mesures |  |  |  |  |

# 2.2.10 Alignement du début de la lecture en boucle : « Loop Sync »

| Track1 | :Loop Sync<br>ON                                                                                                    |
|--------|----------------------------------------------------------------------------------------------------|
| ON     | « Loop Sync » sur « OFF » pour 2 pistes ou plus : la lecture en boucle se produit <u>en</u><br><u>fonction de la longueur de la phrase dans la piste enregistrée en premier</u> (Cf. Longueur<br>de boucle § 2.3.9 ci-dessous) |
| OFF    | Les pistes avec « Loop Sync » définie sur « OFF » effectuent une boucle pendant la durée de leur phrase                                                                                                    |

|                                          | Se redéclenche au début de<br>premier                                                   | la phrase enregistrée en | Pour les pistes dont la fonction «Loop Sync» est sur OFF, la lecture se répète selon la longueur de la phrase |
|------------------------------------------|-----------------------------------------------------------------------------------------|--------------------------|----------------------------------------------------------------------------------------------------|
| TRACK 1<br>TRACK 2<br>TRACK 3<br>TRACK 4 | « Loop Sync »: ON  <br>« Loop Sync »: ON  <br>« Loop Sync »: ON  <br>« Loop Sync »: OFF |                          |                                                                                                    |

#### Emplacement de démarrage de la lecture

Activer la fonction « Loop Sync », pour que le début des pistes soit toujours aligné.

Cela signifie que si des pistes sont déjà en train de jouer, l'emplacement de démarrage de la lecture des autres pistes devient l'emplacement actuel de la phrase en cours de lecture.

L'illustration suivante est un exemple de la manière dont la lecture a lieu avec 3 pistes contenant une mélodie identique, mais des réglages différents de synchronisation de boucle.

|                               | Pour une piste avec « Loop Sync » ON, la lecture<br>démarre au milieu de la phrase (depuis l'emplacement<br>actuel) |  |  | ir une piste avec « Loop Sync » OFF, la<br>ure commence toujours au début de la<br>ase) |
|-------------------------------|----------------------------------------------------------------------------------------------------|--|--|-----------------------------------------------------------------------------------------|
| TRACK 1<br>TRACK 2<br>TRACK 3 | « Loop Sync »: ON<br>« Loop Sync »: ON<br>« Loop Sync »: OFF                                                        |  |  | <u>נונוו ו</u><br>ו ו ועוי                                                              |

#### 2.2.11 Synchronisation du tempo des pistes « Tempo Sync »

| Track1:TempoSyne<br>Of |                                                    |
|------------------------|----------------------------------------------------|
| OFF                    | La piste est lue à son propre tempo original       |
| ON                     | La piste est lue au tempo de la mémoire de phrases |

Chaque piste enregistre le tempo auquel cette piste a été enregistrée. C'est le « tempo original » de la piste.

La mémoire de phrases dispose également d'un « tempo de mémoire de phrases » qui est partagé par toutes les « pistes 1–5 ».

- Généralement, laissez la fonction « Tempo Sync » activée de manière à ce que toutes les pistes jouent au même tempo (le tempo de la mémoire de phrases).
- Désactivez la fonction « Tempo Sync » pour les pistes dont vous souhaitez conserver le tempo (par exemple celles avec des effets spéciaux), afin d'obtenir une lecture qui est toujours au tempo original (piste 3 dans l'illustration ci-dessous).

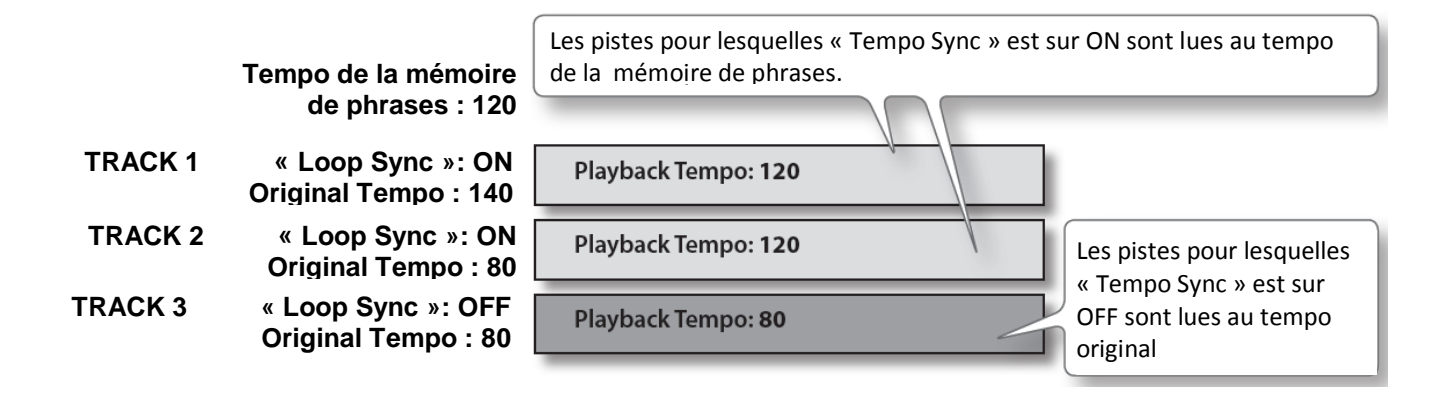

#### À propos du tempo original & Tempo de mémoire de phrases

- Chaque piste mémorise le tempo auquel cette piste a été enregistrée : C'est le « tempo original » de la piste.
- ✓ La mémoire de phrase inclut également un « tempo de mémoire de phrases » (Cf. § 2.3.2 ci-dessous) qui est partagé par toutes les pistes 1–5.

Lorsque l'enregistrement se termine, le tempo original est automatiquement calculé en fonction des conditions suivantes.

#### \* Le RC-505 n'affiche pas la valeur du tempo d'origine.

| Condition        |                                                                                        |                                                                                                    | Valeur du tempo original à enregistrer                                                                                                    |  |  |  |  |
|------------------|----------------------------------------------------------------------------------------|----------------------------------------------------------------------------------------------------|----------------------------------------------------------------------------------------------------|--|--|--|--|
|                  | Rythme e<br>D'autres p<br>pour lesq<br>Loop Syn                                        | n cours de lecture<br>pistes contiennent des phrases<br>uelles One-Shot est sur OFF et<br>c est également sur ON.                                                                                                    | Le tempo original sera défini à partir du « <b>tempo de mémoire de phrases</b> » (p. 15).                                                                                                    |  |  |  |  |
|                  |                                                                                        |                                                                                                    | Le tempo original est automatiquement calculé en fonction des conditions suivantes.                                                                                                    |  |  |  |  |
|                  | Cas autres que les cas susmentionnés                                                   |                                                                                                    | Le tempo de mémoire de phrases est défini sur la même valeur que le tempo original calculé<br>automatiquement.                                                                                |  |  |  |  |
| Loop Sync<br>=ON |                                                                                        |                                                                                                    | Le tempo original est calculé en fonction de la <b>métrique du rythme (Beat ; p. 19)</b> et le <b>nombre de mesures</b><br>(Mesure).                                                          |  |  |  |  |
|                  |                                                                                        | Le nombre de mesures de                                                                                                    | Par exemple si la métrique (Beat) est « 4/4 », que le nombre de mesures (Mesure) est « 4 » et que vous avez effectué un enregistrement de six secondes, le tempo calculé sera égal à « 160 ». |  |  |  |  |
|                  |                                                                                        | la piste (mesure ; p. 13) a été<br>spécifié.                                                                                                    | Métrique 4/4 4 mesures                                                                                                    |  |  |  |  |
|                  | Le nombre de mesures de la<br>piste (Mesure ; p. 13) n'est pas<br>spécifié (AUTO/FREE) |                                                                                                    | Si le nombre de mesures (Mesure) est défini sur « 2 », le tempo calculé sera égal à « 80 ».                                                                                                   |  |  |  |  |
|                  |                                                                                        |                                                                                                    | Métrique 4/4 2 mesures                                                                                                    |  |  |  |  |
|                  |                                                                                        | Lo nombro do mocuros do la                                                                                                    | Le nombre de mesures enregistrées est <b>supposé être « 1, 2, 4, 8, 16… mesures</b> » et le tempo original est<br>calculé dans la plage « 80–160 ».                                           |  |  |  |  |
|                  |                                                                                        | Par exemple, si « <b>4/4</b> » est spécifié comme métrique (Beat) et que vous enregistrez pendant huit secondes, le tempo calculé sera égal à « <b>120</b> » ( <b>un tempo dans la plage</b> « <b>80–160</b> » sera sélectionné). |                                                                                                    |  |  |  |  |
|                  |                                                                                        |                                                                                                    | Dans le cas de 1 mesure Tempo : 30                                                                                                    |  |  |  |  |
| Loop Sync=OFF    |                                                                                        |                                                                                                    | Dans le cas de 2 mesures Tempo : 60                                                                                                    |  |  |  |  |
|                  |                                                                                        |                                                                                                    | Dans le cas de 3 mesures Tempo : <b>120</b>                                                                                                    |  |  |  |  |
|                  |                                                                                        |                                                                                                    | Dans le cas de 4 mesures Tempo : 240                                                                                                    |  |  |  |  |

# 2.3 Réglages de la mémoire de phrases

La mémoire de phrases concerne toutes les pistes.

Pour des détails sur la procédure de réglages, reportez-vous au § 2.1.2.1 ci-dessus « Procédure de base pour la modification des réglages ».

- Utilisez les boutons ◀► pour <u>sélectionner des paramètres.</u>
- Appuyez sur le bouton EDIT plusieurs fois, pour <u>accéder aux paramètres marqués par</u> le symbole ★

| 2.3.1    | RÉGLAGE DU VOLUME DE LA MÉMOIRE DE PHRASES : « MEMORY LEVEL »                                                |
|----------|----------------------------------------------------------------------------------------------------|
| 2.3.2    | SPÉCIFICATION DU TEMPO D'UNE MÉMOIRE DE PHRASES : « TEMPO »                                                  |
| 2.3.3    | RÉGLAGE DE LA PROFONDEUR DU COMPRESSEUR : « COMP LEVEL »                                                     |
| 2.3.4    | RÉGLAGE DE LA PROFONDEUR DE RÉVERBÉRATION : « REVERB LEVEL »                                                 |
| 2.3.5    | CONFIGURATION DE LA MÉTHODE D'OVERDUB : « OVERDUB MODE »                                                     |
| 2.3.6    | Modification de l'ordre de permutation de l'enregistrement $ ightarrow$ Overdub $ ightarrow$ Lecture : « Rec |
| ACTION » | 34                                                                                                    |
| 2.3.7    | SPÉCIFICATION DU MODE DE CHANGEMENT DE PISTE : « SINGLE PLAY CHANGE »                                        |
| 2.3.8    | CORRECTION AUTOMATIQUE DU RYTHME DE PRESSION SUR LES BOUTONS : « LOOP QUANTIZE »35                           |
| 2.3.9    | SPÉCIFICATION DE LA LONGUEUR DE SYNCHRONISATION DE LA BOUCLE : « LOOP LENGTH »                               |
| 2.3.10   | SPÉCIFICATION DES PISTES DÉMARRÉES PAR LE BOUTON ALL START/STOP : « ALL START »                              |
| 2.3.11   | RÉGLAGE DE LA DURÉE UTILISÉE POUR LE FADE-IN/FADE-OUT : « FADE TIME »                                        |
| 2.3.12   | SPÉCIFICATION DE LA PISTE D'ATTRIBUTION CIBLE : « TARGET TRACK »                                             |
| 2.3.13   | DÉNOMINATION DES MÉMOIRES DE PHRASES : « MEMORY NAMES »                                                      |
| 2.3.14   | ATTRIBUTION DE LA FONCTION DES COMMANDES FX ET DES CONTRÔLEURS EXTERNES : « ASSIGN ».37                      |
| 2.3.15   | CHOISIR D'UTILISER LES EFFETS INDIVIDUELLEMENT OU ENSEMBLE : « INPUT FX MODE / TRACK FX                      |
| Mode »   | 41                                                                                                    |
| 2.3.16   | SÉLECTIONNER LE SON ENVOYÉ PAR LA PRISE PHONES41                                                             |
| 2.3.17   | SÉLECTIONNER LA PISTE CONTRÔLÉE DEPUIS LA PRISE PHONES41                                                     |
| 2.3.18   | Sélectionner les pistes qui sont arrêtées par ALL STOP42                                                     |
|          |                                                                                                    |

# 2.3.1 Réglage du volume de la mémoire de phrases : « Memory Level »

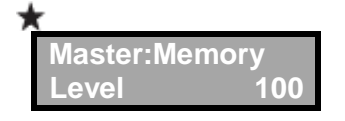

# 2.3.2 Spécification du tempo d'une mémoire de phrases : « Tempo »

| Master:Tempo |
|--------------|
| 120.0        |

Chaque mémoire de phrase inclut un « tempo de mémoire de phrases » qui s'applique à la mémoire de phrases toute entière, c'est-à-dire :

- ✓ à toute les pistes.
- ✓ au rythme (Cf. § 2.4 ci-dessous).

| Valeur       | Explication                                                                                                    |
|--------------|----------------------------------------------------------------------------------------------------|
|              | <b>Réglage du tempo</b><br>Pressez les boutons ◀▶ pour déplacer le curseur vers le numéro à<br>modifier, puis tournez la commande <b>MEMORY/VALUE</b> pour régler le tempo<br>de la mémoire de phrases.                                                                                                    |
| 40, 0-250, 0 | <ul> <li>MÉMO</li> <li>En plus de la sélection des paramètres, dans cet écran les boutons </li> <li>sont utilisés pour déplacer le curseur. Lorsque le curseur se trouve à l'extrême droite, appuyez à nouveau sur le bouton </li> <li>pour passer au paramètre suivant.</li> <li>On peut aussi définir le tempo de la mémoire de phrases par le bouton</li> </ul> |
|              | <b>TAP TEMPO</b> (Cf. § 2.1.2.5 ci-dessus).                                                                                                    |

#### 2.3.3 <u>Réglage de la profondeur du compresseur : « Comp Level »</u>

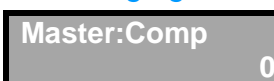

# 2.3.4 Réglage de la profondeur de réverbération : « Reverb Level »

Master:Reverb

#### 2.3.5 Configuration de la méthode d'Overdub : « Overdub Mode »

| ★<br>Rec:Overdul<br>OV | b Mode<br>ERDUB                                                                                                    |
|------------------------|----------------------------------------------------------------------------------------------------|
| OVERDUB                | La nouvelle performance est superposée sur les pistes préenregistrées, sans perdre les précédentes données.                                                                                                    |
| REPLACE                | Les pistes comportant des enregistrements existants sont écrasées à mesure que de nouvelles pistes sont enregistrées sur elles. L'écrasement a lieu pendant la lecture des pistes précédemment enregistrées, ce qui vous permet d'obtenir une sorte d'effet de retard similaire à celui obtenu à partir d'un dispositif de traitement d'effets |

#### 2.3.6 <u>Modification de l'ordre de permutation de l'enregistrement → Overdub →</u> Lecture : « Rec Action »

| Rec:Rec Action<br>REC→OVERDUB                          |                                                                                                   |
|--------------------------------------------------------|---------------------------------------------------------------------------------------------------|
| $\begin{array}{cc} REC & \to \\ OVERDUB & \end{array}$ | Le fonctionnement change dans l'ordre Enregistrement $\rightarrow$ Overdub $\rightarrow$ Lecture. |
| $REC \to PLAY$                                         | Le fonctionnement change dans l'ordre Enregistrement $\rightarrow$ Lecture $\rightarrow$ Overdub. |

Lorsque vous appuyez sur le bouton  $\blacktriangleright/\bullet$ , la RC-505 change son fonctionnement dans l'ordre: Enregistrement  $\rightarrow$  Overdub  $\rightarrow$  Lecture (Cf. § 0 ci-dessus).

Vous pouvez toutefois le modifier de manière à ce que l'ordre soit :

 $\mathsf{Enregistrement} \to \mathsf{Lecture} \to \mathsf{Overdub}.$ 

# 2.3.7 <u>Spécification du mode de changement de piste : « Single Play Change »</u>

| *         |           |
|-----------|-----------|
| Play:Sing | gle Play  |
| Change    | IMMEDIATE |

| IMMEDIATE | Le changement a lieu immédiatement.                                        |
|-----------|----------------------------------------------------------------------------|
| LOOP END  | Le changement a lieu une fois que la lecture a atteint la fin de la boucle |

# 2.3.8 <u>Correction automatique du rythme de pression sur les boutons : « Loop</u> <u>Quantize »</u>

| Play:Quantize<br>REC END |                                                                                                    |
|--------------------------|----------------------------------------------------------------------------------------------------|
| REC END                  | Effet « Quantize » au <u>début de la mesure</u> uniquement pour l'enregistrement.                                                                |
| MEASURE                  | Effet « Quantize » au <u>début de la mesure</u> pour l'enregistrement, pour l'Overdub et pour la lecture.                                        |
| BEAT                     | Effet « Quantize » au <u>début de la mesure p</u> our l'enregistrement.<br>Effet « Quantize » <u>au temps p</u> our l'Overdub et pour la lecture |

Dans « Loop Sync » = ON et les cas suivants, même si le rythme auquel vous appuyez sur le bouton est légèrement inexact, votre rythme sera corrigé (« Loop Quantize ») en fonction du tempo et de la métrique.

- Si le rythme est activé
- S'il y a déjà une piste déjà enregistrée dont la fonction « Loop Sync » est activée
- Si « MIDI Sync » est activé

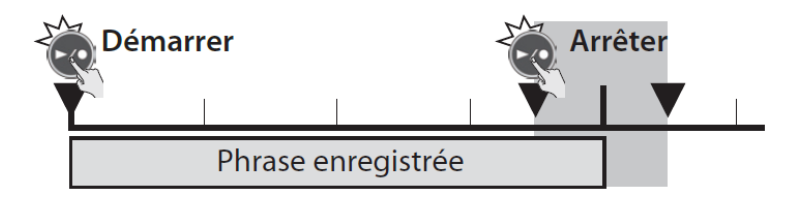

# 2.3.9 Spécification de la longueur de synchronisation de la boucle : « Loop Length »

| Play:Loop Length<br>AUTO |                                                                                                    |
|--------------------------|----------------------------------------------------------------------------------------------------|
| AUTO                     | La longueur de la première phrase enregistrée sera la longueur de la boucle.                                                    |
| 1–                       | Pour spécifier manuellement le nombre de mesures qui sera mise en boucle par la fonction « Loop Sync » (Cf. § 2.2.10 ci-dessus) |

# 2.3.10 <u>Spécification des pistes démarrées par le bouton ALL START/STOP : « All</u> <u>Start »</u>

Play:All Start 0 0 0 0 0

Pour spécifier si la lecture de chaque piste sera lancée (o) lorsque vous appuyez sur le bouton **ALL START/STOP** ou non (–).

\* Si le mode de lecture d'une piste est « MULTI », il est possible de lire la piste en même temps que d'autres pistes.

Les pistes dont le mode de lecture est « SINGLE » sont lues l'une après l'autre.

#### MÉMO

En plus de la sélection des paramètres, dans cet écran les boutons ◀► sont utilisés pour déplacer le curseur. Lorsque le curseur se trouve à l'extrême droite, appuyez à nouveau sur le bouton ► pour passer au paramètre suivant.

## 2.3.11 Réglage de la durée utilisée pour le fade-in/fade-out : « Fade Time »

| Play:Fade Time |                                                              |
|----------------|--------------------------------------------------------------|
| 1MEAS          | 5                                                            |
| 1–64 (MEAS)    | Durée de « fade-in/fade-out » spécifiée en unités de mesure. |

Pour spécifier la durée de « fade-in/fade-out » appliquée lorsque le mode de démarrage d'une piste (Cf. § 2.2.7 ci-dessus) est défini sur « FADE IN » ou que le mode d'arrêt (Cf. 2.2.8 ci-dessus) est défini sur « FADE OUT ».

# 2.3.12 Spécification de la piste d'attribution cible : « Target Track »

Play:TargetTrack TRACK1

Pour spécifier la piste (« TRACK1–5 ») qui sera la cible d'attribution lorsque vous réglez « Assign Target » (Cf. § 2.3.14.4 ci-dessous) sur « TGT TR... ».

- Dans l'écran de lecture, appuyer sur le bouton **EXIT** pour vérifier la piste cible actuelle.
- Modifier la piste cible en maintenant le bouton **EXIT** enfoncé et en appuyant sur le bouton **EDIT** de la piste souhaitée 1–5.

#### Référence

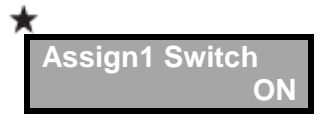

Pour des détails sur les paramètres « Assign... », reportez-vous à « Attribution de la fonction des commandes FX et des contrôleurs externes (« Assign ») » (Cf. § 2.3.14 ci-dessous).

2.3.13 Dénomination des mémoires de phrases : « Memory Names »

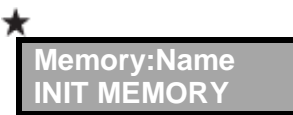

Pour attribuer des noms aux mémoires de phrases (noms de mémoires) en utilisant jusqu'à 12 caractères.

 Pour accéder à l'écran du nom de la mémoire, appuyez sur le bouton MEMORY puis sur le bouton ◄.

MÉMO

 En plus de la sélection des paramètres, dans cet écran les boutons ◄► sont utilisés pour déplacer le curseur. Lorsque le curseur se trouve à l'extrême droite, appuyez à nouveau sur le bouton ► pour passer au paramètre suivant.
• Utilisez les boutons **◄** pour déplacer le curseur vers le numéro à modifier, puis tournez la commande **MEMORY/VALUE** pour modifier le caractère.

Utiliser également les boutons suivants.

- Bouton CAPS (UNDO/REDO) pour <u>basculer entre majuscule et minuscule</u> la lettre à la position du curseur
- Bouton INS (TAP) pour insérer un espace à l'emplacement du curseur
- Bouton **DEL** (RHYTHM START/STOP) pour <u>supprimer le caractère à la position du</u> <u>curseur</u> et déplace vers la gauche tous les caractères qui se trouvent après.

#### 2.3.14 <u>Attribution de la fonction des commandes FX et des contrôleurs externes :</u> <u>« Assign »</u>

Pour chaque mémoire de phrases, vous pouvez attribuer la fonction des commandes FX de la RC-505 et de toute pédale externe connectée (pédale d'expression, commutateurs au pied ; Cf. § 2.3.14.6 ci-dessous). Vous pouvez également effectuer des attributions pour les commandes de contrôle reçues d'un périphérique MIDI externe (par exemple FC-300).

Pour chaque mémoire de phrases, vous pouvez créer 8 attributions différentes (numéros d'attribution 1–8) qui spécifient le paramètre contrôlé par chaque contrôleur.

| 2.3.14.1 | Activation des attributions 1–8 : « Assign Switch »                      | 37 |
|----------|--------------------------------------------------------------------------|----|
| 2.3.14.2 | Spécification du contrôleur : « Assign Source »                          | 37 |
| 2.3.14.3 | Spécification du fonctionnement du commutateur au pied : « Source Mode » | 38 |
| 2.3.14.4 | Spécification de la cible d'attribution : « Assign Target »              | 38 |
| 2.3.14.5 | Spécification de la plage cible : « Target Range »                       | 39 |
| 2.3.14.6 | Connexion à des pédales externes                                         | 40 |
| 2.3.14.7 | Huits paramètres d'attribution supplémentaires                           | 41 |
| 2.3.14.8 | Cibles d'attribution supplémentaires                                     | 41 |

# 2.3.14.1 Activation des attributions 1–8 : « Assign Switch »

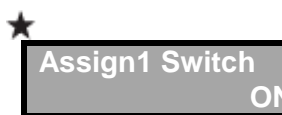

Pour spécifier si les attributions seront utilisées ou non (ON/OFF).

#### 2.3.14.2 Spécification du contrôleur : « Assign Source »

| Assign1 Source |  |
|----------------|--|
| EXP PEDAL      |  |

Pour spécifier le contrôleur (source) qui contrôlera la cible.

| EXP PEDAL     | Pédale d'expression connectée à la prise jack <b>CTL 1, 2/EXP</b> (Cf. § 2.3.14.6 ci-<br>dessous) |
|---------------|---------------------------------------------------------------------------------------------------|
| CTL1–2 PEDAL  | Commutateur au pied 1–2 connecté à la prise jack <b>CTL 1, 2/EXP</b> Cf. § 2.3.14.6 ci-dessous))  |
| INPUT FX KNOB | Commande INPUT FX                                                                                 |
| TRACK FX KNOB | Commande TRACK FX                                                                                 |

| TR1-5 REC/DUB    | Début de l'enregistrement/Overdub déclenché par le bouton ▶/● de la       |
|------------------|---------------------------------------------------------------------------|
|                  | « piste 1–5 »                                                             |
| TR1-5 PLAY/STOP  | Début de la lecture/arrêt déclenché par le bouton ▶/• de la « piste 1–5 » |
|                  | Messages « ALL START/STOP » envoyés depuis un périphérique MIDI           |
| STINC START/STOP | externe (Cf. § 2.8 ci-dessous)                                            |
| CC#1-#31, CC#64- | Commandes de contrôle (1–31, 64–95) envoyées depuis un périphérique       |
| #95              | MIDI externe                                                              |

#### 2.3.14.3 Spécification du fonctionnement du commutateur au pied : « Source Mode »

| Assign1 | Src Mode |
|---------|----------|
|         | MOMENT   |

Si un commutateur au pied de type temporaire (par exemple le modèle FS-5U vendu séparément) est connecté comme source, vous pouvez spécifier la manière dont les opérations du commutateur au pied affecteront la valeur.

|        | Normalement désactivé (valeur minimum) ; il sera activé (valeur maximum) |
|--------|--------------------------------------------------------------------------|
|        | uniquement en maintenant enfoncé le commutateur au pied.                 |
| TOCCLE | Permute entre désactivé (valeur minimum) et activé (valeur maximum) à    |
| TUGGLE | chaque pression sur le commutateur au pied.                              |

# 2.3.14.4 Spécification de la cible d'attribution : « Assign Target »

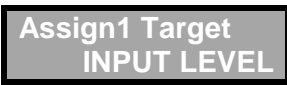

Choisir ici la cible d'attribution. Outre les cibles d'attribution suivantes, vous pouvez également spécifier une piste, un rythme ou un paramètre de mémoire de phrases comme cible d'attribution.

Pour des détails sur les paramètres, reportez-vous à l'explication de chaque paramètre dans ce manuel.

\* Certains paramètres ne peuvent pas être commandés pendant la performance.

| IGT IR REC/PLAY  |                                                                      |  |  |
|------------------|----------------------------------------------------------------------|--|--|
| TGT TR STOP      | Los opérations référencées sur la gaushe serent evécutées pour la    |  |  |
| TGT TR CLEAR     | Les operations referencees sur la gauche seront executees pour la    |  |  |
| TGT TR UNDO/REDO | piste specifiee par la piste cible (CI. § 2.3.12 Ci-dessus)          |  |  |
| TGT TR PLAY LEV  |                                                                      |  |  |
| ALL START/STOP   | Permet de lire/d'arrêter simultanément toutes les pistes             |  |  |
|                  | Permet d'annuler/rétablir le dernier enregistrement ou Overdub d'une |  |  |
| UNDO/REDO        | piste                                                                |  |  |
|                  | En enchaînant plusieurs pressions successives sur la pédale, vous    |  |  |
| TEMPO(TAP)       | pouvez définir le tempo de la mémoire de phrases en fonction du      |  |  |
|                  | rythme que vous avez utilisé lorsque vous appuyez sur la pédale      |  |  |
| INPUT FX ON/OFF  | Active/désactive « INPUT FX »                                        |  |  |
| TRACK FX ON/OFF  | Active/désactive « TRACK FX »                                        |  |  |
| INPUT FX CONTROL | Commandent les paramètres indiqués par le symbole dans               |  |  |
| TRACK FX CONTROL | Paramètres FX » (Cf. § 2.5.3 ci-dessous)                             |  |  |
| INPUT FX TYP     | Type de « INPUT FX » sélectionné                                     |  |  |
| INC/DEC          |                                                                      |  |  |
| TRACK FX TYP     | Type de « TRACK EX » sélectionné                                     |  |  |
| INC/DEC          | Type de « ThAck TX « selectionne                                     |  |  |

| INPUT FX INC/DEC      | Change le bouton INPUT FX (A, B, C)                                  |
|-----------------------|----------------------------------------------------------------------|
| TRACK FX INC/DEC      | Change le bouton <b>TRACK FX</b> (A, B, C)                           |
| MEMORY INC/DEC        | Change la mémoire de phrases                                         |
| INPUT LEVEL           | Niveau d'entrée depuis les prises jack INPUT (MIC, INST, AUX, USB)   |
| CC#1-#31, CC#64-      | Transmet la commande de contrôle spécifiée ici depuis le connecteur  |
| #95                   | MIDI OUT                                                             |
| Ci-dessous les paramè | tres supplémentaires introduits par le Firmware 2.0                  |
| TR1-5 REC/PLAY        | Enregistre/lit la piste spécifiée                                    |
| TR1-5 PLAY/STOP       | Lit/arrête la piste spécifiée                                        |
| TR1-5 CLEAR           | Efface le contenu de la piste spécifiée                              |
| TR1-5 UNDO/REDO       | Annule (undo) ou ré exécute (redo) l'opération de la piste spécifiée |
| TR1-5 PLAY LEVEL      | Niveau de lecture de la piste spécifiée                              |
| TR1-5 PAN             | Position (panoramique) de la piste spécifiée.                        |
| ALL CLEAR             | Efface le contenu de toutes les pistes                               |
| RHYTHM LEVEL          | Volume du son du rythme                                              |
| RHYTHM PATTERN        | Modèle de rythme                                                     |
| MEMORY LEVEL          | Volume de la mémoire de phrases                                      |
| MASTER COMP           | Profondeur du compresseur                                            |
| MASTER REVERB         | Profondeur de réverbération                                          |
| OVERDUB MODE          | Méthode d'Overdub                                                    |
| INPUT FX A-C CTL      | Pour contrôler le paramètre du symbole pour l'entrée « FX A,B,C »    |
| TRACK FX A-C CTL      | Pour contrôler le paramètre du symbole pour la piste « FX A,B,C »    |
| INPUT FX A-C          | Tuno d'ontráo « EV A B C »                                           |
| INC/DEC               | Type u entree « FX A,B,C »                                           |
| TRACK FX A-C          | Type de niste « FX A B C »                                           |
| INC/DEC               |                                                                      |
| TARGET TRACK          | Piste cible                                                          |
| INC/DEC               |                                                                      |

# 2.3.14.5 Spécification de la plage cible : « Target Range »

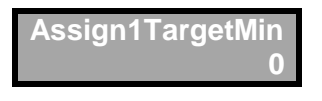

Assign1TargetMax 100

Pour spécifier la plage dans laquelle le paramètre peut être contrôlé. La valeur dépend du paramètre attribué comme cible (Cible d'attribution).

# 2.3.14.6 Connexion à des pédales externes

Branchez votre pédale d'expression (EV-5, etc. ; vendue séparément) ou des commutateurs au pied (FS-5U, FS-6 ; vendus séparément) comme montré sur l'illustration.

La fonction de pédale externe (pédale d'expression ou commutateur au pied) peut être attribuée indépendamment pour chaque mémoire de phrases.

Pour plus de détails, se reporter à la section « Attribution de la fonction des commandes FX et des contrôleurs externes (« Assign ») » (Cf. § 2.3.14 ci-dessus).

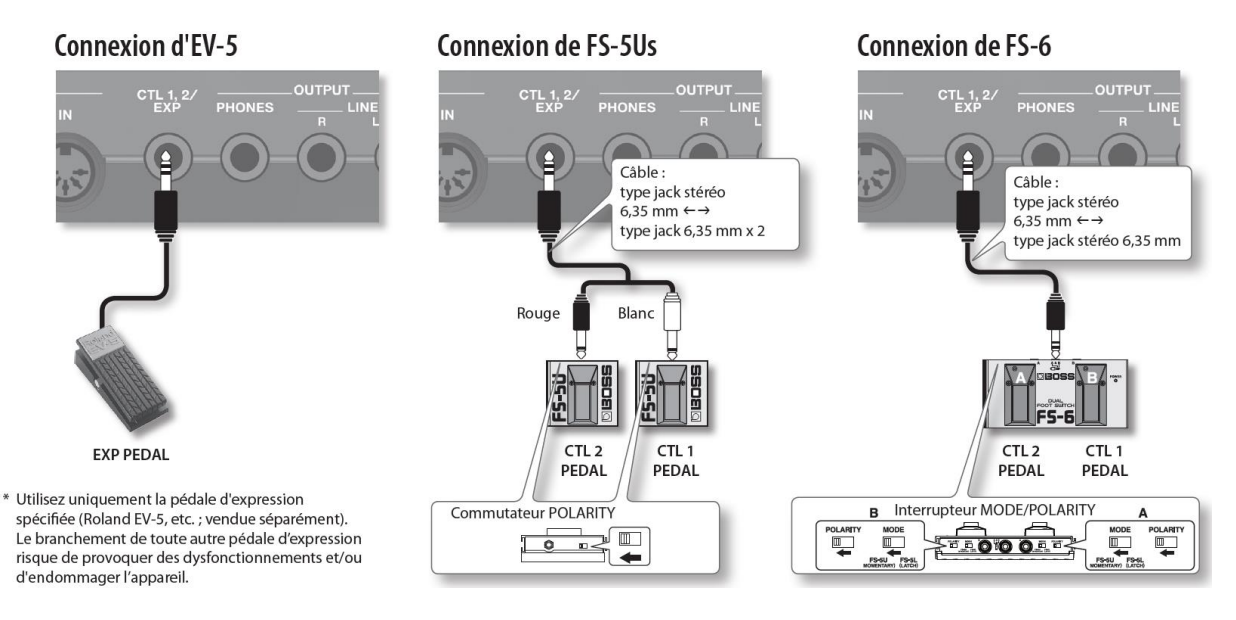

\* CTL 1 pour un câble mono pour connecter un seul FS-5U.

#### Attributions par défaut des fonctions contrôlées

Les attributions par défaut sont les suivantes : si vous connectez simplement des pédales sans effectuer aucun réglage, vous pouvez les utiliser pour contrôler les paramètres et fonctions suivants.

| Attribution | Comm<br>utateur | Source<br>d'attribution | Cible<br>d'attribution | Explication                                                            |
|-------------|-----------------|-------------------------|------------------------|------------------------------------------------------------------------|
| Assign1     | ON              | EXP PEDAL               | INPUT<br>LEVEL         | Niveau d'entrée à partir des prises jack<br>INPUT (MIC, INST, AUX)     |
| Assign2     | ON              | CTL1 PEDAL              | UNDO/<br>REDO          | Pour annuler/rétablir le dernier enregistrement ou Overdub d'une piste |
| Assign3     | ON              | CTL2 PEDAL              | RHYTHM<br>LEVEL        | Pour changer le volume du rythme (0<br>ou 100)                         |
| Assign4     |                 |                         |                        |                                                                        |
| Assign5     |                 |                         |                        |                                                                        |
| Assign6     | OFF             | -                       | -                      | -                                                                      |
| Assign7     |                 |                         |                        |                                                                        |
| Assign8     |                 |                         |                        |                                                                        |

# 2.3.14.7 Huits paramètres d'attribution supplémentaires

#### Firmware 2.0

Assgn16 Switch ON

Le nombre de paramètres d'attribution a été augmenté de 8 à 16.

# 2.3.14.8 Cibles d'attribution supplémentaires

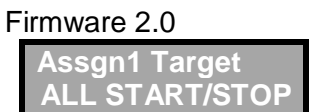

# 2.3.15 <u>Choisir d'utiliser les effets individuellement ou ensemble : « Input Fx Mode /</u> <u>Track Fx Mode »</u>

Firmware 2.0

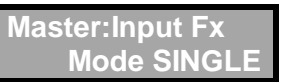

Si cette option est réglée sur « MULTI », les effets pouvant être sélectionnés pour Fx A, B, C sont limités. Pour plus d'informations, consultez « Utilisation simultanée des effets A,B,C » § 2.5.2 ci-dessous.

| Valeurs<br>du paramètre | Explication                                                                                                    |
|-------------------------|----------------------------------------------------------------------------------------------------|
| SINGLE, MULTI           | Permet de sélectionner si « INPUT FX » ou « TRACK FX » sera utilisé individuellement (« SINGLE ») ou conjointement (« MULTI ») |

# 2.3.16 Sélectionner le son envoyé par la prise PHONES

| F | irmware 2.0      |  |
|---|------------------|--|
|   | Master:PhonesOut |  |
|   | MONITOR          |  |

Pour sélectionner le son envoyé par la prise PHONES.

MONITOR, MAIN Si cette option est définie sur « MONITOR », les effets autres que « BEAT FX » ne sont pas appliqués à la sortie **PHONES** 

#### 2.3.17 <u>Sélectionner la piste contrôlée depuis la prise PHONES</u>

#### Firmware 2.0

| Master:PhonesOut<br>Track - o - o o |                                                                       |
|-------------------------------------|-----------------------------------------------------------------------|
| - (Désactivé),<br>o (Activé)        | Permet de sélectionner la piste envoyée depuis la prise <b>PHONES</b> |

 Ce paramètre s'affiche uniquement si « Master: PhonesOut » est défini sur « MONITOR ». • Le son que vous contrôlez est affecté par le panoramique et le fader de la piste, et par BEAT FX. Par contre, les effets « TRACK FX » et « MASTER FX » suivants n'affectent pas le son que vous contrôlez.

#### MÉMO

En plus de la sélection des paramètres, dans cet écran les boutons ◀► sont utilisés pour déplacer le curseur. Lorsque le curseur se trouve à l'extrême droite, appuyez à nouveau sur le bouton ► pour passer au paramètre suivant.

#### 2.3.18 Sélectionner les pistes qui sont arrêtées par ALL STOP

| Firmware 2.0                 |                                                                      |
|------------------------------|----------------------------------------------------------------------|
| Play:All Stop                |                                                                      |
| - 0 - 0 0                    |                                                                      |
| - (Désactivé),<br>o (Activé) | Permet de sélectionner les pistes qui sont arrêtées par « ALL STOP » |

MÉMO

En plus de la sélection des paramètres, dans cet écran les boutons ◀► sont utilisés pour déplacer le curseur. Lorsque le curseur se trouve à l'extrême droite, appuyez à nouveau sur le bouton ► pour passer au paramètre suivant.

### 2.4 Paramètres de rythme d'accompagnement

Cette section explique comment configurer le rythme.

Pour des détails sur la procédure de réglages, reportez-vous au § 2.1.2.1 ci-dessus « Procédure de base pour la modification des réglages ».

MÉMO

- Utilisez les boutons ◀► pour sélectionner des paramètres.
- Presser bouton « RHYTHM » EDIT plusieurs fois, pour passer directement aux paramètres marqués par le symbole « ».

| 2.4.1 | Réglage du volume de rythme : « Rhythm Level »                            | 43 |
|-------|---------------------------------------------------------------------------|----|
| 2.4.2 | Sélection du son du rythme : « Rhythm Pattern »                           | 43 |
| 2.4.3 | Sélection du rythme (Time Signature) pour le son du rythme : « Beat »     | 43 |
| 2.4.4 | Envoi du rythme vers le casque uniquement : « Rhythm Line Out »           | 44 |
| 2.4.5 | Exécution d'un décompte lors de l'enregistrement : « Recording Count-In » | 44 |
| 2.4.6 | Exécution d'un décompte pour la lecture : « Playback Count-In »           | 44 |
| 2.4.7 | Spécification du mode d'arrêt du son du rythme : « Rhythm Stop »          | 44 |

# 2.4.1 Réglage du volume de rythme : « Rhythm Level »

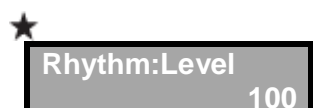

Pour régler le volume du son du rythme.

#### 2.4.2 Sélection du son du rythme : « Rhythm Pattern »

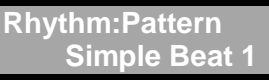

Pour sélectionner le motif rythmique parmi un choix de percussions rock, percussions latinoaméricaines et autres motifs.

#### Référence

Reportez-vous à la section « Liste des motifs rythmiques » (Cf. § 2.11 ci-dessous).

#### 2.4.3 Sélection du rythme (Time Signature) pour le son du rythme : « Beat »

| Rhythm:Beat<br>4/4                                                                                 |                                                |
|----------------------------------------------------------------------------------------------------|------------------------------------------------|
| 2/4, 3/4, 4/4, 5/4, 6/4,<br>7/4, 5/8, 6/8, 7/8, 8/8,<br>9/8, 10/8, 11/8, 12/8,<br>13/8, 14/8, 15/8 | Pour sélectionner la métrique du son du rythme |

\* Vous ne pouvez pas modifier la métrique une fois que la piste a été enregistrée. Veillez à configurer cette option avant l'enregistrement.

### 2.4.4 Envoi du rythme vers le casque uniquement : « Rhythm Line Out »

| Rhythm:Line Out |
|-----------------|
| ON              |

Pour envoyer le rythme vers le casque uniquement

| ON  | La sortie du rythme s'effectue à partir des prises jack LINE <b>OUTPUT</b> et de la prise jack <b>PHONES</b> . |
|-----|----------------------------------------------------------------------------------------------------|
| OFF | La sortie du rythme s'effectue à partir des prises jack PHONES uniquement                                      |

Si vous souhaitez envoyer le rythme uniquement sous forme de déclic, vous pouvez désactiver cette fonction de manière à ce que la sortie du rythme n'ait pas lieu depuis les prises jack **LINE OUTPUT**.

\* Si vous souhaitez que la commande **OUTPUT LEVEL** ajuste uniquement le volume du casque sans modifier le volume des prises jack LINE **OUTPUT**, réglez le paramètre système « OutLevelSel » (Cf. § 2.6.7 ci-dessous) sur « PHONES ».

# 2.4.5 <u>Exécution d'un décompte lors de l'enregistrement : « Recording Count-In »</u>

| ★<br>Rhythm:Rec                                                      | Count<br>OFF                                             |  |
|----------------------------------------------------------------------|----------------------------------------------------------|--|
| Pour que l'enregistre démarre après la lecture d'un son de décompte. |                                                          |  |
| OFF                                                                  | Aucun décompte n'est lu.                                 |  |
| 1MEAS                                                                | L'enregistrement démarre après un décompte d'une mesure. |  |

\* Le son du décompte n'est pas émis lors de la lecture d'une piste ou le rythme.

#### 2.4.6 Exécution d'un décompte pour la lecture : « Playback Count-In »

| <u> </u>                     |               | sh a an accompto pour la loctaro : « Flayback Count in » |
|------------------------------|---------------|----------------------------------------------------------|
| R                            | hythm:Play    | Count<br>OFF                                             |
| ou                           | r que la lect | ure démarre après un son de décompte.                    |
| OFF Aucun décompte n'est lu. |               |                                                          |
| 11                           | MEAS          | La lecture démarre après un décompte d'une mesure.       |
|                              |               |                                                          |

#### 2.4.7 Spécification du mode d'arrêt du son du rythme : « Rhythm Stop »

| Rhythm:Stop<br>LOOPER STOP |                                                                                                    |
|----------------------------|----------------------------------------------------------------------------------------------------|
| Pour spécifier la mani     | ère dont le son du rythme s'arrêtera.                                                                                                    |
| OFF                        | Le son du rythme est audible indépendamment de la fonction de boucle.<br>L'émission de rythme s'arrête uniquement lorsque vous appuyez sur le<br>bouton « RHYTHM » <b>START/STOP</b>                                                 |
| LOOPER STOP                | Lorsque vous appuyez sur le bouton ■ pour arrêter la fonction de boucle, le son du rythme s'arrête également.                                                                                                    |
| REC END                    | Le son du rythme s'arrête lorsque le premier enregistrement s'arrête.<br>Lorsque vous appuyez sur le bouton ▶● pour créer une boucle (par<br>exemple, lorsque vous lancez l'Overdubbing ou la lecture), le son du rythme<br>s'arrête |

# 2.5 Paramètres des effets « Input FX » / « Track FX »

Vous pouvez appliquer des effets à l'entrée audio et au son des pistes respectivement. Ces effets sont appelés « Input FX » et « Track FX ».

Pour la procédure de réglages pratique, reportez-vous au § 2.1.2.1 ci-dessus « Procédure de base pour la modification des réglages ».

NB:

- ✓ Le paramètre FX qui apparaît en premier lorsque vous appuyez sur le bouton ► dépend du type FX sélectionné.
- ✓ Les paramètres indiqués par le symbole <sup>●</sup> peuvent être contrôlés par les commandes INPUT FX / TRACK FX.
- ✓ Utilisez « Choix d'appliquer ou non Track FX (Track FX) » (Cf. § 2.2.5 ci-dessus) pour sélectionner la piste à laquelle l'effet « Track FX » est appliqué.

| 2.5.1 | SÉLECTION DU TYPE FX : « FX TYPE »        | 45 |
|-------|-------------------------------------------|----|
| 2.5.2 | UTILISATION SIMULTANÉE DES EFFETS A, B, C | 47 |
| 2.5.3 | Paramètres FX                             | 48 |

# 2.5.1 Sélection du type FX : « FX Type »

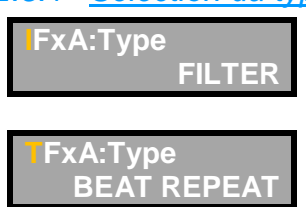

Pour sélectionner le type d'effet « Input FX/Track FX ».

- 2.5.1.1 Types disponibles à la fois pour les effets « Input FX » et « Track FX » 45 46
- 2.5.1.2 Types disponibles uniquement pour « Track FX »

# 2.5.1.1 Types disponibles à la fois pour les effets « Input FX » et « Track FX »

| Valeurs de « Type » | Explication                                                          |
|---------------------|----------------------------------------------------------------------|
|                     | Un filtre modifie la luminosité ou l'épaisseur du son en coupant une |
| FILIER              | plage de fréquences spécifique.                                      |
| PHASER              | Confère au son un aspect de sifflement en ajoutant un son déphasé.   |
|                     | Produit une résonance métallique rappelant le décollage et           |
| FLANGER             | l'atterrissage d'un avion.                                           |
| SYNTH               | Produit un son de synthétiseur.                                      |
| LO-FI               | Dégrade volontairement le son pour créer un effet original.          |
| GUITAR TO BASS      | Transforme un son de guitare en un son de basse.                     |
| TRANSPOSE           | Transpose le son lorsque vous activez FX.                            |
| ROBOT               | Voix électronique de robot                                           |
| VOCAL DIST          | Distorsion des voix.                                                 |
| VOCODER             | Son de Vocodeur utilisant l'entrée audio pour moduler le son du      |
|                     | morceau que vous spécifiez.                                          |
|                     | Rend le volume plus cohérent et produit une plage de fréquences      |
| DTNAIVIICS          | basses mieux équilibrée.                                             |
| EQ                  | Règle le son à la manière d'un égaliseur                             |

| Valeurs de « Type » | Explication                                                                |
|---------------------|----------------------------------------------------------------------------|
| ISOLATOR            | Divise l'entrée audio en trois plages (LO, MID, HI) et coupe la partie     |
|                     | spécifiée. Vous pouvez couper en synchronisation avec le tempo             |
| OCTAVE              | Ajoute une note 1 (ou 2) octave plus bas, créant un son plus riche         |
| PAN                 | Déplace la position stéréo (panoramique)                                   |
|                     | Coupe plusieurs fois le son, transformant un son classique pour créer      |
| SLIVER              | une impression d'appui rythmique                                           |
| DELAY               | Ajoute un délai sonore au son direct, conférant au son une plus grande     |
| DELAY               | profondeur ou créant des effets spéciaux                                   |
| TAPE ECHO           | Un effet d'écho virtuel de cassette, simulant de manière réaliste le délai |
|                     | sonore, perçu comme un écho, d'une vraie cassette.                         |
| GRANULAR DELAY      | Répète une brève portion du son d'entrée, en lui conférant un              |
|                     | caractère de bourdonnement, ou un effet de roulement                       |
|                     | Dans cet effet, un son légèrement désaccordé est ajouté au son             |
| CHORUS              | d'origine pour ajouter de la profondeur et de l'ampleur                    |
| REVERB              | Ajoute de la réverbération au son                                          |

# Firmware 2.0 : Types d'effets ajoutés à « Input FX » A-C & « Track FX » A-C

| Fx C:Type<br>RING MODULATOR |                                                                   |
|-----------------------------|-------------------------------------------------------------------|
| Valeurs de « Type »         | Explication                                                       |
|                             | Permet de créer des sons de type cloche en appliquant une         |
| RING MODULATOR              | modulation d'amplitude (AM) au signal d'entrée                    |
| SLOW GEAR                   | Permet de créer un son au volume gonflé (technique du violon)     |
| PITCH BEND                  | Pour augmenter / abaisser la hauteur de note pendant le jeu       |
| TREMOLO                     | Pour changer le volume de manière cyclique                        |
| PANNING DELAY               | Déplace le son Delay alternativement entre la gauche et la droite |
| ROLL                        | Produit le son en boucle dans un intervalle bref                  |

### 2.5.1.2 Types disponibles uniquement pour « Track FX »

| Valeurs de « Type » | Explication                                                                |
|---------------------|----------------------------------------------------------------------------|
|                     | Lit la piste plusieurs fois en synchronie avec le rythme.                  |
| BEAT REFEAT         | Vous pouvez tourner la commande TRACK FX pour modifier la                  |
|                     | longueur de la répétition.                                                 |
|                     | La piste jouera en accord avec la longueur modifiée du rythme.             |
| BEAT SHIFT          | Vous pouvez tourner la commande TRACK FX pour modifier le                  |
|                     | nombre de pulsations par lequel la lecture est décalée.                    |
| BEAT SCATTER        | Un effet scrub est appliqué à la piste en synchronie avec le rythme.       |
|                     | Tournez la commande <b>TRACK FX</b> pour changer la longueur du scrub.     |
|                     | Permet d'obtenir un son évoquant la manipulation d'une platine.            |
| VINYL FLICK         | - Tournez lentement la commande TRACK FX pour modifier la                  |
|                     | vitesse de lecture                                                         |
|                     | <ul> <li>tournez rapidement pour produire un effet de type spin</li> </ul> |

\* Les effets utilisant la détection de hauteur de note (GUITAR TO BASS, TRANSPOSE, ROBOT) ne fonctionneront pas correctement avec des accords.

Ces effets ne fonctionneront pas non plus correctement s'ils sont appliqués en tant qu'effets « Track FX » à plusieurs pistes, étant donné que plusieurs sons seront mélangés

#### 2.5.2 <u>Utilisation simultanée des effets A, B, C</u>

#### Firmware 2.0

En réglant le paramètre « MEMORY » « Master: Input/Track Fx Mode » sur « MULTI », vous pouvez utiliser les 3 « Fx A,B,C » simultanément.

Dans ce cas toutefois, des limitations ci-dessous s'appliquent aux effets que vous pouvez sélectionner.

#### Limitations

- Si « Fx A » utilize « GUITAR TO BASS », « TRANSPOSE », « ROBOT », « DYNAMICS », « OCTAVE », « SLOW GEAR » ou « PITCH BEND »,
  - vous ne pouvez <u>pas utiliser pour « Fx C</u> » : TAPE ECHO ou GRANULAR DELAY.
- De même, si « Fx C » utilise TAPE ECHO ou GRANULAR DELAY,
  - vous ne pouvez p<u>as utiliser avec « Fx A »</u>: « GUITAR TO BASS », « TRANSPOSE », « ROBOT », « DYNAMICS », « OCTAVE », « SLOW GEAR », ou « PITCH BEND ».
- « BEAT FX » (BEAT REPEAT, SCATTER, SHIFT, FLICK) peut uniquement être sélectionné pour « Fx A ».

| Type d'effet   | Fx A | Fx B | Fx C |
|----------------|------|------|------|
| FILTER         | Х    | Х    | Х    |
| PHASER         | Х    | Х    | Х    |
| FLANGER        | -    | Х    | Х    |
| SYNTH          | Х    | -    | -    |
| LO-FI          | Х    | Х    | Х    |
| RING MODULATOR | Х    | Х    | Х    |
| GUITAR TO BASS | Х    | -    | -    |
| SLOW GEAR      | Х    | -    | -    |
| TRANSPOSE      | Х    | -    | -    |
| PITCH BEND     | Х    | -    | -    |
| ROBOT          | Х    | -    | -    |
| VOCAL DIST     | Х    | Х    | Х    |
| VOCODER        | Х    | -    | -    |
| DYNAMICS       | Х    | -    | -    |

Tableau récapitulatif des limitations pour l'utilisation simultanée des 3 effets A,B,C

| Type d'effet   | Fx A | Fx B | Fx C |
|----------------|------|------|------|
| EQ             | Х    | Х    | Х    |
| ISOLATOR       | Х    | Х    | Х    |
| OCTAVE         | Х    | -    | -    |
| PAN            | Х    | Х    | Х    |
| TREMOLO        | Х    | Х    | Х    |
| SLICER         | Х    | Х    | Х    |
| DECAY          | -    | Х    | Х    |
| PANNING DELAY  | -    | Х    | Х    |
| TAPE ECHO      | -    | -    | Х    |
| GRANULAR DELAY | -    | -    | Х    |
| ROLL           | -    | Х    | Х    |
| CHORUS         | -    | Х    | Х    |
| REVERB         | -    | -    | -    |

#### Type FX Paramètre Explication Sélection du type de filtre Réduit le volume de toutes les fréquences au-dessus de LPF la fréquence de coupure Туре Laisse uniquement les fréquences dans la région de la BPF fréquence de coupure, et coupe le reste Coupe les fréquences dans la région en-dessous de la FILTER HPF fréquence de coupure Taux de modulation Rate Profondeur de modulation Depth Intensité de l'effet. Resonance 0 Fréquence de coupure du filtre Cutoff 0–100. note Vitesse de l'effet Rate (vitesse) (Cf. tableau ci- dessous pour valeurs de notes) OFF, 0-Step Rate 100, note Vitesse du changement par pas pour l'effet PHASER (vitesse) FLANGER Depth profondeur de l'effet Resonance intensité de l'effet 0 niveau de volume de l'effet E. Level fréquence du filtre Frequency Des paramètres plus élevés rendent le son plus clair Resonance Intensité de l'effet durée sur laquelle la fréquence de filtre change. SYNTH Decay Des paramètres plus élevés produisent une durée de mouvement plus longue 0 équilibre du volume entre son direct et son du synthé Balance BitDepth profondeur de bits SampleRate fréquence d'échantillonnage LO-FI 0 équilibre du volume entre son direct et son de l'effet Balance **GUITAR TO** 0 équilibre du volume entre son direct et son de l'effet Balance BASS Quantité de transposition par demi-tons qui se produit lorsque FX est activé TRANSPOSE Trans Avec un paramètre de +12, la hauteur de note sera une octave plus haute lorsque l'effet est activé Note Hauteur de note (fixe) pour la voix robotique. paramètres négatifs (–) : confèrent à la voix un caractère 0 ROBOT 0 plus masculin Gender paramètres positifs (+) : rendent la voix plus féminine 0 Dist Degré de distorsion VOCAL DIST Tone Caractère tonal. Niveau de volume de l'effet Level Piste (TRACK 1–5) qui sera utilisée comme base (transporteur) VOCODER Carrier du son du Vocoder. \* Si la piste spécifiée est vide, vous n'entendrez pas le Vocoder

#### 2.5.3 Paramètres FX

#### En Vert : Nouveautés du Firmware 2.0

| Type FX  | Paramètre                              | Explication                                                      |                                                  |  |  |  |
|----------|----------------------------------------|------------------------------------------------------------------|--------------------------------------------------|--|--|--|
|          | ModSens                                | Sensibilité selon laquelle l'entrée audio contrôlera la          |                                                  |  |  |  |
|          |                                        | modulation                                                       |                                                  |  |  |  |
|          | Attack                                 | Attaque du s                                                     | on.                                              |  |  |  |
|          | Balance 🔍                              | Equilibre du                                                     | volume entre son direct et son du Vocoder        |  |  |  |
| DYNAMICS | Туре                                   | Type de l'effe                                                   | et DYNAMICS                                      |  |  |  |
|          | Dynamics                               | Plage entre volumes forts et volumes doux. Des paramètres        |                                                  |  |  |  |
|          | Low                                    | plus élévés re                                                   | éduisent la différence de volume                 |  |  |  |
|          | LOW                                    | Timbre de la                                                     | Timbre de la plage de fréquences basses.         |  |  |  |
|          | LOW-IVIIO                              | Timbre de la                                                     | plage de fréquences basses à moyennes            |  |  |  |
| EQ       |                                        | Timbre de la                                                     | plage de fréquences hautes à moyennes            |  |  |  |
|          |                                        | Timbre de la                                                     |                                                  |  |  |  |
|          |                                        | Niveau de vo                                                     | lume global de l'egaliseur                       |  |  |  |
|          | Band                                   | Plage (LOW,                                                      | MID, HIGH) qui sera coupée                       |  |  |  |
|          |                                        |                                                                  | Vitesse de modulation                            |  |  |  |
|          |                                        | 0–100.                                                           | (Cf. tableau ci- dessous pour valeurs de notes)  |  |  |  |
|          | Rate                                   | note                                                             | Vous pouvez ainsi couper la plage des basses     |  |  |  |
|          |                                        | (vitesse)                                                        | frequences ou des nautes frequences aux          |  |  |  |
| ISOLATOR |                                        |                                                                  | supervalles de la valeur de note specifiée en    |  |  |  |
|          |                                        |                                                                  |                                                  |  |  |  |
|          | Step Rate                              | 100. note                                                        | Vitesse du changement par pas pour l'effet       |  |  |  |
|          | Depth                                  | Profondeur o                                                     | le modulation                                    |  |  |  |
|          | Band Level                             | Quantité de coupe                                                |                                                  |  |  |  |
|          | Mode                                   | Octave qui sera joué (-1 octave, -2 octave, ou -1 et -2 octaves) |                                                  |  |  |  |
| OCTAVE   | Oct. Level                             | Niveau de volume du son de l'octave                              |                                                  |  |  |  |
|          |                                        | Courbe de changement de position panoramique                     |                                                  |  |  |  |
|          |                                        | - AUTO 1 :                                                       |                                                  |  |  |  |
|          | Туре                                   | - AUTO 2 : produit un changement plus abrupt.                    |                                                  |  |  |  |
|          |                                        | - MANUAL : pour utiliser la commande pour contrôler le           |                                                  |  |  |  |
|          |                                        | panoram                                                          | ique                                             |  |  |  |
|          | Rate                                   | 0–100,                                                           | Vitesse de changement dans la position           |  |  |  |
| ΡΔΝ      | Tvpe=AUTO                              | note                                                             | panoramique                                      |  |  |  |
|          | ,,,,,,,,,,,,,,,,,,,,,,,,,,,,,,,,,,,,,, | (vitesse)                                                        | (Cf. tableau ci- dessous pour valeurs de notes)  |  |  |  |
|          | Step Rate                              | 0FF, 0-<br>100 note                                              | Vitesse du changement par pas pour l'effet       |  |  |  |
|          | Depth                                  | Profondeur de changement du nanoramique lorsque Type -           |                                                  |  |  |  |
|          |                                        | AUTO                                                             |                                                  |  |  |  |
|          | Position                               |                                                                  |                                                  |  |  |  |
|          |                                        | Panoramique                                                      | e lorsque « Type » = MANUAL                      |  |  |  |
|          |                                        | Matif de décourse utilisé nour souper le con                     |                                                  |  |  |  |
|          |                                        |                                                                  |                                                  |  |  |  |
| SLICER   | Rate                                   | note                                                             | Vitesse à laquelle le motif de découpe se répète |  |  |  |
| SLICER   |                                        | (vitesse)                                                        | (Cf. tableau ci- dessous pour valeurs de notes)  |  |  |  |
|          | Depth O                                | Profondeur à                                                     | laquelle l'effet est appliqué                    |  |  |  |
|          |                                        | Time                                                             | Temps de retard                                  |  |  |  |
|          | Time                                   | 1ms-1000m                                                        | ns. (Cf. tableau ci- dessous pour valeurs de     |  |  |  |
| DELAY    |                                        | Note (Delay                                                      | ) notes)                                         |  |  |  |
|          | Feedback                               | Nombre de r                                                      | épétitions de retard                             |  |  |  |
|          |                                        |                                                                  |                                                  |  |  |  |

| Type FX                             | Paramètre     |                       |                                                                           | Explication                                                                                                    |  |  |  |
|-------------------------------------|---------------|-----------------------|---------------------------------------------------------------------------|----------------------------------------------------------------------------------------------------|--|--|--|
|                                     | E. Level      | . Level 🔘 Niveau de v |                                                                           | Jume du retard                                                                                                    |  |  |  |
|                                     | RepeatRate    |                       | Vitesse de la bande                                                       |                                                                                                    |  |  |  |
| TAPE ECHO                           | Intensity     |                       | Nombre de r                                                               | épétitions de retard                                                                                                |  |  |  |
|                                     | EchoLevel     |                       | Niveau de vo                                                              | lume de l'effet                                                                                                    |  |  |  |
|                                     | Time          |                       | Espacement                                                                | des répétitions                                                                                                    |  |  |  |
| GRANULAR                            | Feedback      |                       | Longueur qui                                                              | i sera répétée                                                                                                    |  |  |  |
| DELAY                               | E. Level      |                       | Niveau de vo                                                              | volume de l'effet                                                                                                   |  |  |  |
|                                     | Rate          |                       | 0–100, note                                                               | Débit de l'effet CHORUS                                                                                             |  |  |  |
| CHORUS                              | Dopth         |                       | (Vilesse)<br>Profondeur d                                                 | (Cf. tableau Cl- dessous pour valeurs de notes)                                                                     |  |  |  |
|                                     |               |                       | Niveau de volume de l'effet                                               |                                                                                                    |  |  |  |
|                                     | E. Level      |                       | Longuour (du                                                              |                                                                                                    |  |  |  |
|                                     | D Level 0-100 |                       | Volume du so                                                              | on d'origine                                                                                                    |  |  |  |
| REVERD                              | E Lovel       |                       | Niveau de vo                                                              | lume de l'effet                                                                                                    |  |  |  |
|                                     |               |                       | Direction dar                                                             | nume de l'enter                                                                                                    |  |  |  |
| ΒΕΑΙ<br>REPEAT                      | Leverth (     |                       |                                                                           | rénétition                                                                                                    |  |  |  |
|                                     |               |                       | Direction dar                                                             | repetition                                                                                                    |  |  |  |
| BEAT SHIFT                          |               |                       |                                                                           | la la position de lecture                                                                                           |  |  |  |
| BEAT                                | Shift         |                       | Degre de dep                                                              |                                                                                                    |  |  |  |
| SCATTER                             | Туре          |                       | Type de lecture avec effet scrub                                          |                                                                                                    |  |  |  |
|                                     | Length 🔘      |                       | Longueur de lecture avec effet scrub                                      |                                                                                                    |  |  |  |
| VINYL FLICK                         | Flick O       |                       | Applique un effet qui rappelle la manipulation de la rotation d'un disque |                                                                                                    |  |  |  |
| Effets ajoutés dans le Firmware 2.0 |               |                       |                                                                           | le Firmware 2.0                                                                                                    |  |  |  |
| Type FX                             | Paramètre     |                       | Valeur                                                                    | Explication                                                                                                    |  |  |  |
| Ping                                | Frequency     | 0-                    | 100                                                                       | Fréquence à laquelle la modulation est appliquée                                                                    |  |  |  |
| Modulator                           | Balance       | 10<br>50<br>0:        | )0: 0–<br>): 50–<br>100                                                   | Équilibre du volume entre le son non traité (D)<br>et le son de l'effet (W)                                         |  |  |  |
|                                     | Sens          | 0-                    | 100                                                                       | Sensibilité à laquelle l'effet répond au son<br>d'entrée                                                            |  |  |  |
| Slow Gear                           | Rise Time     | 0-                    | 100                                                                       | Moment auquel le volume maximum est atteint                                                                         |  |  |  |
|                                     | Level         | 0-                    | 100                                                                       | Volume de sortie                                                                                                    |  |  |  |
|                                     | Pitch         | -3<br>+4              | OCT–<br>4OCT                                                              | Largeur du changement de note                                                                                       |  |  |  |
| Pitch Bend                          | Bend O        | 0-100                 |                                                                           | La note change par rapport au son d'origine « 0<br>» sur la valeur « 100 » spécifiée pour le<br>paramètre « Pitch » |  |  |  |
| Turnel                              | Rate          | 0-<br>(v              | -100, note<br>itesse)                                                     | Fréquence à laquelle le trémolo est appliqué                                                                        |  |  |  |
| i remoio                            | Depth 🔘       | 0-                    | 100                                                                       | Profondeur à laquelle le trémolo est appliqué                                                                       |  |  |  |
|                                     | Level         | 0-                    | 100                                                                       | Volume de sortie                                                                                                    |  |  |  |
| Panning Dly                         | Time          | 1r<br>10<br>nc        | ns–<br>)00ms,<br>ote (delay)                                              | Temps de retard par rapport au son d'origine<br>jusqu'à ce que le son Delay soit audible                            |  |  |  |

| Type FX | Paramètre    |                                 | Explication                                                                                                    |  |  |
|---------|--------------|---------------------------------|----------------------------------------------------------------------------------------------------|--|--|
|         | Feedback     | 0-100                           | Proportion de son Delay retournée à l'entrée                                                                                  |  |  |
|         | E. Level 🛛 🔘 | 0-100                           | Volume de l'effet                                                                                                    |  |  |
| Roll    | Time         | 1ms–<br>1000ms,<br>note (delay) | Fréquence de boucle                                                                                                    |  |  |
|         | Mode 🔵       | OFF, 1/2,<br>1/4, 1/8,<br>1/16  | Fréquence de boucle (ou le modèle de boucle)<br>Si le paramètre est défini sur « OFF », il n'y a pas<br>de création de boucle |  |  |
|         | Feedback     | 0-100                           | Proportion de son de l'effet retournée à l'entrée                                                                             |  |  |
|         | E. Level     | 0-100                           | Volume de l'effet                                                                                                    |  |  |

# 2.5.3.1 Liste des valeurs de notes

Les notes pointées et les triolet ont été ajoutées depuis le Firmware 2

|          | 4MEAS (4 mesures)    |
|----------|----------------------|
|          | 2MEAS                |
|          | 1MEAS (une mesure)   |
|          | Blanche              |
|          | Noire pointée        |
|          | Triolet en blanches  |
| Niata    | Noire                |
|          | Croche pointée       |
| (116556) | Triolet en noires    |
|          | Croche               |
|          | Double croche        |
|          | pointée              |
|          | Triolet en croches   |
|          | Double croche        |
|          | Note trente secondes |

|         | Note trente secondes |
|---------|----------------------|
|         | Double croche        |
|         | Triolet en croches   |
|         | Double croche        |
|         | pointée              |
| Note    | Croche               |
| (Delay) | Triolet en noires    |
|         | Croche pointée       |
|         | Noire                |
|         | Triolet en blanches  |
|         | Noire pointée        |
|         | Blanche              |
|         |                      |

# 2.6 Réglages système (Pour l'ensemble du RC-505)

Les « réglages système » sont partagés par l'ensemble de la RC-505, par exemple ceux relatifs au contraste de l'affichage et la fonction « Auto Off ».

Pour des détails sur la procédure de réglages, voir au 2.1.2.1 ci-dessus « Procédure de base pour la modification des réglages ».

MÉMO

- Utilisez les boutons **< >** pour <u>sélectionner des paramètres</u>
- Presser le bouton SYSTEM plusieurs fois pour <u>passer directement aux paramètres</u> <u>marqués par le symbole ±</u>

| 2.6.1  | Réglage de la luminosité de l'affichage : LCD Contrast »                                    | 52 |
|--------|---------------------------------------------------------------------------------------------|----|
| 2.6.2  | CONFIGURATION DE L'ÉCRAN DE LECTURE : « DISPLAY »                                           | 52 |
| 2.6.3  | Réglage du témoin de boucle : « Indicator »                                                 | 53 |
| 2.6.4  | Paramètres de la fonction « Auto Off »                                                      | 53 |
| 2.6.5  | RÉGLAGE DU NIVEAU DE SORTIE DES PRISES LINE OUTPUT : « LINE OUTPUT LEVEL »                  | 54 |
| 2.6.6  | Activation de l'audio d'entrée à émettre depuis les prises LINE OUTPUT : « Input Line Out » | 54 |
| 2.6.7  | SPÉCIFICATION DES ÉLÉMENTS AJUSTABLES PAR LA COMMANDE OUTPUT LEVEL : « OUTPUT LEVEL SELECT  | Γ» |
|        | 54                                                                                          |    |
| 2.6.8  | « Sys: USB »                                                                                | 55 |
| 2.6.9  | « Sys: MIDI »                                                                               | 55 |
| 2.6.10 | Rétablissement des réglages d'usine : « Factory Reset »                                     | 55 |
| 2.6.11 | Paramètres relatifs à la connexion USB                                                      | 56 |
| 2.6.12 | Paramètres relatifs à la connexion MIDI                                                     | 57 |
| 2.6.13 | EFFACER TOUTES LES PISTES : « ALL CLEAR »                                                   | 59 |
| 2.6.14 | EFFACER UNE PISTE IMMÉDIATEMENT : « QUICK CLEAR »                                           | 59 |
| 2.6.15 | MODIFIER LE MODE DE CHANGEMENT DU SON D'UN EFFET LORSQUE AVEC LES COMMANDES FX : « KNOB     |    |
| Mode » | 59                                                                                          |    |
| 2.6.16 | Spécifier le niveau auquel la suppression de bruit est déclenchée : « NS Threshold »        | 59 |
| 2.6.17 | Spécifier l'état Stéréo/Mono de chaque prise d'entrée : « Input Source »                    | 60 |
| 2.6.18 | Affichage de FX pouvant être piloté par les commandes en mode « MULTI FX »                  | 60 |

# 2.6.1 <u>Réglage de la luminosité de l'affichage : LCD Contrast »</u>

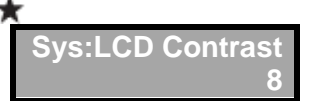

Pour ajuster le contraste de l'affichage dans une plage de 1 (le plus clair) à 16 (le plus sombre).

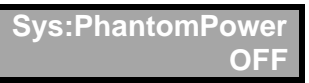

#### Référence

Pour des détails sur l'alimentation fantôme, reportez-vous au § 1.4 ci-dessus1.4 ci-dessus « Paramètre d'alimentation fantôme ».

#### 2.6.2 Configuration de l'écran de lecture : « Display »

Sys:Display MEMORY NUMBER

Pour spécifier l'écran de lecture qui s'affichera immédiatement après le démarrage.

| MEMORY<br>NUMBER | Le numéro de la mémoire s'affiche en gros<br>caractères (réglage par défaut).                               | OTINIT MEMORY                     |
|------------------|----------------------------------------------------------------------------------------------------|-----------------------------------|
| LEVEL            | Les niveaux de lecture des « pistes 1–5 » s'affichent.                                                      | 01 INIT MEMORY                    |
| REVERSE          | Le statut marche/arrêt de la fonction « Reverse »<br>(Cf. § 2.2.1 ci-dessus) des « pistes 1–5 » s'affiche.  | 01 INIT MEMORY<br>REVERS          |
| 1SHOT            | Le statut marche/arrêt de la fonction « One-shot »<br>(Cf. § 2.2.4 ci-dessus) des « pistes 1–5 » s'affiche. | 01 INIT MEMORY<br>1SHOT           |
| MULTI            | Le statut marche/arrêt du mode Lecture (multi ; Cf.<br>§ 2.2.6 ci-dessus) des « pistes 1–5 » s'affiche.     | 01 INIT MEMORY<br>MULTI 00000     |
| REMAIN           | Le temps d'enregistrement restant s'affiche                                                                 | 01 INIT MEMORY<br>REMAIN 02:45:00 |

# 2.6.3 Réglage du témoin de boucle : « Indicator »

Sys:Indicator STATUS

Spécifie la manière dont les témoins de boucle s'affichent.

Les témoins de boucle peuvent indiquer le statut de la piste, la position de la boucle ainsi que le niveau de lecture.

Firmwsare 2.0 : La dernière onction a été ajoutée pour indiquer s'il y a une phrase à l'arrêt de la boucle.

| Valeur                                     | Explication                                          | <b>Arrêté</b><br>(Absence<br>de<br>phrase) | <b>Arrêté</b><br>(Présence<br>d'une<br>phrase) | Enregistr<br>ement  | Overdub        | Lecture                               |
|--------------------------------------------|------------------------------------------------------|--------------------------------------------|------------------------------------------------|---------------------|----------------|---------------------------------------|
| STATUS                                     | Indication<br>d'état (par<br>défaut)                 |                                            | Allumé                                         | Clignote            | e (tempo)      | Position de<br>boucle (une<br>mesure) |
| LOOP<br>POSITION                           | Position de<br>boucle                                |                                            | Éta                                            | int                 | Position de bo | ucle                                  |
| LEVEL                                      | Niveau de<br>lecture                                 | Éteint                                     | Ele                                            | Etemt               |                | ure                                   |
| POSITION<br>+ STATUS<br><i>Firmware2.0</i> | Position de<br>la boucle +<br>Existence de<br>phrase |                                            | Allumé                                         | Clignote<br>(tempo) | Position de bo | ucle                                  |

# 2.6.4 Paramètres de la fonction « Auto Off »

| Sys:Auto Off |                                                                               |
|--------------|-------------------------------------------------------------------------------|
|              | ON                                                                            |
| OFF          | L'appareil ne s'éteint pas automatiquement.                                   |
| ON           | L'appareil s'éteint automatiquement lorsque 10 heures se sont écoulées depuis |
|              | votre dernière utilisation de la RC-505                                       |

La RC-505 peut s'éteindre automatiquement. L'appareil s'éteint automatiquement lorsque 10 heures se sont écoulées depuis votre dernière utilisation de l'appareil. L'écran affiche un message environ 15 minutes avant que l'appareil s'éteigne.

Dans les réglages d'usine, cette fonction est activée (extinction automatique au bout de 10 heures). Si vous souhaitez que l'appareil reste allumé tout le temps, réglez-la sur « OFF ».

#### REMARQUE

Lorsque l'appareil s'éteint, les paramètres que vous étiez en train de modifier sont perdus. Vous devez enregistrer les paramètres que vous souhaitez conserver.

#### 2.6.5 <u>Réglage du niveau de sortie des prises LINE OUTPUT : « Line Output Level »</u>

| ★ |                  |
|---|------------------|
| I | Sys:LineOutLevel |
|   | 100              |

Pour régler le niveau de sortie des prises LINE OUTPUT.

 $^{\ast}$  Ce réglage n'a pas d'effet si la sélection du niveau de sortie (Cf. § 2.6.7 ci-dessous) est « LINE+PHONES ».

#### 2.6.6 <u>Activation de l'audio d'entrée à émettre depuis les prises LINE OUTPUT :</u> <u>« Input Line Out »</u>

Sys:InputLineOut ON

Pour spécifier si l'audio d'entrée sera émis depuis les prises **LINE OUTPUT** (ON) ou bien non émis (OFF).

# 2.6.7 <u>Spécification des éléments ajustables par la commande</u> **OUTPUT LEVEL** : <u>« Output Level Select »</u>

Sys:OutLevelSel LINE+PHONES

Pour spécifier les éléments qui seront ajustés à l'aide de la commande OUTPUT LEVEL.

| LINE + PHONES | Le volume de sortie des prises LINE OUTPUT et de la prise PHONES sera réglé |
|---------------|-----------------------------------------------------------------------------|
|               | Seul le volume de la prise PHONES sera ajusté.                              |
|               | Choisissez cette option si vous souhaitez régler le volume du casque.       |
| PHONES        | * Pour modifier le volume des prises LINE OUTPUT, utilisez la commande      |
| THOMES        | MEMORY/VALUE pour régler la valeur «LineOutLevel » qui apparaît             |
|               | lorsque vous appuyez sur le bouton SYSTEM 2 fois à partir de l'écran de     |
|               | lecture                                                                     |

# 2.6.8 <u>« Sys: USB... »</u>

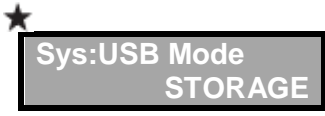

Référence

Pour des détails sur les paramètres « Sys: USB... », voir la section « Paramètres relatifs à la connexion USB » (Cf. § 2.6.11 ci-dessous).

# 2.6.9 <u>« Sys: MIDI... »</u>

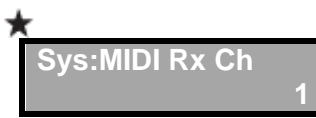

Référence

Pour des détails sur les paramètres «Sys: MIDI... », reportez-vous à la section « Paramètres relatifs à la connexion MIDI » (Cf. § 2.6.12 ci-dessous).

#### 2.6.10 Rétablissement des réglages d'usine : « Factory Reset »

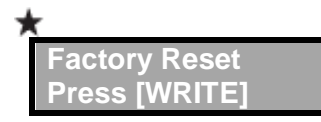

Le rétablissement des paramètres système de la RC-505 (Paramètres système) à leurs réglages d'usine par défaut est appelé « Rétablissement des paramètres d'usine ».

Le rétablissement des paramètres d'usine (Paramètres système) réinitialise toutes les mémoires de phrases.

\* Cet appareil inclut des données de démonstration (mémoire de phrases 95–99). Lorsque vous effacez (initialisez) les mémoires de phrases, les données de démonstration sont également effacées et ne peuvent pas être récupérées. Veuillez les sauvegarder comme décrit dans la section « Sauvegarde sur votre ordinateur » (Cf. § 2.7.5.3 ci-dessous).

1. Appuyez plusieurs fois sur le bouton SYSTEM jusqu'à ce que « Factory Reset » apparaisse.

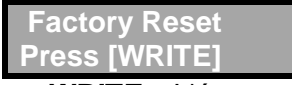

2. Appuyez sur le bouton WRITE. L'écran de configuration de la plage de rétablissement des paramètres d'usine apparaît.

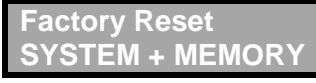

3. Utilisez la commande MEMORY/VALUE pour spécifier les paramètres qui seront rétablis à leurs réglages d'usine.

| SYSTEM +          | Les réglages système seront rétablis à leurs paramètres d'usine et |
|-------------------|--------------------------------------------------------------------|
| MEMORY            | toutes les mémoires de phrases sont effacées (initialisées)        |
| SYSTEM            | Les paramètres d'usine des réglages système sont rétablis          |
| MEMORY            | Toutes les mémoires de phrases sont effacées (initialisées)        |
| * Si vous avécuto | 7 " SYSTEM , MEMORY » ou " MEMORY » l'ancombla doc                 |

\* Si vous exécutez « SYSTEM + MEMORY » ou « MEMORY » <u>l'ensemble des</u> mémoires de phrases de la RC-505 est effacé et ne peut pas être récupéré.

4. Si vous souhaitez poursuivre avec le rétablissement des paramètres d'usine, appuyez sur le bouton WRITE.

5. Une fois que le message « Please turn off power » s'est affiché à l'écran, vous pouvez éteindre l'appareil.

# 2.6.11 Paramètres relatifs à la connexion USB

Vous pouvez configurer ici les paramètres relatifs à la connexion USB lorsque la RC-505 est connectée à un ordinateur par USB.

#### Référence

Pour des détails sur la connexion USB, reportez-vous à la section « Connexion de votre ordinateur via USB » (Cf. § 2.7 ci-dessous).

# Flux audio USB

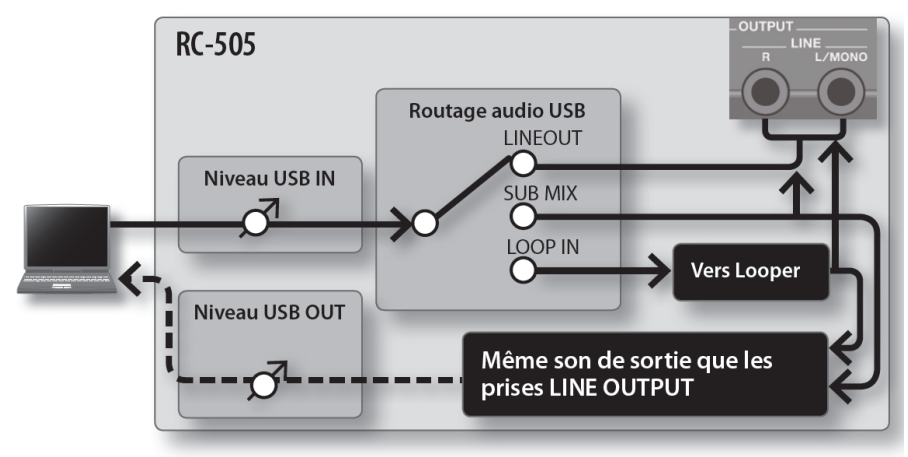

\* La commande [OUTPUT LEVEL] n'affecte pas l'audio USB (OUT).

- 2.6.11.1 Réglage du mode USB (USB Mode)
- 2.6.11.2 Spécification de la destination de sortie pour l'entrée audio USB : « USB Audio Routing » 57
- 2.6.11.3 Réglage du volume d'entrée audio USB : « USB In Level »
- 2.6.11.4 Réglage du volume de sortie audio USB (USB Out Level) 57

# 2.6.11.1 Réglage du mode USB (USB Mode)

★ Sys:USB Mode STORAGE

Pour spécifier la manière dont la RC-505 fonctionne lorsqu'elle est connectée à votre ordinateur via un câble USB.

| STORACE    | La RC-505 sera en mode de stockage de masse USB, ce qui vous permet de |
|------------|------------------------------------------------------------------------|
| STORAGE    | transférer des fichiers WAV entre la RC-505 et votre ordinateur        |
| AUDIO/MIDI | La fonction « audio USB/MIDI » de la RC-505 est disponible             |

#### Référence

Pour pouvoir utiliser la fonction audio USB de votre RC-505, vous devez d'abord installer le pilote USB sur votre ordinateur. Reportez-vous à la section « Installation du pilote USB » (Cf. § 2.7.1 ci-dessous).

56

57

#### 2.6.11.2 Spécification de la destination de sortie pour l'entrée audio USB : « USB Audio Routing »

Sys:USB Audio Routage LOOP IN

Pour spécifier la destination de sortie pour le signal audio entré depuis votre ordinateur via le port USB de la RC-505.

| LINEOUT,<br>SUB MIX | La sortie audio a lieu à partir des prises jack LINE OUT et de la prise jack <b>PHONES</b> .<br>* Si « LINEOUT » est sélectionné, le signal audio de <b>USB IN</b> ne sera pas émis vers<br><b>USB OUT</b> |
|---------------------|----------------------------------------------------------------------------------------------------|
| LOOP IN             | L'audio est entré dans le Looper                                                                                                    |

# 2.6.11.3 Réglage du volume d'entrée audio USB : « USB In Level »

| Sys:USB | IN | Level |
|---------|----|-------|
|         |    | 100   |

Pour spécifier le volume d'entrée du signal audio entré depuis votre ordinateur via le port **USB** de la RC-505.

# 2.6.11.4 Réglage du volume de sortie audio USB (USB Out Level)

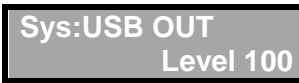

Pour spécifier le volume de sortie du signal audio envoyé à votre ordinateur via le port **USB** de la RC-505.

#### 2.6.12 Paramètres relatifs à la connexion MIDI

Vous pouvez effectuer ici la configuration des paramètres d'utilisation de la RC-505 avec un périphérique MIDI externe ou avec une connexion USB MIDI.

Référence

Pour des détails sur la connexion MIDI, reportez-vous à la section « Connexion d'un périphérique MIDI externe » (Cf. § 2.8 ci-dessous).

| 2.6.12.1 | « Canal » de réception MIDI                                         | 57 |
|----------|---------------------------------------------------------------------|----|
| 2.6.12.2 | Mode « MIDI Omni »                                                  | 58 |
| 2.6.12.3 | « Canal » de transmission MIDI                                      | 58 |
| 2.6.12.4 | Synchronisation du tempo : « MIDI Synchro »                         | 58 |
| 2.6.12.5 | Choix de MIDI ou USB pour la synchronisation : « MIDI Sync Source » | 58 |
| 2.6.12.6 | Envoi de changement de programme MIDI : « CC »                      | 59 |
|          |                                                                     |    |

# 2.6.12.1 « Canal » de réception MIDI

| *    |             |                                                                        |
|------|-------------|------------------------------------------------------------------------|
| Sys  | :MIDI Rx Ch |                                                                        |
|      | 1           |                                                                        |
| 1-16 | 6           | Permet de régler le canal MIDI utilisé pour recevoir des messages MIDI |

| Sys:MIDI | Omni<br>ON                                                                                                   |
|----------|----------------------------------------------------------------------------------------------------|
| OFF      | Les messages seront reçus uniquement sur le canal spécifié par le réglage du canal de réception MIDI.        |
| ON       | Les messages sont reçus via tous les canaux MIDI, quels que soient les paramètres du canal de réception MIDI |

#### 2.6.12.2 Mode « MIDI Omni »

# 2.6.12.3 « Canal » de transmission MIDI

| Sys:MIDI T | Ch<br>Rx                                                                |  |
|------------|-------------------------------------------------------------------------|--|
| 1-16       | canal MIDI utilisé pour transmettre des messages MIDI.                  |  |
| Rx         | Le canal de transmission MIDI sera identique au canal de réception MIDI |  |

#### 2.6.12.4 Synchronisation du tempo : « MIDI Synchro »

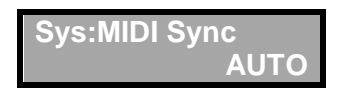

Vous pouvez synchroniser le tempo sur les données d'horloge MIDI reçues via le connecteur **MIDI IN** ou le port **USB**.

Vous pouvez également utiliser un câble MIDI pour synchroniser deux appareils RC-505.

Référence

Pour des informations plus détaillées sur MIDI et la synchronisation, reportez-vous à la section « Paramètres MIDI » (Cf. § 2.8.2 ci-dessous).

|          | Pour utiliser la RC-505 comme périphérique esclave.                                  |
|----------|--------------------------------------------------------------------------------------|
|          | Sinon le tempo interne est généralement utilisé, mais le tempo se synchronise sir    |
| AUTO     | celui de l'horloge MIDI si les données d'horloge MIDI sont entrées via le connecteur |
|          | MIDI IN ou le port USB.                                                              |
|          | Pour ne pas synchroniser la RC-505 sur un périphérique externe                       |
| INTERNAL | La RC-505 fonctionnera en utilisant le tempo de mémoire de phrases spécifié sur      |
|          | l'appareil                                                                           |

#### 2.6.12.5 Choix de MIDI ou USB pour la synchronisation : « MIDI Sync Source »

Sys:MIDI SyncSrc USB(AUTO)

Permet de spécifier si la RC-505 se synchronisera sur les données de tempo provenant du port USB ou sur les données de tempo provenant du connecteur MIDI IN lorsque « MIDI Sync » est défini sur « AUTO ».

| USB (AUTO) | Lorsqu'elle est connectée via USB, la RC-505 se synchronisera sur les données<br>de tempo provenant du port <b>USB</b> .<br>Si elle n'est pas connectée via USB, elle se synchronisera sur les données de<br>tempo à partir du connecteur <b>MIDI IN</b> |
|------------|----------------------------------------------------------------------------------------------------|
| MIDI       | La RC-505 se synchronise sur le tempo à partir du connecteur MIDI IN                                                                                                    |

| Sys:MIDI PC Out<br>ON |                                                                         |  |
|-----------------------|-------------------------------------------------------------------------|--|
| OFF                   | FF Les messages de changement de programme MIDI ne seront pas transmis. |  |
| ON                    | ON Les messages de changement de programme MIDI seront transmis         |  |

#### 2.6.12.6 Envoi de changement de programme MIDI : « CC »

#### 2.6.13 Effacer toutes les pistes : « All Clear »

| Firmware 2.0     |                                                                    |
|------------------|--------------------------------------------------------------------|
| Sys:All Clear    |                                                                    |
| E.               | DISABLE                                                            |
| Pour effacer tou | tes les pistes par pression prolongée sur le bouton ALL START/STOP |
| DISABLE          | Désactivé                                                          |
| ENABLE           | Activé                                                             |

#### 2.6.14 Effacer une piste immédiatement : « Quick Clear »

#### Firmware 2.0

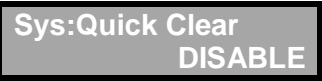

L'activation de ce réglage permet d'effacer immédiatement une piste (double-cliquez sur le bouton ■ pour effacer).

\* L'opération de suppression par appui prolongé sur le bouton ■ pendant 2 secondes est toujours disponible.

| DISABLE | Désactivé |
|---------|-----------|
| ENABLE  | Activé    |

#### 2.6.15 <u>Modifier le mode de changement du son d'un effet lorsque avec les</u> <u>commandes FX : « Knob Mode »</u>

#### Firmware 2.0

Sys:Knob Mode IMMEDIATE

Pour choisir la manière dont les paramètres sont contrôlés lors de l'utilisation des commandes FX.

IMMEDIATE, HOOK Spécifie si le paramètre est toujours contrôlé à la valeur correspondant à la position de la commande (IMMEDIATE) ou s'il est contrôlé seulement après que la correspondance entre la position de la commande et la valeur du paramètre (HOOK) a été établie

#### 2.6.16 <u>Spécifier le niveau auquel la suppression de bruit est déclenchée : « NS</u> Threshold »

#### Firmware 2.0

Sys:NS Threshold 100

Pour spécifier le niveau auquel la suppression de bruit commence à prendre effet.

- « 0 » produit l'effet minimum
- « 100 » produit l'effet maximum.

2.6.17 Spécifier l'état Stéréo/Mono de chaque prise d'entrée : « Input Source »

| F | irmware 2.0      |
|---|------------------|
|   | Sys:Input Source |
|   | STEREO           |

Pour traiter l'entrée depuis chaque prise soit comme stéréo, soit comme mono.

STEREO, MONO

Par exemple, si ce réglage est défini sur « MONO », vous pouvez connecter des guitares séparées aux prises **INPUT INST L/R** (toutes les prises sont mono, y compris la prise **INPUT AUX**)

# 2.6.18 <u>Affichage de FX pouvant être piloté par les commandes en mode « MULTI FX »</u>

#### Firmware 2.0

| Sys:Display           | FX          |       |
|-----------------------|-------------|-------|
| 01 INIT MEM<br>FX * * | ORY         |       |
| FX                    | Cet écran n | nontr |

Cet écran montre lequel des effets FX A, B et C peut être piloté par les commandes. Le FX pouvant être piloté est signalé par un symbole « \* ».

# 2.7 Connexion de l'ordinateur via USB

Si vous utilisez un câble USB pour connecter le port USB de la RC-505 à un port USB de votre ordinateur, vous pourrez effectuer les opérations suivantes.

#### Stockage de masse USB

• sauvegarder les pistes de la RC-505 (fichiers WAV) sur votre ordinateur ou charger des fichiers WAV depuis votre ordinateur sur la RC-505.

#### Audio USB/MIDI

- lire les sons de votre ordinateur par l'intermédiaire de la RC-505, ou enregistrer les sons de la RC-505 sur votre ordinateur.
- utiliser USB MIDI pour synchroniser le tempo de la RC-505 sur un fichier DAW s'exécutant sur votre ordinateur.

| 2.7.1  | INSTALLATION DU PILOTE USB                                                                   | 61 |
|--------|----------------------------------------------------------------------------------------------|----|
| 2.7.2  | RÉGLAGE DU MODE USB : « USB MODE »                                                           | 61 |
| 2.7.3  | CONNEXION DE LA RC-505 À UN ORDINATEUR                                                       | 61 |
| 2.7.4  | Paramètres de la fonction USB                                                                | 62 |
| 2.7.5  | UTILISATION DE L'INTERFACE USB POUR ÉCHANGER DES FICHIERS AVEC VOTRE ORDINATEUR : « USB MASS |    |
| STORAG | e »                                                                                          | 62 |

#### 2.7.1 Installation du pilote USB

Le pilote USB est nécessaire pour utiliser la fonction audio USB/MIDI de la RC-505 (mais le stockage de masse USB fonctionnera même si vous n'installez pas le pilote USB).

 1. Installez le pilote USB sur votre ordinateur. Téléchargez le pilote RC-505 dédié sur le site Web de Roland. <u>http://www.roland.com/</u> Reportez-vous au site Web de Roland pour des détails sur la configuration requise. Le programme et la procédure d'installation du pilote diffèrent selon votre système. Lisez

attentivement le fichier Readme.htm inclus avec le fichier téléchargé.

# 2.7.2 Réglage du mode USB : « USB Mode »

Vous pouvez spécifier la manière dont la RC-505 fonctionne lorsqu'elle est connectée à votre ordinateur via un câble USB. Pour en savoir plus, reportez-vous à la section « Réglage du mode USB (USB Mode) » (Cf. § 2.6.11.1 ci-dessus).

#### 2.7.3 <u>Connexion de la RC-505 à un ordinateur</u>

• 1. Utilisez un câble USB pour connecter le port USB de la RC-505 au port USB de votre ordinateur (un connecteur prenant en charge USB 2.0 Hi-Speed).

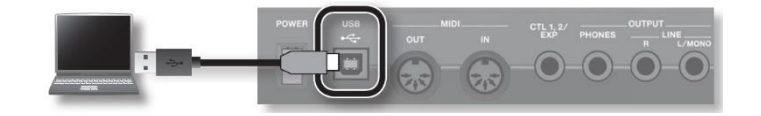

REMARQUE

- ✓ Il se peut que ceci ne fonctionne pas correctement pour certains types d'ordinateurs. Reportez-vous au site Web de Roland pour des détails sur les systèmes d'exploitation pris en charge.
- ✓ Utilisez un câble USB prenant en charge le fonctionnement USB 2.0 Hi-Speed.

# 2.7.4 Paramètres de la fonction USB

Vous pouvez effectuer différents réglages pour la fonction USB, par exemple le volume de l'audio USB.

Pour en savoir plus, voir à la section « Paramètres relatifs à la connexion USB » (Cf. 2.6.11 ci-dessus).

#### Flux audio USB

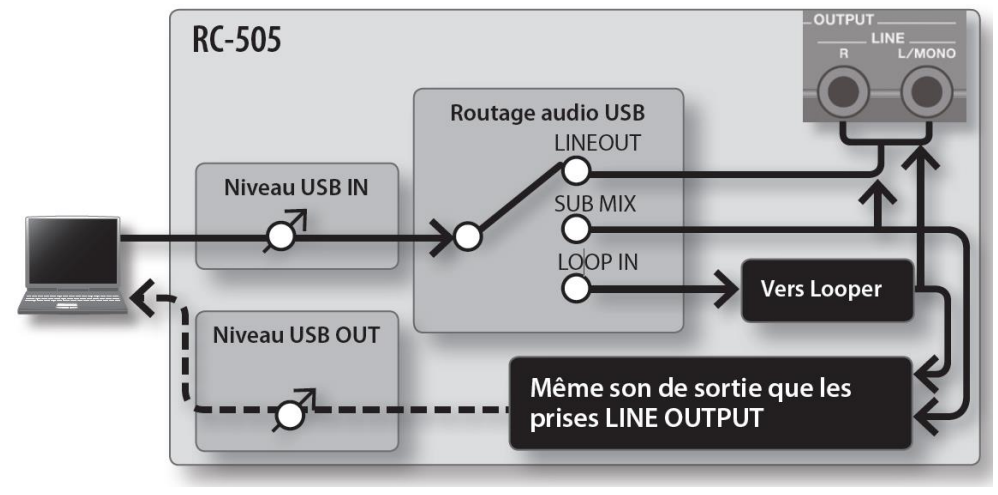

#### 2.7.5 <u>Utilisation de l'interface USB pour échanger des fichiers avec votre ordinateur :</u> <u>« USB Mass Storage »</u>

Vous pouvez connecter la RC-505 à votre ordinateur via un câble USB et sauvegarder les pistes de la RC-505 (fichiers WAV) sur votre ordinateur ou charger des fichiers WAV depuis votre ordinateur sur la RC-505.

| 2.7.5.1           | Formats de fichiers WAV compatibles                                            | .62 |
|-------------------|--------------------------------------------------------------------------------|-----|
| 2.7.5.2           | Passage en mode « Storage »                                                    | .63 |
| 2.7.5.3           | Sauvegarde sur votre ordinateur                                                | .63 |
| 2.7.5.4           | Récupération des données sauvegardées depuis votre ordinateur sur la RC-505    | .63 |
| 2.7.5.5           | Écriture de fichiers WAV individuels depuis votre ordinateur sur la mémoire de |     |
| phrases de la RC- | -505                                                                           | .63 |
| 2.7.5.6           | À propos du tempo original des fichiers WAV importés depuis un ordinateur      | .64 |

#### 2.7.5.1 Formats de fichiers WAV compatibles

- ✓ Fichiers WAV
- ✓ Profondeur de bits Linéaire 16 bits, stéréo
- ✓ Fréquence d'échantillonnage 44,1 kHz

La taille maximum par fichier WAV est de 2 Go, le temps maximum est d'environ 3 heures.

# 2.7.5.2 Passage en mode « Storage »

- 1. Appuyez plusieurs fois sur le bouton SYSTEM jusqu'à ce que le paramètre « USB Mode » apparaisse.
- > 2. Tournez la commande **MEMORY/VALUE** pour sélectionner « STORAGE ».

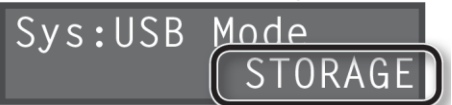

- > 3. Appuyez sur le bouton **EXIT**
- 4. Utilisez un câble USB pour connecter le port USB de la RC-505 au port USB de votre ordinateur (un connecteur prenant en charge USB 2.0 Hi-Speed). Lorsque la connexion à l'ordinateur est établie, le message « Idling... » apparaît.

\* Vous ne pouvez pas effectuer des connexions si la RC-505 n'est pas arrêtée, ou si une phrase n'a pas été enregistrée.

- > 5. Sauvegardez les données comme décrit ci-dessous.
  - o <u>Windows</u>

Sur Ordinateur (ou Poste de travail), ouvrez « BOSS\_RC-505 » (ou Disque amovible).

 Mac OS Sur le bureau, ouvrez l'icône « BOSS RC-505 ».

#### 2.7.5.3 Sauvegarde sur votre ordinateur

Copiez l'intégralité du dossier « ROLAND » depuis le lecteur BOSS\_RC-505 sur votre ordinateur.

#### 2.7.5.4 Récupération des données sauvegardées depuis votre ordinateur sur la RC-505

\* L'exécution de l'opération efface toutes les mémoires de phrases actuellement enregistrées sur la RC-505. Veillez à effectuer une sauvegarde avant de continuer.

 Sur le lecteur BOSS\_RC-505, supprimez le dossier « ROLAND » puis copiez le dossier « ROLAND » sauvegardé depuis votre ordinateur sur le lecteur BOSS\_RC-505.

# 2.7.5.5 Écriture de fichiers WAV individuels depuis votre ordinateur sur la mémoire de phrases de la RC-505

Vous pouvez copier les fichiers WAV depuis votre ordinateur dans les dossiers .....

« 001\_1 », « 001\_2 », « 001\_3 », « 001\_4 », « 001\_5 »–

« 099\_1 », « 099\_2 », « 099\_3 », « 099\_4 », « 099\_5 »

... au sein du dossier « ROLAND »-« WAVE » sur le lecteur BOSS\_RC-505

(« 0XX\_Y», XX correspond au numéro de mémoire de phrases, et Y au numéro de piste).

#### REMARQUES

✓ Ne supprimez pas les dossiers au sein du lecteur BOSS\_RC-505 sauf si vous effectuez une opération de récupération.

- ✓ Vous pouvez utiliser les caractères suivants dans les noms de fichiers.
  - A–Z (majuscules), 0–9 (nombres), \_ (trait bas)
- Ne stockez pas plus d'un fichier WAV dans un dossier, quel qu'il soit. Si un dossier contient déjà un fichier WAV, ne l'écrasez pas.
  - Écrivez vos fichiers WAV dans des dossiers vides.
- 6. Lorsque vous avez fini de copier les fichiers WAV, déconnectez le lecteur USB comme suit.
  - Windows 8/Windows 7

Dans le côté inférieur droit de votre écran, cliquez sur l'icône  $\Psi \rightarrow$  icône puis cliquez sur « Eject RC-505 ».

• Windows Vista/Windows XP

Dans le côté inférieur droit de votre écran, cliquez sur l'icône 軛 (🔊 dans XP), puis cliquez sur « Safely remove USB Mass Storage Device ».

o <u>Mac OS</u>

Faites glisser l'icône « BOSS\_RC-505 » vers la poubelle (icône « Eject »).
 ▶ 7. bouton EXIT de la RC-505.Un écran de confirmation apparaît.

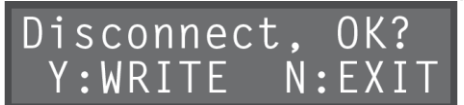

> 8. Pour débrancher la connexion, appuyez sur le bouton **WRITE** de la RC-505.

#### REMARQUE

- <u>N'utilisez jamais votre ordinateur pour formater le lecteur « BOSS\_RC-505 »</u>.
   Si cela se produit, vous pouvez restaurer le fonctionnement normal de la RC-505 en exécutant la procédure « Rétablissement des réglages d'usine (« Factory Reset ») » (Cf. § 2.6.10 ci-dessus), mais cette opération efface définitivement toutes les mémoires de phrases, y compris les données de démonstration.
- <u>N'effectuez jamais les actions suivantes avant d'avoir déconnecté le lecteur USB</u>, sous peine de panne de l'ordinateur ou de perte de toutes les données de la RC-505.
  - Déconnectez le câble USB.
  - Laissez l'ordinateur entrer en mode de veille ou de veille
  - o prolongée, redémarrez-le ou arrêtez-le.
  - Éteignez la RC-505.
- Il est parfois impossible de restaurer le contenu des données stockées dans la mémoire de l'appareil une fois qu'elles sont perdues. Roland Corporation décline toute responsabilité relative à une telle perte de données.

#### 2.7.5.6 À propos du tempo original des fichiers WAV importés depuis un ordinateur

- ✓ Le tempo original (Cf. § 0 ci-dessus) et le nombre de mesures dans la piste (« Measure » ; Cf. § 2.2.9 ci-dessus) d'un fichier WAV importé sont spécifiés par un calcul basé sur la métrique du rythme sélectionné (« Beat » ; Cf. § 2.4.3 ci-dessus).
- Si vous importez un fichier WAV qui a une métrique autre que 4/4, vous devez d'abord spécifier la métrique du rythme (« Beat » ; Cf. § 2.4.3 ci-dessus) pour cette mémoire de phrases puis importer la mémoire de phrases avant d'importer le fichier.
- ✓ La RC-505 suppose que vous avez enregistré « 1, 2, 4, 8, 16 mesures... » et calcule le tempo dans la plage « 80–160 ».
   Cela signifie que lorsque vous importez un fichier WAV à partir de l'ordinateur, le tempo original peut être spécifié comme le double ou la moitié du tempo effectif. Dans ce cas, vous pouvez modifier le tempo original sur la valeur correcte en spécifiant le nombre de mesures (« Measure » ; Cf. § 2.2.9 ci-dessus).

|           | En important un fichier WAV avec « <b>tempo: 70 (</b> « <b>number of measures: 2</b> » <b>)</b> » depuis l'ordinateur, « <b>140</b> » est défini comme tempo original (afin que le tempo reste dans la plage 80–160) |  |  |
|-----------|----------------------------------------------------------------------------------------------------|--|--|
|           |                                                                                                    |  |  |
| Dans le c | cas de 2 mesuresTempo : 70                                                                                                    |  |  |
| Dans le c | Dans le cas de 4 mesuresTempo : 140                                                                                                    |  |  |
| Dans le c | Dans le cas de 8 mesures…Tempo : 280                                                                                                    |  |  |
|           |                                                                                                    |  |  |
|           | Dans ce cas, vous pouvez corriger le tempo original sur « 70 » en changeant le nombre de mesures (« measure » ; Cf. § 2.2.9) de « 4 » sur « 2 »                                                                      |  |  |

# 2.8 Connexion d'un périphérique MIDI externe

MIDI (Musical Instrument Digital Interface, soit interface numérique pour instrument de musique) est une norme universelle qui permet de transférer des données musicales entre instruments de musique électroniques et ordinateurs. Si un câble MIDI est connecté entre des périphériques munis de connecteurs MIDI, vous pouvez

- ✓ utiliser plusieurs périphériques à partir d'un seul clavier MIDI,
- ✓ exécuter des ensembles en utilisant plusieurs instruments MIDI,
- ✓ programmer les paramètres pour qu'ils changent automatiquement à mesure que la chanson avance,
- ✓ et autre.

| 2.8.1 | À propos des connecteurs MIDI   | 66 |
|-------|---------------------------------|----|
| 2.8.2 | Paramètres MIDI                 | 66 |
| 2.8.3 | CONNEXION DE DEUX UNITÉS RC-505 | 69 |

#### 2.8.1 À propos des connecteurs MIDI

Les types de connecteurs suivants sont utilisés pour transporter les messages MIDI. Les câbles MIDI sont connectés à ces connecteurs en fonction des besoins.

- ✓ MIDI IN Reçoit les messages d'un autre périphérique MIDI.
- ✓ MIDI OUT Transmet des messages à partir de ce périphérique.

#### MÉMO

Vous pouvez également utiliser un câble USB pour connecter le port USB à votre ordinateur, et utiliser USB MIDI pour transférer les données MIDI entre la RC-505 et votre ordinateur.

Pour des détails, reportez-vous aux sections « Connexion de votre ordinateur via USB » (2.7 ci-dessus) et « Réglage du mode USB (USB Mode) » (Cf. § 2.6.11.1 ci-dessus).

#### 2.8.2 Paramètres MIDI

Pour des détails sur les divers paramètres MIDI de la RC-505, reportez-vous à la section « Paramètres relatifs à la connexion MIDI » (Cf. § 2.6.12 ci-dessus).

\* L'utilisation de MIDI nécessite que les canaux MIDI correspondent à ceux du périphérique connecté. Les données ne peuvent être transmises à, ou reçues d'un périphérique MIDI que si les canaux MIDI sont configurés correctement.

| 2.8.2.1 | Contrôle d'un périphérique MIDI externe à partir de la RC-505 | 67 |
|---------|---------------------------------------------------------------|----|
| 2.8.2.2 | Pilotage de la RC-505 depuis un périphérique MIDI externe     | 68 |

| Opération                                                                                                | Présentation générale                                                                                                    | Explication                                                                                                    |
|----------------------------------------------------------------------------------------------------|----------------------------------------------------------------------------------------------------|----------------------------------------------------------------------------------------------------|
| <b>_</b>                                                                                                 | Les données du tempo de<br>performance de la RC-<br>505 sont transmises à des<br>périphériques MIDI<br>externes sous forme<br>d'horloge MIDI                                                                      | <b><u>Réglage d'un périphérique MIDI externe sur le même</u></b><br><u>tempo que la RC-505</u><br>Les messages de l'horloge MIDI sont envoyés depuis la RC-<br>505 à tout moment. Réglez le périphérique MIDI externe<br>au préalable de manière à ce qu'il soit prêt à recevoir des<br>messages de l'horloge MIDI et d'arrêt/de démarrage MIDI.<br>Pour plus de détails, reportez-vous au mode d'emploi livré<br>avec le périphérique                                                                                                    |
| Transmission<br>des données<br>de tempo et<br>des données<br>de démarrage<br>et d'arrêt de la<br>lecture | Les opérations de<br>démarrage/arrêt de la<br>lecture effectuées à l'aide<br>des boutons de la RC-505<br>peuvent être transmises<br>en tant que messages de<br>démarrage/d'arrêt MIDI                             | Transmission de démarrage/d'arrêt<br>Un message de démarrage MIDI est transmis au moment où<br>l'enregistrement ou la lecture de la piste démarre, lorsque<br>les pistes ont été arrêtées. Ce message est également<br>transmis<br>lorsqu'une opération « All Start » est exécutée.<br>Un message d'arrêt MIDI est transmis lorsque les pistes se<br>sont arrêtées. Il est également transmis lorsqu'une<br>opération « All Stop » est exécutée.<br>* Les pistes dont le réglage « One-Shot » (Cf. § 2.2.4 ci-<br>dessus) est défini sur « ON » et les pistes dont le<br>réglage « Loop Sync » (Cf. § 2.2.10 ci-dessus) est défini sur<br>« OFF » ne transmettront pas les données de<br>démarrage/d'arrêt |
| Transmission<br>des<br>messages de<br>changement<br>de<br>programme                                      | Lorsqu'une mémoire de<br>phrases est sélectionnée<br>avec la RC-505, un<br>message de changement<br>de programme<br>correspondant au<br>numéro de mémoire de<br>phrases sélectionné est<br>transmis simultanément | Transmission des changements de programmeLors du changement de mémoires de phrases sur la RC-505,<br>un message MIDI de changement de programme est<br>transmis au périphérique MIDI externe connecté. Vous<br>pouvez transmettre des messages de changement de<br>programme numérotés de 1 à 99, correspondant aux 99<br>mémoires de phrases individuelles 1–99.* Réglez « Envoi de changement de programme MIDI » (Cf.<br>§ 2.6.12.6 ci-dessus) sur ON au préalable.* Les messages de changement de programme 100–128 ne<br>peuvent pas être transmis.* Les messages MIDI de sélection de banque (Control<br>Change n°0, n°32) ne peuvent pas être transmis                                              |

# 2.8.2.1 Contrôle d'un périphérique MIDI externe à partir de la RC-505

| Opération                                       | Présentation générale                                                                                                    | Explication                                                                                                    |
|-------------------------------------------------|----------------------------------------------------------------------------------------------------|----------------------------------------------------------------------------------------------------|
| Transmission<br>des<br>commandes<br>de contrôle | Les opérations que vous<br>effectuez à l'aide des<br>commandes FX ou d'une<br>pédale d'expression<br>externe ou encore d'un<br>commutateur au pied<br>externe peuvent être<br>envoyées sous forme de<br>données appelées «<br>commandes de contrôle<br>». Ces messages peuvent<br>être utilisés à diverses<br>fins, par exemple le<br>contrôle des paramètres<br>d'un périphérique MIDI<br>externe | Transmission d'une commande de contrôle<br>En sélectionnant une commande de contrôle comme cible<br>d'attribution (Cf. § 2.3.14.4 ci-dessus), vous pouvez utiliser<br>les commandes FX de la RC-505 ou une pédale<br>d'expression externe ou encore un commutateur au pied<br>externe (connecté à la prise <b>CTL 1, 2/EXP</b> ) pour<br>transmettre des commandes de contrôle MIDI |

# 2.8.2.2 Pilotage de la RC-505 depuis un périphérique MIDI externe

| Opération     | Présentation générale                                                                                   | Explication                                                    |
|---------------|----------------------------------------------------------------------------------------------------|----------------------------------------------------------------|
|               |                                                                                                    | Réglage de la RC-505 sur le même tempo qu'un                   |
|               |                                                                                                    | périphérique MIDI externe                                      |
|               |                                                                                                    | Effectuez des réglages sur votre périphérique MIDI externe     |
|               | La RC-505 se synchronise<br>sur le tempo des données<br>d'horloge MIDI reçues<br>d'un périphérique MIDI | de manière à transmettre des données d'horloge MIDI et         |
|               |                                                                                                    | des données de démarrage/d'arrêt MIDI. Pour plus de            |
|               |                                                                                                    | détails, reportez-vous au mode d'emploi livré avec le          |
|               |                                                                                                    | périphérique.                                                  |
|               | externe                                                                                                 | Réglez l'option « MIDI Sync » de la RC-505 (Cf. § 2.6.12.4 ci- |
| Décontion doo |                                                                                                    | dessus) sur « AUTO ».                                          |
| Reception des |                                                                                                    | * Vous ne pouvez pas changer le tempo pendant                  |
| tempo et des  |                                                                                                    | l'enregistrement                                               |
| données de    |                                                                                                    | Réception d'un message de démarrage MIDI                       |
| démarrage et  |                                                                                                    | Lors de la réception d'un message de démarrage MIDI (FA),      |
| d'arrêt de la |                                                                                                    | toutes les pistes sont lues (All Start).                       |
| lecture       |                                                                                                    | * Vous pouvez utiliser « Spécification des pistes démarrées    |
|               | Les données de                                                                                          | par le bouton ALL START/STOP (« All Start ») » (Cf. § 2.3.10   |
|               | démarrage/arrêt seront                                                                                  | ci-dessus) pour spécifier les pistes qui seront lues.          |
|               | reçues d'un périphérique<br>MIDI externe pour<br>lire/arrêter la RC-505                                 | * La lecture ne s'arrête pas à la réception de FC. Si vous     |
|               |                                                                                                    | souhaitez que la lecture s'arrête à la réception de FC,        |
|               |                                                                                                    | réglez « Spécification du contrôleur (« Assign Source ») »     |
|               |                                                                                                    | (Cf. § 2.3.14.2 ci-dessus) sur « SYNC START/STOP » et          |
|               |                                                                                                    | réglez « Spécification de la cible d'attribution (« Assign     |
|               |                                                                                                    | Target ») » (Ct. § 2.3.14.4 ci-dessus) sur « ALL START/STOP    |
|               |                                                                                                    | »                                                              |

| Opération                                | Présentation générale   | Explication                                                     |
|------------------------------------------|-------------------------|-----------------------------------------------------------------|
|                                          |                         | Changement de mémoires de phrases                               |
| Changement                               | Les mémoires de phrases | Vous pouvez changer les mémoires de phrases de la RC-505        |
|                                          | de la RC-505 changent   | avec des messages de changement de programme à partir           |
|                                          | simultanément à la      | de périphériques MIDI externes.                                 |
|                                          | réception des messages  | La RC-505 peut recevoir des messages de changement de           |
| de mémoire                               | de changement de        | programme numérotés de 1 à 99, correspondant aux 99             |
| de phrases                               | programme               | mémoires de phrases individuelles 1–99.                         |
|                                          | correspondants reçus de | * Les messages de changement de programme 100–128 ne            |
|                                          | périphériques MIDI      | peuvent pas être reçus.                                         |
|                                          | externes                | * Même s'ils sont reçus, les messages MIDI de sélection de      |
|                                          |                         | banque (« Control Change » n°0, n°32) sont ignorés              |
|                                          |                         | Réception des commandes de contrôle                             |
| Réception de<br>commandes<br>de contrôle |                         | Vous pouvez utiliser des commandes de contrôle à partir         |
|                                          | La RC-505 peut être     | d'un périphérique MIDI externe pour contrôler les fonctions     |
|                                          | contrôlée à l'aide des  | qu'il serait difficile de contrôler à l'aide des propres        |
|                                          | commandes de contrôle   | contrôleurs de la RC-505.                                       |
|                                          | provenant de            | Dans « Spécification du contrôleur (« Assign Source ») »        |
|                                          | périphériques MIDI      | (Cf. § 2.3.14.2 ci-dessus), choisissez « CC#1–#31, CC#64–       |
|                                          | externes                | #95 » et réglez « Spécification de la cible d'attribution       |
|                                          |                         | (« Assign Target ») » (Cf. § 2.3.14.4 ci-dessus) pour spécifier |
|                                          |                         | le paramètre à contrôler                                        |

# 2.8.3 Connexion de deux unités RC-505

Vous pouvez synchroniser deux unités RC-505 en les reliant au moyen d'un câble MIDI.

• Utilisez un câble MIDI disponible dans le commerce pour effectuer la connexion suivante.

| Connecteur MIDI OUT | Connecteur MIDI IN |  |
|---------------------|--------------------|--|
|                     |                    |  |

#### RC-505 (unité principale)

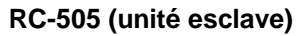

- Lancez l'enregistrement sur les pistes de l'unité RC-505 principale.
  - Lorsque vous appuyez sur le bouton ALL START/STOP de l'unité RC-505 principale, l'unité RC-505 esclave démarre également.
  - Si vous souhaitez que la lecture s'arrête, réglez « Spécification du contrôleur (« Assign Source ») » (Cf. § 2.3.14.2 ci-dessus) sur « SYNC START/STOP » et réglez « Spécification de la cible d'attribution (« Assign Target ») » (Cf. § 2.3.14.4 ci-dessus) sur « ALL START/STOP ».
- Quand la lecture de la piste du RC-505 maître est lancée, le RC-505 esclave initiera un « ALL START ».
- Les pistes pour lesquelles « Tempo Sync » est sur ON sont lues au tempo de la mémoire de phrases de l'unité principale.
- Les pistes pour lesquelles « Loop Sync » est sur ON sont lues en boucle conformément à la première phrase enregistrée sur l'unité RC-505 principale.

# 2.9 Dépannage

| Problème                                                                                  | Points à vérifier                                                                                                    | Solution                                                                                                    |  |
|-------------------------------------------------------------------------------------------|----------------------------------------------------------------------------------------------------|----------------------------------------------------------------------------------------------------|--|
| Problèmes avec le son                                                                     |                                                                                                    |                                                                                                    |  |
| Absence de son/volume                                                                     | Les câbles de connexion sont-ils en court-circuit ?                                                                   | Essayez de remplacer le câble de connexion.                                                                                                    |  |
|                                                                                           | La RC-505 est-elle correctement connectée aux<br>autres périphériques ?                                               | Vérifiez les connexions vers les autres périphériques (p. 6).                                                                                                    |  |
|                                                                                           | L'alimentation de l'ampli ou de la console<br>de mixage connecté(e) est-elle éteinte, ou le<br>volume est-il baissé ? | Vérifiez les réglages des périphériques connectés.                                                                                                    |  |
|                                                                                           | Avez-vous diminué le volume sur les curseurs<br>[TRACK] ou la commande [OUTPUT LEVEL] ?                               | Réglez les curseurs/commandes sur les positions correctes.                                                                                                    |  |
| IIISUIIISAIIL                                                                             | Avez-vous diminué le volume des niveaux<br>suivants ?                                                                 |                                                                                                    |  |
|                                                                                           | <ul> <li>Niveau de mémoire de phrases (p. 15)</li> </ul>                                                              | Réglez chaque niveau.                                                                                                    |  |
|                                                                                           | <ul> <li>Niveau de lecture de piste (p. 12)</li> </ul>                                                                | vermez si une pedale d'expression externe a été utilisée pour regier le niveau (p. 17).                                                                                                    |  |
|                                                                                           | <ul> <li>Niveau de sortie de ligne système (p. 22)</li> </ul>                                                         |                                                                                                    |  |
|                                                                                           | Quelque chose a-t-il été enregistré sur les<br>pistes ?                                                               | Vérifiez le bouton [EDIT] de la piste pour voir si la piste a été enregistrée. Si le bouton [EDIT]<br>est éteint, rien n'a été enregistré.                                                                                                    |  |
| Absence de son de rythme                                                                  | La sortie de ligne de rythme (p. 19) est-elle<br>correctement réglée ?                                                | Vérifiez le réglage de sortie de ligne de rythme.                                                                                                    |  |
|                                                                                           | Avez-vous diminué le niveau du rythme (p. 19)?                                                                        | Réglez le niveau de rythme.                                                                                                    |  |
| La commande [OUTPUT LEVEL]<br>ne modifie pas le volume.                                   | La sélection du niveau de sortie (p. 23) est-elle<br>réglée sur « PHONES » ?                                          | Réglez la sélection du niveau de sortie sur « LINE+PHONES ».                                                                                                    |  |
| Il manque du son du début à la<br>fin de la piste enregistrée                             | Pour éviter le bruit, un fade-in et un fade-out sor<br>l'impression qu'il manque une partie du son.                   | it appliqués au début et à la fin d'un enregistrement. Dans certains cas, on peut avoir                                                                                                    |  |
| Impossible d'entendre des sons<br>denuis le périphérique conpecté                         | Avez-vous diminué le volume sur les<br>commandes INPUT LEVEL [INST] et [MIC] ?                                        | Réglez les commandes sur les positions correctes (p. 6).                                                                                                    |  |
| aux prises AUX/INST/MIC                                                                   | La sortie de ligne d'entrée (p. 23) est-elle réglée<br>sur « OFF » sur le système ?                                   | Réglez la sortie de ligne d'entrée sur « ON »                                                                                                    |  |
| Le niveau de volume de<br>l'instrument connecté aux prises<br>OUTPUT/PHONES est trop bas. | Vous utilisez peut-être un câble de connexion<br>muni de résistance ?                                                 | Utilisez un câble de connexion sans résistance.                                                                                                    |  |
| Problèmes de fonctionnement                                                               |                                                                                                    |                                                                                                    |  |
| Impossible de passer d'une<br>mémoire de phrases à l'autre                                | Voyez-vous apparaître autre chose que l'écran<br>de lecture sur l'affichage ?                                         | Sur la RC-505, vous ne pouvez pas changer de mémoires de phrases lorsqu'un écran autre que<br>l'écran de lecture est affiché. Appuyez sur le bouton [EXIT] pour revenir à l'écran de lecture.                                                                                                    |  |
| L'enregistrement/l'overdub                                                                | Reste-t-il suffisamment de mémoire ?                                                                                  | Si la mémoire est insuffisante, initialisez les mémoires de phrases que vous ne souhaitez pas<br>conserver (p. 10) avant l'enregistrement ou l'overdub.                                                                                                    |  |
| s'arrête avant terme                                                                      | L'option Loop Sync (p. 13) est-elle réglée sur<br>« ON » sur la piste ?                                               | Lors de l'enregistrement avec Loop Sync réglé sur ON, une fois que la fin de la piste la plus<br>longue est atteinte, la RC-505 bascule automatiquement sur l'overdub.                                                                                                    |  |
|                                                                                           | Une opération d'enregistrement ou d'overdub<br>est-elle en cours ?                                                    | Vous ne pouvez pas modifier le tempo de la mémoire de phrases pendant l'enregistrement ou<br>l'overdub. Modifiez le tempo pendant que la performance est en cours d'arrêt ou de lecture.                                                                                                    |  |
| Le tempo de lecture ne<br>change pas                                                      | L'option Tempo Sync (p. 14) est-elle réglée sur<br>« ON » sur la piste ?                                              | Si l'option Tempo Sync n'est pas réglée sur ON sur une piste, la vitesse de lecture ne change<br>pas même si le tempo de mémoire de phrases est modifié. Pour que la vitesse de lecture<br>corresponde au tempo de la mémoire de phrases, réglez le paramètre Tempo Sync de la<br>piste sur « ON ». |  |
|                                                                                           | La RC-505 est-elle synchronisée via MIDI ?                                                                            | Si l'horloge MIDI est reçue via le connecteur MIDI IN ou le port USB, la RC-505 synchronise<br>son tempo sur l'horloge MIDL Si vous ne souhaitez pas synchroniser avec un périphérique<br>externe, réglez MIDI Sync (p. 25) sur « INTERNAL ».                                                       |  |
|                                                                                           | Y a-t-il un court-circuit sur le câble MIDI ?                                                                         | Essayez de remplacer le câble MIDI.                                                                                                    |  |
| Les messages MIDI ne sont<br>pas transmis/reçus                                           | Le périphérique MIDI externe est-il correcte-<br>ment connecté ?                                                      | Vérifiez les connexions au périphérique MIDI externe.                                                                                                    |  |
|                                                                                           | Les canaux MIDI correspondent-ils à ceux du<br>périphérique MIDI externe ?                                            | Vérifiez que les deux périphériques sont réglés sur les mêmes canaux MIDI (p. 25).                                                                                                    |  |
|                                                                                           | En cas de transmission depuis la RC-505,<br>avez-vous configuré les paramètres nécessaires<br>pour la transmission ?  | Vérifiez les paramètres ON/OFF de la transmission des messages de changement de programme<br>(p. 25) ainsi que les paramètres de transmission des commandes de contrôle (p. 17, p. 28).                                                                                                    |  |
| Problèmes avec l'interface USB                                                            |                                                                                                    |                                                                                                    |  |
|                                                                                           | Le câble USB est-il branché correctement ?                                                                            | Vérifiez la connexion (p. 26).                                                                                                    |  |
| Impossible de communiquer<br>avec l'ordinateur                                            | (Si vous échangez des fichiers avec votre<br>ordinateur via USB) Le mode USB est-il défini<br>sur « STORAGE » ?       | Réglez le mode USB sur « STORAGE » comme décrit dans la section « Utilisation de l'interface<br>USB pour échanger des fichiers avec votre ordinateur (USB Mass Storage) » (p. 26).                                                                                                    |  |
| Impossible d'Importer le fichier<br>WAV                                                   | Le nom de fichier et le format du fichier WAV<br>sont-ils corrects ?                                                  | Vérifiez le nom de fichier et le format du fichier WAV (p. 26).                                                                                                    |  |

# 2.10 Liste des messages d'erreur

| Affichage                                   | Explication                                                                                                    | Solution                                                                                                    |  |
|---------------------------------------------|----------------------------------------------------------------------------------------------------|----------------------------------------------------------------------------------------------------|--|
| Data Damaged!                               | Il se peut qu'un fichier non valide ait été écrit pendant la<br>connexion au mode de stockage de masse USB (par exemple<br>lors de l'écriture d'un fichier WAV). Sinon, vous avez utilisé votre<br>ordinateur pour formater le lecteur « BOSS_RC-505 » lorsqu'il<br>était connecté en mode de stockage de masse USB, et de ce fait,<br>la RC-505 a cessé de fonctionner correctement. | Dans la fonction de rétablissement des paramètres d'usine (p. 23),<br>choisissez « SYSTEM + MEMORY » pour rétablir les paramètres<br>d'usine de la RC-505. |  |
| Data<br>Read Error!<br>Data<br>Write Error! | Un problème s'est produit avec le contenu de la mémoire de la<br>RC-505.                                                                                                    | Adressez-vous à votre revendeur Roland ou à votre centre de<br>service Roland local.                                                                       |  |
| Data Too Long!                              | La lecture n'est pas possible en raison de la longueur excessive<br>de la durée d'enregistrement ou du fichler WAV.                                                                                                    | La durée d'enregistrement ou la longueur du fichier WAV ne doit<br>pas excéder trois heures.                                                               |  |
| Data Too Short!                             | La lecture n'est pas possible en raison de la longueur insuffisante<br>de la durée d'enregistrement ou du fichier WAV.                                                                                                    | La durée d'enregistrement ou la longueur du fichier WAV doit être<br>de 0,1 seconde au moins.                                                              |  |
| Event Full!                                 | D'autres ajouts de phrase (overdub) ne sont pas possibles.                                                                                                    | Sauvegardez de nouveau la phrase.                                                                                                    |  |
| Memory Full!                                | La durée d'enregistrement maximum est d'environ 3 heures<br>(total pour toutes les mémoires de phrases). Lorsque la durée<br>d'enregistrement maximum est dépassée, l'affichage indique<br>« Memory Full »pour signaler que la mémoire est saturée, et que<br>l'enregistrement ou l'overdub risque de se terminer plus tôt que<br>prévu.                                              | Supprimez les mémoires de phrases que vous ne souhaitez pas<br>conserver (p. 10), puis essayez à nouveau d'enregistrer.                                    |  |
| MIDI<br>Buffer Full!                        | Un volume excessif de messages a été reçu et n'a pas pu être<br>traité correctement.                                                                                                    | Réduisez le nombre ou la taille des messages MIDI transmis à la<br>RC-505.                                                                                 |  |
| MIDI Error!                                 |                                                                                                    | Vérifiez qu'aucun message MIDI corrompu n'a été transmis.                                                                                                  |  |
|                                             | Les messages MIDI n'ont pas pu être reçus correctement.                                                                                                    | Réduisez le nombre ou la taille des messages MIDI transmis à la<br>RC-505.                                                                                 |  |
| MIDI Off L1ne!                              | Problème avec la connexion du câble MIDI.                                                                                                    | Vérifiez que le câble n'a pas été débranché ou qu'il n'est pas en<br>court-circuit.                                                                        |  |
| Not Empty!                                  | Lorsque vous enregistrez une mémoire de phrases, vous ne<br>pouvez pas écraser une mémoire de phrases dans laquelle des<br>données ont déjà été enregistrées.                                                                                                    | Sélectionnez une mémoire de phrases vide, puis enregistrez (p. 10).                                                                                        |  |
| Stop Looper!                                | La procédure ne peut pas être exécutée à moins que l'unité ne<br>soit à l'état d'arrêt.                                                                                                    | Arrêtez l'unité, puis réessayez la procédure.                                                                                                    |  |
| System Error!                               | Un problème s'est produit sur le système.                                                                                                    | Adressez-vous à votre revendeur Roland ou à votre centre de<br>service Roland local.                                                                       |  |
| Tempo Too Fast!                             | La piste étant lue à un tempo beaucoup plus rapide que<br>lors de son enregistrement, il se peut qu'elle ne solt pas lue<br>correctement.                                                                                                    |                                                                                                    |  |
| Tempo Too Slow!                             | La piste étant lue à un tempo beaucoup plus lent que lors de son<br>enregistrement, il se peut qu'elle ne soit pas lue correctement.                                                                                                    | Reglez le tempo.                                                                                                    |  |
|                                             |                                                                                                    | Réduisez le tempo de performance.                                                                                                    |  |
|                                             |                                                                                                    | Enregistrez le contenu actuel sur une mémoire de phrases.                                                                                                  |  |
| Too Busy!                                   |                                                                                                    | Réduisez le nombre de réglages ou de changements effectués<br>avec les commandes et les pédales externes de la RC-505.                                     |  |
|                                             | La RC-505 n'a pas pu traiter les données dans leur intégralité.                                                                                                    | Réduisez le nombre ou la taille des messages MIDI transmis à la RC-505.                                                                                    |  |
|                                             |                                                                                                    | Assurez-vous que la durée de la phrase est de 0, 1 seconde au<br>minimum.                                                                                  |  |
| Unsupported<br>Format!                      | Le fichier WAV ne peut pas être lu.                                                                                                    | Vérifiez le format du fichier WAV.                                                                                                    |  |

# 2.11 Liste des motifs rythmiques d'accompagnement

| Beat | Pattern            |
|------|--------------------|
|      | Simple Beat 1–4    |
|      | Shuffle 1–2        |
|      | Hi-Hat 1–2         |
| 2/4  | Kick & Hi-Hat 1–5  |
|      | Rim & Hi-Hat 1–4   |
|      | Conga & Hi-Hat 1–3 |
|      | Metronome 1–2      |
|      | L                  |
|      | Simple Beat 1–8    |
|      | Groove Beat 1–2    |
|      | Shuffle            |
| 2/4  | Hi-Hat             |
| 3/4  | Kick & Hi-Hat 1–3  |
|      | Rim & Hi-Hat 1–4   |
|      | Conga & Hi-Hat 1–2 |
|      | Metronome 1–2      |
|      |                    |
|      | Simple Beat 1–5    |
|      | Downbeat Snare     |
|      | Rock 1–5           |
|      | Latin Rock 1–2     |
|      | Groove Beat 1–5    |
|      | Shuffle 1–6        |
|      | 1/2 Shuffle 1–2    |
|      | 16th Shuffle 1–2   |
|      | Shuffle Reggae     |
|      | Pop 1–3            |
|      | Funk 1–3           |
|      | Fusion 1–3         |
| 4/4  | Swing              |
|      | Bossa 1–3          |
|      | Samha 1–3          |
|      | Clave 1–2          |
|      | QOQ Root           |
|      | 900 Clan           |
|      |                    |
|      |                    |
|      | HI-Hat             |
|      | KICK & HI-Hat 1-2  |
|      | Conga & Hi-Hat     |
|      | Conga & Maracas    |
|      | Metronome 1–2      |
|      | Simple Beat 1-4    |
|      | Groove Beat 1-3    |
|      | Swing 1 2          |
|      | Swillg 1-2         |
| 5/4  |                    |
|      |                    |
|      | кіm & Hi-Hat       |
|      | Conga & Hi-Hat 1–2 |
|      | Metronome 1–2      |
|      | Simple Peet 1 7    |
|      | Simple Beat 1-7    |

| Beat | Pattern           |
|------|-------------------|
|      | Groove Beat 1–2   |
|      | Shuffle           |
|      | Swing 1–2         |
|      | Bossa Feel        |
|      | Samba Feel 1–2    |
| 6/4  | 909 Beat          |
|      | 909 Clap          |
|      | Hi-Hat 1–2        |
|      | Kick & Hi-Hat     |
|      | Conga & Maracas   |
|      | Metronome 1–2     |
|      | Circula Deet 1, 7 |
|      | Simple Beat 1–7   |
|      | Groove Beat 1–2   |
|      | Shuffle           |
|      | Swing 1–2         |
|      | Bossa Feel        |
| 7/4  | Samba Feel 1–2    |
|      | 909 Beat          |
|      | 909 Clap          |
|      | Hi-Hat 1–2        |
|      | Kick & Hi-Hat     |
|      | Conga & Maracas   |
|      | Metronome 1–2     |
|      | Simple Beat 1–10  |
|      | Bossa Feel        |
|      | Samba Feel 1–2    |
|      | 909 Beat          |
|      | 909 Clap          |
| 5/8  | Hi-Hat 1–3        |
|      | Kick & Hi-Hat     |
|      | Rim & Hi-Hat      |
|      | Conga & Maracas   |
|      | Metronome 1–2     |
|      | ·                 |
|      | Simple Beat 1–10  |
|      | Swing 1–2         |
|      | Bossa Feel        |
|      | Samba Feel 1–2    |
| 6/8  | 909 Beat          |
| 0,0  | 909 Clap          |
|      | Hi-Hat 1–2        |
|      | Kick & Hi-Hat     |
|      | Conga & Maracas   |
|      | Metronome 1–2     |
|      | Simple Post 1 0   |
| 7/8  | Bossa Fool        |
|      | DUSSA FEEL        |

| Beat | Pattern           |
|------|-------------------|
|      | Samba Feel 1–2    |
|      | 909 Beat          |
|      | 909 Clap          |
|      | Hi-Hat 1–2        |
|      | Kick & Hi-Hat 1–2 |
|      | Rim & Hi-Hat      |
|      | Conga & Maracas   |
|      | Metronome 1–2     |
|      |                   |
|      | Simple Beat 1–6   |
|      | Groove Beat 1–3   |
|      | Bossa Feel        |
|      | Samba Feel 1–2    |
|      | 909 Beat          |
| 8/8  | 909 Clap          |
| 0,0  | Hi-Hat 1–2        |
|      | Kick & Hi-Hat 1–2 |
|      | Rim & Hi-Hat      |
|      | Conga & Maracas   |
|      | Metronome 1–2     |
|      |                   |
|      | Simple Beat 1–6   |
|      | Groove Beat 1–3   |
|      | Bossa Feel        |
|      | Samba Feel 1–2    |
|      | 909 Beat          |
| 9/8  | 909 Clap          |
| 5/0  | Hi-Hat 1–2        |
|      | Kick & Hi-Hat 1–2 |
|      | Rim & Hi-Hat      |
|      | Conga & Maracas   |
|      | Metronome 1–2     |
|      | <u> </u>          |
|      | Simple Beat 1–6   |
|      | Groove Beat 1–3   |
|      | Bossa Feel        |
|      | Samba Feel 1–2    |
|      | 909 Beat          |
| 10/8 | 909 Clap          |
| 10/8 | Hi-Hat 1–2        |
|      | Kick & Hi-Hat 1–2 |
|      | Rim & Hi-Hat      |
|      | Conga & Maracas   |
|      | Metronome 1–2     |
|      |                   |
|      | Simple Beat 1–6   |
|      | Groove Beat 1–3   |
| 11/8 | Bossa Feel        |
|      | Samba Feel 1–2    |
|      |                   |
#### Utilisation avancée - 2.11 Liste des motifs rythmiques d'accompagnement

| Beat | Pattern           |
|------|-------------------|
|      | 909 Beat          |
|      | 909 Clap          |
|      | Hi-Hat 1–2        |
|      | Kick & Hi-Hat 1–2 |
|      | Rim & Hi-Hat      |
|      | Conga & Maracas   |
|      | Metronome 1–2     |
|      |                   |
|      | Simple Beat 1–6   |
|      | Groove Beat 1–3   |
|      | Bossa Feel        |
|      | Samba Feel 1–2    |
| 40/0 | 909 Beat          |
| 12/8 | 909 Clap          |
|      | Hi-Hat 1–2        |
|      | Kick & Hi-Hat 1–2 |
|      | Rim & Hi-Hat      |
|      | Conga & Maracas   |

| Beat Pattern |                   |
|--------------|-------------------|
|              | Metronome 1–2     |
|              |                   |
|              | Simple Beat 1–6   |
|              | Groove Beat 1–3   |
|              | Bossa Feel        |
|              | Samba Feel 1–2    |
| 13/8         | Hi-Hat 1–2        |
|              | Kick & Hi-Hat 1–2 |
|              | Rim & Hi-Hat      |
|              | Conga & Maracas   |
|              | Metronome 1–2     |
|              |                   |
|              | Simple Beat 1–6   |
|              | Groove Beat 1–3   |
| 4.4/0        | Bossa Feel        |
| 14/8         | Samba Feel 1–2    |
|              | 909 Beat          |
|              | 909 Clap          |
|              | •                 |

.

| Beat | Pattern           |
|------|-------------------|
|      | Hi-Hat 1–2        |
|      | Kick & Hi-Hat 1–2 |
|      | Rim & Hi-Hat      |
|      | Conga & Maracas   |
|      | Metronome 1–2     |
|      |                   |
|      | Simple Beat 1–6   |
|      | Groove Beat 1–3   |
|      | Bossa Feel        |
|      | Samba Feel 1–2    |
|      | 909 Beat          |
| 15/8 | 909 Clap          |
|      | Hi-Hat 1–2        |
|      | Kick & Hi-Hat 1–2 |
|      | Rim & Hi-Hat      |
|      | Conga & Maracas   |
|      | Metronome 1–2     |

# 2.12 Spécifications

| Niveau d'entrée                    | INPUT MIC (variable) : -40 dBu (nominal), -10 dBu (max)                                                                                                    |  |  |
|------------------------------------|----------------------------------------------------------------------------------------------------|--|--|
| nominal                            | INPUT INST (variable): -10 dBu (nominal), +4 dBu (max)                                                                                                    |  |  |
|                                    | INPUT AUX : -20 dBu                                                                                                    |  |  |
|                                    | INPUT MIC : 4 k ohms                                                                                                    |  |  |
| Impédance d'entrée                 | INPUT INST : 200 k ohms                                                                                                    |  |  |
|                                    | INPUT AUX : 22 k ohms                                                                                                    |  |  |
| Niveau de sortie<br>nominal        | LINE OUT : -10 dBu                                                                                                    |  |  |
| Impédance de sortie                | LINE OUT : 2 k ohms                                                                                                    |  |  |
| Impédance de charge<br>recommandée | LINE OUT : 10 k ohms ou supérieur                                                                                                    |  |  |
|                                    | Durée d'enregistrement maximum : environ 3 heures<br>(stéréo)                                                                                                    |  |  |
| Enregistrement/                    | Mémoire de phrases maximum : 99                                                                                                    |  |  |
| Lecture                            | Nombre de pistes : 5                                                                                                    |  |  |
|                                    | Format de données : WAV (44,1 kHz, linéaire 16 bits, stéréo)                                                                                                    |  |  |
|                                    | INPUT FX/TRACK FX                                                                                                    |  |  |
| Type d'effet                       | FILTER, PHASER, FLANGER, SYNTH, LO-FI,<br>GUITAR TO BASS, TRANSPOSE, ROBOT, VOCAL DIST,<br>VOCODER, COMP, EQ, ISOLATOR, OCTAVE, PAN, SLICER,<br>DELAY, TAPE ECHO, GRANULAR DELAY, CHORUS, REVERB,<br>BEAT REPEAT *1, BEAT SHIFT *1, BEAT SCATTER *1,<br>VINYL FLICK *1 |  |  |
|                                    | MASTER FX                                                                                                    |  |  |
|                                    | COMP, REVERB                                                                                                    |  |  |
|                                    | *1 TRACK FX uniquement                                                                                                    |  |  |
| Type de rythme                     | 85                                                                                                    |  |  |
| Affichage                          | 16 caractères, 2 lignes (écran LCD rétroéclairé)                                                                                                    |  |  |

| LICD                       | Classe de stockage de masse                                                            |
|----------------------------|----------------------------------------------------------------------------------------|
| 036                        | Audio/MIDI                                                                             |
|                            | Prise INPUT MIC : type XLR (symétrique, alimentation<br>fantôme : DC 48 V, 10 mA max.) |
|                            | Prises INPUT INST (L/MONO, R) : type jack 6,35 mm                                      |
|                            | Prise INPUT AUX : mini-jack stéréo                                                     |
|                            | Prise PHONES : mini-jack stéréo 6,35 mm                                                |
| Connecteurs                | Prises LINE OUTPUT (L/MONO, R) : mini-jack stéréo 6,35 mm                              |
|                            | Prise CTL 1, 2/EXP : mini-jack stéréo TRS 6,35 mm                                      |
|                            | Port USB : USB Type B                                                                  |
|                            | Connecteurs MIDI (IN, OUT)                                                             |
|                            | Prise DC IN                                                                            |
| Alimentation<br>électrique | Adaptateur secteur                                                                     |
| Consommation               | 420 mA                                                                                 |
| Dimensions                 | 420 (L) x 210 (P) x 68 (H) mm                                                          |
| Poids                      | 1.4 kg                                                                                 |
| Accessions                 | Adaptateur secteur                                                                     |
| Accessoires                | Mode d'emploi                                                                          |
| Options                    | Commutateur au pied : FS-5U, FS-6                                                      |
| (vendues séparé-<br>ment)  | Pédale d'expression : Roland EV-5, FV-500L, FV-500H                                    |
|                            |                                                                                        |

\* 0 dBu = 0,775 Vrms

\* En vue de l'amélioration du produit, les caractéristiques techniques et/ou l'aspect peuvent en être modifiés sans avis préalable.

# 2.13 Vérification et mise à jour du Firmware (OS)

https://www.boss.info/fr/support/by\_product/rc-505/updates\_drivers/9e1ca86c-873d-4b78bbab-18f2d853e50f/

| 2.13.1 | VÉRIFIEZ LA VERSION DU SYSTÈME | 74 |
|--------|--------------------------------|----|
| 2.13.2 | Mettre à jour le Firmware      | 75 |

### 2.13.1 Vérifiez la version du système

Vérifier avant de télécharger le fichier d'archive, et n'effectuez pas la mise à jour si le produit est déjà à jour :

- 1. Maintenez le bouton flèche gauche et le bouton flèche droite, et allumez l'alimentation.
  - L'affichage affichera le numéro de version actuel à « Ver »
- > 2. Éteindre le RC505.

## 2.13.2 <u>Mettre à jour le Firmware</u>

- Extraire le fichier « rc505\_sys\_v200.zip » téléchargé sur votre ordinateur pour obtenir les fichiers de mise à jour dans le dossier « rc505\_sys\_v200 ».
  - Vous ne devez pas renommer les fichiers extraits.
  - Ne jamais éteindre le RC505 pendant que la mise à jour est en cours, sous peine d'endommager le programme système ou le RC505 Lui-même.
- 1. Maintenez les touche TAP TEMPO et START / STOP et mettez l'appareil sous tension.

Le message « RC505 Updater » apparaît sur l'affichage

- 2. Connectez l'ordinateur au RC505 par un câble USB Le message « Connected ». Apparaîtra à l'écran
- > 3. Ouvrez l'icône RC505\_UPD.
  - Avec Windows : Dans Computer (ou My Computer), ouvrez « RC505\_UPD ».
    - \* « Disque amovible (\* :) » peut apparaître à la place de l'icône RC505\_UPD.
  - Avec Mac OS : Sur le bureau, ouvrez l'icône « RC505\_UPD »
- 4. Copiez (faites glisser et déposez) tous les fichiers inclus dans le dossier « rc505\_sys\_v200" dans l'icône « RC505\_UPD ».
  - \* Ne copiez pas le dossier « rc505\_sys\_v200 »
- 5. Déconnectez le RC505\_UPD de l'ordinateur.
  - Avec Windows : Clic-droit sur l'icône « RC505\_UPD » dans Poste de travail (ou l'icône "Disque amovible (\* :)") et exécutez « Éjecter ».
  - Avec Mac OS : Faites glisser l'icône « RC505\_UPD » vers l'icône Corbeille dans le Dock.
- 6. Débranchez le câble USB.
   Le message « [WRITE] To start » apparaît sur l'affichage.
- > 7. Appuyez sur le bouton **WRITE** pour lancer le processus de mise à jour.
- 8. Le message « Completed » s'affiche lorsque le processus de mise à jour sera terminé.
- ➢ 9. Éteindre le RC505.

Vérifiez le numéro de version avec la procédure décrite dans la partie « Comment lire la version ».

# 3 Logiciel

| 3.1 | « Boss Tone Studio » | . 76 | 5 |
|-----|----------------------|------|---|
|-----|----------------------|------|---|

# 3.1 « Boss Tone Studio »

http://www.rolandce.com/tonecentral/fr/qu-est-ce-que-le-logiciel-boss-tone-studio

Voir le document spécifique sur « Boss Tone Studio » qui est un logiciel commun à différentes pédales Boss. Il permet en résumé de :

- Accédez directement au site Web de BOSS TONE CENTRAL et téléchargez des jeux de pistes
- Transférez les fichiers WAV entre l'unité de la série RC (appelée par la suite l'unité RC) et votre ordinateur

Le logiciel gratuit « BOSS TONE STUDIO » effectue le lien entre votre matériel Boss (ME-80, GT-100, GT-001, etc.) et les contenus du site Internet BOSS TONE CENTRAL.

Mais de plus.

- ✓ C'est un logiciel d'édition complet pour votre multi-effets, doté d'une interface graphique qui permet de visualiser les différents paramètres modifiables, et de travailler ainsi plus facilement.
- ✓ Il sert également de librairie de sons, avec un environnement de gestion. Par exemple pour faire des sauvegardes ou créer différents réglages d'effets pour la scène (Live Sets).
- ✓ Accordeur et éditeur
- ✓ En fonction du type de votre TONE STUDIO (celui du ME-80, par exemple), il dispose en plus des applications d'enregistrement et de lecture de fichiers audio.
- ✓ Par ailleurs, tous les TONE STUDIOS sont cohérents entre eux, de sorte que si vous changez de matériel, vous n'aurez pas à réapprendre à vous servir du logiciel.

Site web « BOSS TONE CENTRAL »

L'objectif est de donner un accès simple et rapide à tous ces contenus à tous les guitaristes, quel que soit leur âge, leur niveau et/ou leurs connaissances en informatique.

En conséquence, dorénavant, chaque pédale ou pédalier sera accompagné de son logiciel « TONE STUDIO » adapté. Celui-ci doit être installé sur votre ordinateur, Mac ou PC, et se comporte non seulement comme une librairie et un éditeur de sons, mais aussi comme un lien rapide vers le site Internet « BOSS TONE CENTRAL ».

Vous pourrez ainsi programmer vous-même votre matériel (grâce à l'Éditeur), gérer vos sons (grâce à la Librairie) et en télécharger et importer directement de nouveaux (grâce à « BOSS TONE CENTRAL ») à partir d'une seule et unique interface.

## 4 Ressources sur internet

| 4.1 | TUTORIELS VIDÉOS | . 77 | 1 |
|-----|------------------|------|---|
|-----|------------------|------|---|

## 4.1 Tutoriels vidéos

- Boss RC-505 Loop Station Basic Looper Lesson
- Boss RC-505 Loop Station Advanced Looper Lesson

# 4.2 Avis & tests

## 4.2.1 Test Audiofanzine

https://fr.audiofanzine.com/looper/boss/rc-505/editorial/tests/looper-pas-loupe.html

#### Looper pas loupé

Par newjazz le 13/09/2013 RÉAGIR55 réactions

Si les guitaristes ont pu être un peu déçus de l'édition 2013 du Musikmesse de Francfort, les claviéristes, « synthésistes » et home-studistes étaient à la fête, tant les nouveautés étaient nombreuses dans ces domaines.

Pour preuve parmi d'autres, Roland — pardon, BOSS — a adapté cette année pour le public « nongratteux » un outil habituellement utilisé principalement par les amateurs de six-cordes et dérivés : la Loop Station, appelée aussi affectueusement par certains la « pédale de re-re ». Celle-ci devient, relookée en version desktop et gonflée de 4 pistes supplémentaires, la RC-505.

Force est de constater qu'elle attirait les foules au Messe, ce à quoi le talent du démonstrateur n'était peut-être pas étranger :

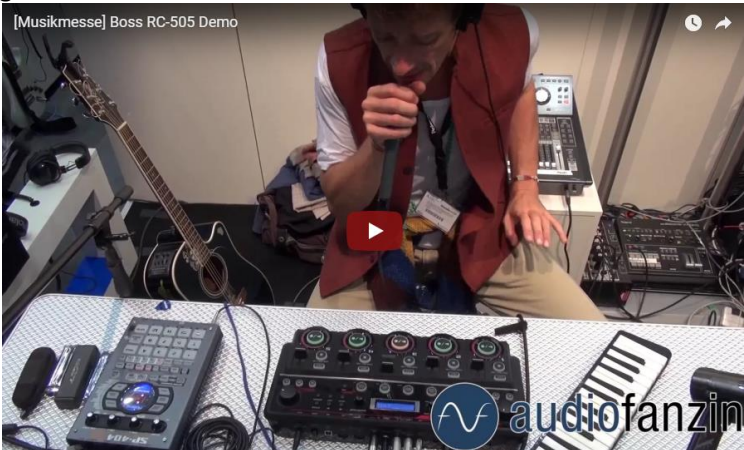

Cela nous a donné l'envie de découvrir ce qui se cachait derrière le spectacle, et si la machine tenait bien tout ce qu'elle semblait promettre. Prêts à explorer la bête avec nous ? C'est par ici que cela se passe !

| 4.2.1.1 | De visu !                      | 78 |
|---------|--------------------------------|----|
| 4.2.1.2 | Quand faut looper, faut looper | 80 |
| 4.2.1.3 | Une RC 505, un ordinateur      | 81 |
| 4.2.1.4 | et le démon de midi            | 82 |
| 4.2.1.5 | Effet tout ce qu'on lui dit    | 82 |
| 4.2.1.6 | On sauve et on garde           | 83 |
| 4.2.1.7 | Conclusion                     | 84 |

### 4.2.1.1 De visu !

Première constatation, à l'ouverture de la boîte siglée USB Audio sur quasiment toutes ses faces, c'est... l'absence de câble USB ! Dommage, même si l'on considère que cet appareil ne nécessite pas obligatoirement d'être connecté à un ordi pour fonctionner (mais nous verrons par la suite à quel point le couple RC 505 - ordinateur peut être efficace !). En contrepartie, BOSS nous gratifie d'un mode

d'emploi papier en sept langues. Certains crieront au scandale écologique, d'autres y verront un confort non négligeable. Ajoutons à cela un transformateur, et voilà pour ce qui est des accessoires. Intéressons-nous maintenant à l'objet principal de cet article.

La RC 505 se présente comme une boîte de 42 cm de large, 20 cm de profondeur et environ 7 cm de haut, potards compris. L'ensemble, bien qu'entièrement en plastique, ne manque pas d'un certain style, avec sa robe noire brillante, sa bande centrale gris métallisé, et ses gros boutons. Elle est plutôt légère. On pourrait craindre que cela constitue un handicap durant le jeu, mais il n'en est rien, la RC 505 se montrant parfaitement stable sur le plan de travail. C'est peut-être également dû à la sensibilité des boutons, qui ne nécessitent pas de taper dessus comme des malades pour obtenir d'eux ce que l'on en attend. Lesdits boutons se répartissent sur la façade de l'engin selon deux groupes superposés.

Le groupe inférieur représente la zone de travail principale. Celle-ci est elle-même divisée en cinq parties, chacune d'entre elles représentant une piste indépendante. Nous avons donc, cinq fois, un gros bouton de lecture/enregistrement rétroéclairé et dont la couleur dépend de l'état (vert pour la lecture, rouge pour l'enregistrement, jaune pour l'Overdub et éteint pour... je vous laisse deviner), un fader de volume, un bouton d'arrêt et un bouton « Edit » permettant d'accéder aux paramètres individuels de chaque piste. Le manque ? Un bouton solo...

Le groupe supérieur réunit quant à lui toutes les commandes générales de la machine autour d'un écran LCD central de 2 lignes de 16 caractères, d'ailleurs parfaitement lisible quel que soit l'angle de lecture. Dans la partie située à la gauche de l'écran, nous avons un gros potentiomètre rotatif commandant le niveau des effets d'entrée de la RC 505. Ceux-ci sont accessibles et paramétrables via 3 boutons poussoirs rétroéclairés situés en dessous. Nous avons ensuite trois potards rotatifs commandant respectivement le niveau de l'entrée micro, de l'entrée instrument et de la sortie générale. À noter à ce sujet que ce dernier potard n'agit que sur les sorties analogiques et pas sur la sortie USB. On aurait pu souhaiter bénéficier d'un bouton supplémentaire agissant sur le niveau du signal transmis via USB. Pas très grave.

À la droite de l'écran, nous avons tout d'abord un potentiomètre cranté sans fin intitulé « memory/value », et permettant selon le contexte de sélectionner l'une des « mémoires » (Presets...) de la machine ou bien de modifier des valeurs de paramètres. Viennent ensuite six petits boutons poussoirs permettant de naviguer au sein des paramètres des Presets ou bien du système et de les sauvegarder. Et, tout à droite, de manière symétrique au côté opposé, nous avons à nouveau un gros potard rotatif surmontant trois petits boutons poussoirs, ce groupe commandant cette fois-ci les effets appliqués en sortie de piste, et non plus en entrée.

Enfin, sous l'écran, sont alignés quatre boutons rétroéclairés, aux désignations très explicites. « All Start/Stop » déclenche et arrête la lecture des enregistrements. « Undo/Redo » permet d'annuler ou de rétablir la dernière action effectuée, sans toutefois pouvoir remonter au-delà d'un seul pas de correction. Ce qui dans le cadre de l'utilisation de ce genre d'appareil n'est pas très grave. Le bouton « Tap Tempo » permet de synchroniser la RC 505 manuellement à un rythme externe, et clignote selon celui-ci ou bien selon le tempo qui aura été défini dans les paramètres. Ces trois derniers boutons permettent également d'insérer ou de supprimer des caractères, ou encore de définir leur casse lors de l'édition des noms de Presets. Enfin, la section « Rhythm » permet de choisir entre 58 rythmes préprogrammés, ainsi que de définir des paramètres tels que leur signature ou leur routage.

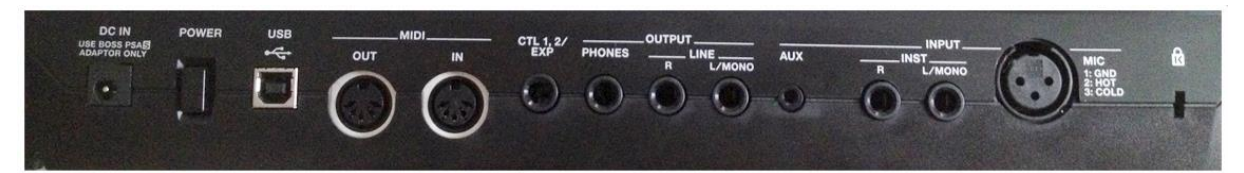

Enfin, abordons la connectique très complète située classiquement à l'arrière. De gauche à droite s'alignent donc une prise d'alimentation, un bouton de mise sous tension, une prise USB, un combo MIDI IN/OUT au format DIN 5 broches, une prise pour pédales de contrôle ou d'expression, 3 prises jack au format 6,35 mm pour les sorties générales et casque, une prise mini-jack stéréo en entrée auxiliaire pour brancher par exemple un lecteur MP3, deux entrées au format jack 6,35 mm pour brancher un instrument, et enfin une prise XLR pour brancher un micro. Cette dernière prise peut être paramétrée dans les options système pour fournir une alimentation fantôme. On aurait pu préférer que celle-ci soit accessible comme sur n'importe quelle console par un simple bouton ON/OFF. Une dernière chose : toutes les dénominations de connectiques sont reprises par des sérigraphies en haut de la façade de l'appareil. C'est tout bête, mais cela rend les opérations de branchement et débranchement de câbles infiniment plus simples, et nombre de concurrents feraient bien de s'en inspirer.

# 4.2.1.2 Quand faut Looper, faut Looper

Mais trêve de descriptions brutes, passons à l'action. Allumons tout d'abord l'animal : 12 secondes de chargement de l'OS interne, et la bestiole est prête. À noter que tout ensuite se déroulera absolument en temps réel, sans aucune latence perceptible, que ce soit pour l'enregistrement, le chargement d'effets, le passage d'une séquence à l'autre, etc. Il faut également savoir que la RC 505 dispose d'un circuit de protection qui retarde l'allumage, afin que l'appareil ne subisse pas de surcharge lors de la mise sous tension, surtout dans les home-studio où l'on se contente souvent d'actionner le bouton on/off de la multiprise sur laquelle on a tout branché.

Et maintenant, au boulot ! D'abord, un petit métronome pour être dans le tempo. Et pour avoir quelque chose de plus fun qu'un bête « ding-tac-tac-tac-tac », choisissons l'un des rythmes préprogrammés, par exemple « Conga & Hi-Hat » pour une ambiance latine, que nous aurons routé au préalable uniquement vers le casque grâce au bouton « Edit » dédié.

Après avoir réglé le gain d'entrée du micro, je commence par un gentil petit kick en beat box. Et dès que je le sens, j'enfonce le bouton d'enregistrement/lecture de la piste 1. À noter qu'aucun armement préalable n'est nécessaire, ici, c'est du « push and Play ». J'enregistre deux mesures, je renfonce le bouton d'enregistrement/lecture, qui se met alors en mode « Overdub », c'est-à-dire qu'il lance la lecture de ce qui vient d'être enregistré, en parfaite synchronisation avec le tempo (c'est la moindre des choses sur ce genre d'appareil, cela dit), tout en se tenant prêt à enregistrer et mixer du signal supplémentaire sur la même piste. Le mode « Overdub » peut être remplacé par le mode « replace », qui, comme son nom l'indique, remplace l'ancien signal entrant par le nouveau au lieu de les mélanger. Mais pour le moment, je suis en mode Overdub classique, et j'en profite pour mixer une petite caisse claire, toujours en beat box, sur le kick de ma piste 1.

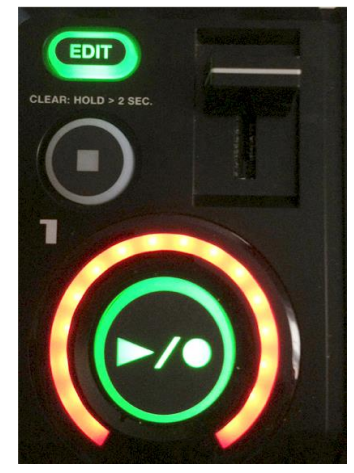

Mouais, je ne suis que moyennement satisfait du résultat. Mon premier réflexe est de me dire que j'aurais mieux fait d'enregistrer ladite caisse claire sur une deuxième piste… et c'est là que je me souviens que la RC 505 est équipée d'une fonction « Redo », certes sur un seul pas de correction uniquement, mais ça devrait le faire. J'appuie donc sur le bouton qui commande la fonction. À ce

moment-là, le bouton d'enregistrement de la piste 1 se rétroéclairé en rouge, me signalant que c'est sur cette piste que je peux effectuer un retour en arrière. En pressant ce bouton, j'annule la dernière opération qui lui était associée, à savoir l'enregistrement de la caisse claire. Le même bouton clignote alors en vert, indiquant que je peux effectuer un Redo. Mais dans la situation présente, je n'en ai cure, mon précédent enregistrement étant par trop pourri.

Je désactive donc la fonction « Redo », je ré appuie sur le bouton d'enregistrement de la piste 1 pour revenir en mode « Overdub », et je place cette fois-ci une caisse claire bien plus sympathique, que je complète avec un petit Charley. OK, voici pour la piste 1.

Sur la piste 2, je souhaite enregistrer un son de synthé basse. Pas de souci, mon fidèle Korg SV-1, dont les sorties sont directement reliées aux entrées « instruments » de la RC 505, fera parfaitement l'affaire.

Ici, c'est le moment de faire un petit aparté. La RC 505 dispose d'une interface audionumérique intégrée, mais les entrées micro et instrument ne sont pas différenciées informatiquement lors de l'envoi des informations via USB vers l'ordinateur. Cela rend impossible une dissociation de traitement dans votre DAW entre les deux types de signaux. Ce n'est pas très grave, mais mérite d'être souligné. J'en profite pour vous rassurer toutefois sur un point : si les entrées ne sont pas différenciées informatiquement, elles le sont bien analogiquement. Je rappelle qu'on peut agir notamment librement sur le volume d'entrée de chacune des sources ou attribuer une alimentation fantôme à l'entrée micro.

Mais revenons à l'enregistrement à proprement parler. Ici, je me heurte à un nouvel obstacle. Comme ma piste 1 ne durait que 2 mesures, les autres pistes semblent s'être automatiquement calées sur ce nombre de mesures. Or je souhaiterais faire moduler ma ligne de basse sur une durée plus longue. Pas de problème : il me suffit de modifier le paramètre de durée de boucle grâce au bouton « Edit » dédié de ma piste. Les choix disponibles sont les suivants. « Auto », la sélection par défaut, adapte la durée de boucle de chaque piste à celle de la première piste enregistrée. « Free », à l'inverse, permet l'enregistrement ad libitum, sans tenir compte de la durée des autres boucles, qui sont alors automatiquement répétées. Viennent ensuite les résolutions allant de la double-croche à la blanche, puis d'une mesure complète jusqu'à... 1000 mesures ! On a le temps de voir venir.

À noter que certains choix ne sont disponibles qu'avant enregistrement. Il vous faudra ainsi effacer l'enregistrement d'une piste si vous souhaitez faire basculer le paramètre de durée sur « free » par exemple. Un peu contraignant. On aurait préféré que le matériel enregistré puisse être conservé, quitte à être tronqué en cas de réduction de la durée ou suivi d'un « blanc » en cas d'augmentation de celle-ci. Le tempo, quant à lui, peut être ou non synchronisé entre les pistes. On peut ainsi choisir d'augmenter le tempo de toutes les pistes sauf une, par exemple.

Bien, tout ceci étant précisé, je règle ma durée de boucle de basse sur 4 mesures, et je l'enregistre. Tout se passe parfaitement. C'est alors qu'une idée folle, audacieuse et ô combien excitante me traverse l'esprit. Et si j'enregistrais tout le matériel des pistes 1(batterie) et 2 (basse) sur une troisième ? Cela n'est malheureusement pas possible en l'état... et c'est bien dommage ! On peut, par contre, passer par un séquenceur externe.

## 4.2.1.3 Une RC 505, un ordinateur...

#### Boss Loop Station RC-505

Et c'est là que la connexion à un ordinateur prend véritablement tout son sens. Car, comme précisé plus haut, l'ordinateur reconnaît la RC 505 comme une interface audionumérique, et l'USB de l'appareil permet la transmission de données audio aussi bien en sortie qu'en entrée. Il est alors possible de

router le fameux signal d'entrée USB qui revient de l'ordinateur selon trois options : « Line Out », qui dirige ledit signal vers les sorties analogiques (ligne et casque) de la RC, « Submix », qui, comme son nom l'indique, remixe le signal entrant en USB avec le signal sortant par la même connexion, tout en le limitant pour ne pas créer de boucle « larsenisante », et enfin « Loop in » qui redirige le signal USB entrant vers les pistes de bouclage de la RC 505. C'est cette option qui permet les choses les plus intéressantes créativement parlant, notamment l'injection sur une nouvelle piste de plusieurs boucles précédemment enregistrées, via le passage par un séquenceur externe et tous les traitements que celui-ci peut appliquer au signal. Quand ledit séquenceur est en plus spécialisé dans l'enregistrement de boucles, le dialogue avec la RC 505 s'avère une évidence. On aurait bien sûr aimé pouvoir se passer de l'intervention d'un dispositif externe, mais reconnaissons que les possibilités créatives s'en trouvent finalement démultipliées.

Mais la relation RC 505 – ordinateur ne s'arrête pas là. En effet, les fichiers enregistrés via l'appareil de BOSS le sont au format WAV, et il est possible, via les options système, de faire reconnaître par l'ordinateur la RC comme une unité de stockage externe (de 3.62 Go, pour information). On peut ainsi accéder à tous les fichiers enregistrés, les modifier dans notre éditeur d'ondes préféré et les resauvegarder ensuite dans la RC. Un très bon point !

# 4.2.1.4 ... et le démon de midi

Et puisque nous parlons des liens qui peuvent unir la RC 505 à un éventuel séquenceur, il me semble approprié d'en venir maintenant aux fonctionnalités MIDI de l'animal. Eh oui, la RC 505 peut faire office de contrôleur MIDI. On peut affecter jusqu'à 8 sources à 8 paramètres ou fonctions, qu'ils soient internes ou externes à la RC 505. Ces paramètres se règlent via le menu « Memory », ils sont donc associés aux Presets de la machine. Ce qui signifie que des Presets différents peuvent contenir des attributions MIDI différentes. Et vu qu'il y a un total de 99 Presets, on dispose virtuellement de 99 combinaisons d'assignations possibles. Pas mal ! La procédure d'affectation étant un peu fastidieuse – on regrette l'absence d'un logiciel externe qui nous aurait permis de paramétrer tout cela à la souris — je ne peux que vous conseiller d'établir des Presets une bonne fois pour toutes.

#### Boss Loop Station RC-505

Peuvent servir de sources les pédales d'expression, les pédales de contrôle, les boutons de contrôle d'effet d'entrée et d'effet de sortie, les boutons d'enregistrement/lecture et d'arrêt de chacune des 5 pistes, ainsi que les CC 1 à 31 et 64 à 95 en provenance d'un périphérique externe. Rien ne vous choque ? Eh bien, les Faders de la RC 505 sont tout simplement ignorés ! Ils ne peuvent pas être affectés à du contrôle MIDI, ce que je trouve personnellement très dommage. Les cibles, quant à elles, sont toutes les fonctions de lecture, enregistrement, Overdub de la RC 505, sans compter l'activation/désactivation des effets internes aussi bien en entrée qu'en sortie, ainsi qu'un seul paramètre par effet défini en usine. On peut également contrôler via MIDI le changement de Presets, et les CC 1 à 31 et 64 à 95 envoyés vers un dispositif hardware ou software externe. Cette dernière fonction peut transformer la RC 505 en « traducteur MIDI » : l'envoi par un périphérique externe vers la RC 505 du CC 1 par exemple peut déclencher l'envoi par celle-ci du CC 88 (toujours par exemple...) vers un troisième dispositif. Au final, en ce qui concerne le MIDI, on dispose d'un appareil qui propose des possibilités très étendues, ce qui rend d'autant plus étrange l'impossibilité d'affecter les Faders.

## 4.2.1.5 Effet tout ce qu'on lui dit

Mais reprenons notre petite création là où nous l'avions laissée. Après la batterie et la ligne de basse, pourquoi ne pas ajouter une voix ? Je revérifie rapidement le gain du micro, et je me dis que je mettrais bien un petit effet en entrée. J'explore donc ce que nous propose la machine. Nous avons les effets suivants : un filtre dont on peut choisir le type (coupe-bas, coupe-haut, passe-bande), un Phaser, un

Flanger, un effet « Synth » qui pourrait se rapprocher d'un Vocoder et qui donne au signal entrant un goût de synthé analogique, un effet « Lo-fi » pour dégrader la qualité du signal, un effet « Guitar to Bass » qui permet de baisser fortement la hauteur d'un son, l'effet « transpose », qui, comme son nom l'indique, permet de modifier la hauteur d'un son par demi-tons de -12 à +12, un effet « robot » qui « machinise » la voix humaine, une « vocal Distortion », dont le nom indique également clairement la fonction, un Vocoder qui ne peut être piloté par MIDI mais dont une piste de la RC peut servir à moduler le signal entrant, un effet « Dynamics » qu'on pourrait rapprocher d'un compresseur, un égaliseur 4 bandes à valeurs fixes (mais non précisées, définies uniquement par les dénominations « Low », « Low-Mid », « high-Mid » et « high »), un filtre coupe-bande à valeurs fixes également, un effet « pan » qui permet de jouer sur le placement stéréo du signal, un effet « slicer » pour découper le son selon des patterns prédéfinis, un Delay, un « tape Echoc » pour simuler l'effet d'une bande magnétique, un « Granular Delay » pour les répétitions de très petits segments de son, un chorus et une Reverb.

En ce qui me concerne, je choisis le « Guitar to Bass », qui est l'un des meilleurs à mon sens. Globalement, je dirais que les effets sont un peu le point faible de la RC 505. Sans être honteux, ils ne présentent rien d'extraordinaire, et l'on sent qu'ils ont été principalement intégrés pour être utilisés sur de très brèves périodes afin de créer des surprises dans le son. Qui plus est, l'obligation de naviguer dans des sous-menus pour modifier leurs paramètres ne facilite pas réellement leur utilisation en live. Il convient de bien configurer à l'avance les effets que l'on souhaite utiliser dans son set. Enfin, si on a la possibilité d'affecter 3 effets à des boutons de déclenchement immédiat, il faut savoir que l'on ne peut employer qu'un seul effet à la fois.

Quelques effets pour exemple :

- ✓ Guitar to Bass
- ✓ <u>Synth</u>
- ✓ <u>Reverb</u>
- <u>Slicer (avec passage en revue de plusieurs patterns prédéfinis)</u>

Les effets de sortie sont exactement les mêmes que ceux d'entrée, mais BOSS y a ajouté un « beat Repeat » qui reproduit une portion du son choisie par l'utilisateur, un « beat shift » qui décale dans le temps le son vers l'avant ou l'arrière, un « beat Scatter » qui reproduit un effet de scrub et enfin un « vinyl flick » qui rappelle la manipulation de la rotation d'un disque.

### ✓ Beat Repeat

## 4.2.1.6 On sauve et on garde

Eh bien voilà, maintenant que ma magnifique séquence (tellement magnifique d'ailleurs que je n'ose vous la présenter ici, de peur de faire des jaloux...) est terminée, il ne reste plus qu'à la sauvegarder. Chaque séquence – appelée « mémoire de phrases » dans le mode d'emploi de la RC – peut être nommée comme bon vous semble via le menu « memory », avant d'être sauvegardée d'une pression sur le bouton « write ». Mais attention, aucune sauvegarde ne peut avoir lieu pendant l'utilisation du Looper. Impossible donc de créer une séquence durant un set live et de la sauvegarder pour une utilisation ultérieure sans interrompre l'audio. Ceci parle encore une fois pour l'utilisation conjointe de la RC avec un ordinateur. Pour clore le paragraphe des sauvegardes, notons que n'importe quelle piste de n'importe quelle séquence peut être importée individuellement dans un nouveau projet.

# 4.2.1.7 Conclusion : 4.5 / 5

Indéniablement, la RC 505 est une machine extrêmement fun à utiliser. Sa réactivité, l'absence de toute latence, le calage parfait des boucles font que l'on plonge très vite dans le vif du sujet et que le plaisir ne se fait pas attendre. Ajoutons à cela la connectique très complète, l'intégration d'une interface audionumérique et les possibilités MIDI de la bête, et l'on tiendrait presque la machine idéale. Mais comme rien n'est parfait dans ce monde, il nous faut précisément souligner l'aspect un peu lourd de la gestion MIDI incluant l'« oubli » des Faders comme éléments affectables, le manque de contrôle direct des paramètres des effets et la qualité moyenne de ces derniers, ainsi que l'obligation de passer par un séquenceur externe pour récupérer sur une nouvelle piste le mixage de boucles précédemment enregistrées.

Quoi qu'il en soit, BOSS a tout de même frappé fort, et le tarif d'environ 550 euros me semble tout à fait adapté compte tenu des possibilités de la bête. Un déclencheur de crises de GAS, ce produit, moi je vous le dis !

| Points forts                                           | Points faibles                                                |
|--------------------------------------------------------|---------------------------------------------------------------|
| ✓ Le fun !                                             | <ul> <li> mais sans commutateur direct</li> </ul>             |
| <ul> <li>Simplicité globale d'utilisation</li> </ul>   | ✓ Ergonomie de la section effets                              |
| <ul> <li>Ergonomie de la section « Looper »</li> </ul> | <ul> <li>Qualité moyenne de ces derniers</li> </ul>           |
| <ul> <li>Interface audionumérique intégrée</li> </ul>  | ✓ MIDI qui aurait gagné à pouvoir être géré                   |
| <ul> <li>Richesse des possibilités MIDI</li> </ul>     | également via l'ordinateur                                    |
| ✓ Lisibilité de l'écran LCD                            | ✓ … et qu'on aurait aimé pouvoir affecter aux                 |
| ✓ Connectique complète                                 | Faders de la RC                                               |
| ✓ Fichiers enregistrés au format WAV                   | ✓ Absence de séparation logicielle des entrées                |
| facilement accessibles et modifiables via un           | micro et instrument lors du transfert en USB                  |
| éditeur audio                                          | ✓ Impossibilité de mixage direct de plusieurs                 |
| ✓ Fonction « undo »                                    | pistes sur une nouvelle                                       |
| ✓ Look sympa (mais c'est subjectif)                    | <ul> <li>Absence de bouton « solo » sur les pistes</li> </ul> |
| ✓ Alimentation fantôme pour la prise micro             | ✓ Absence de câble USB                                        |

Sommaire complet Pour une lecture à l'écran pensez à utiliser les **signets** du PDF pour naviguer dans le document

| <u>1</u> <u>DÉMARRAGE</u>                                                                | 6  |
|------------------------------------------------------------------------------------------|----|
|                                                                                          |    |
| 1.1 INTRODUCTION                                                                         | 6  |
| 1.2 OU TROUVER QUOI ?                                                                    | 9  |
| 1.3 RÉSUMÉ : PISTES, MÉMOIRE DE PHRASE, EFFETS ET ACCOMPAGNEMENT RYTHMIQUE               | 10 |
| 1.4 CONNEXIONS                                                                           | 11 |
| 1.4.1 MISE SOUS TENSION                                                                  | 12 |
| 1.5 UTILISATION DE BASE                                                                  | 14 |
| 1.5.1 EXEMPLE D'ENREGISTREMENT EN BOUCLE                                                 | 14 |
| 1.5.2 ENREGISTREMENT SUR UNE SEULE PISTE : « OVERDUB »                                   | 15 |
| 1.5.3 ENREGISTREMENT SUR PLUSIEURS PISTES                                                | 15 |
| 1.5.4 ENREGISTREMENT D'UNE MÉMOIRE DE PHRASES                                            | 16 |
| 1.5.4.1 Enregistrement d'une mémoire de phrases : « Write »                              | 16 |
| 1.5.4.2 Échange de mémoires de phrases                                                   | 17 |
| 1.5.4.3 Suppression d'une mémoire de phrases : « Initialize »                            | 17 |
| 1.5.4.4 Copie d'une piste depuis une autre mémoire de phrases : « Copy Track »           | 18 |
| 1.5.5 RÉGLAGES FRÉQUEMMENT UTILISÉS : « USER SET »                                       | 19 |
| 1.5.5.1.1 Enregistrement de réglages en tant que « User Set »                            | 19 |
| 1.5.5.1.2 Chargement de « User Set »                                                     | 19 |
| 1.5.6 CRÉATION D'UNE PISTE DE BOUCLE VIDE                                                | 20 |
| 1.5.7 Améliorations du Firmware 2.0                                                      | 20 |
| 2 UTILISATION AVANCÉE                                                                    | 21 |
|                                                                                          |    |
| 2.1 PANNEAU DE COMMANDE ET PROCÉDURES DE BASE                                            | 21 |
| 2.1.1 PARTIE GAUCHE DU PANNEAU                                                           | 22 |
| 2.1.2 PARTIE DROITE DU PANNEAU                                                           | 24 |
| 2.1.2.1 Écran de lecture & Procédure de base pour la modification des réglages à l'écran | 24 |
| 2.1.2.2 Sauvegarder la mémoire de phrases volatile                                       | 26 |
| 2.1.2.3 Molette Input FX, Track FX (Idem partie gauche du panneau)                       | 26 |
| 2.1.2.4 Lecture d'un rythme                                                              | 26 |

2.1.2.4 Lecture d'un rythme

| 2.1.2.5 Réglage du tempo                                              | 26 |
|-----------------------------------------------------------------------|----|
| 2.2 RÉGLAGES DES « PISTES 1–5 »                                       | 27 |
| 2.2.1 LECTURE D'UNE PISTE À L'ENVERS : « REVERSE »                    | 27 |
| 2.2.2 RÉGLAGE DU NIVEAU DE LECTURE DES PISTES : « PLAY LEVEL »        | 27 |
| 2.2.3 RÉGLAGE DE LA POSITION DU SON DE LA PISTE : « PAN »             | 28 |
| 2.2.4 SPÉCIFICATION DU MODE DE LECTURE DE LA PISTE : « ONE-SHOT »     | 28 |
| 2.2.5 CHOIX D'APPLIQUER OU NON TRACK FX : « TRACK FX »                | 28 |
| 2.2.6 LECTURE D'UNE SEULE PISTE : « PLAY MODE »                       | 28 |
| 2.2.7 SPÉCIFICATION DU MODE DE DÉMARRAGE DE LA PISTE : « START MODE » | 29 |
| 2.2.8 SPÉCIFICATION DU MODE D'ARRÊT DE LA PISTE : « STOP MODE »       | 29 |
| 2.2.9 SPÉCIFICATION DU NOMBRE DE MESURES DANS UNE PISTE : « MEASURE » | 30 |
| 2.2.10 ALIGNEMENT DU DÉBUT DE LA LECTURE EN BOUCLE : « LOOP SYNC »    | 30 |
| 2.2.11 SYNCHRONISATION DU TEMPO DES PISTES « TEMPO SYNC »             | 31 |
| 2.3 RÉGLAGES DE LA MÉMOIRE DE PHRASES                                 | 33 |

| 2.3.1   | RÉGLAGE DU VOLUME DE LA MÉMOIRE DE PHRASES : « MEMORY LEVEL »                                                | 33 |
|---------|----------------------------------------------------------------------------------------------------|----|
| 2.3.2   | SPÉCIFICATION DU TEMPO D'UNE MÉMOIRE DE PHRASES : « TEMPO »                                                  | 33 |
| 2.3.3   | RÉGLAGE DE LA PROFONDEUR DU COMPRESSEUR : « COMP LEVEL »                                                     | 34 |
| 2.3.4   | RÉGLAGE DE LA PROFONDEUR DE RÉVERBÉRATION : « REVERB LEVEL »                                                 | 34 |
| 2.3.5   | CONFIGURATION DE LA MÉTHODE D'OVERDUB : « OVERDUB MODE »                                                     | 34 |
| 2.3.6   | Modification de l'ordre de permutation de l'enregistrement $ ightarrow$ Overdub $ ightarrow$ Lecture : « Rec |    |
| ACTION  | »                                                                                                    | 34 |
| 2.3.7   | SPÉCIFICATION DU MODE DE CHANGEMENT DE PISTE : « SINGLE PLAY CHANGE »                                        | 35 |
| 2.3.8   | CORRECTION AUTOMATIQUE DU RYTHME DE PRESSION SUR LES BOUTONS : « LOOP QUANTIZE »                             | 35 |
| 2.3.9   | SPÉCIFICATION DE LA LONGUEUR DE SYNCHRONISATION DE LA BOUCLE : « LOOP LENGTH »                               | 35 |
| 2.3.10  | SPÉCIFICATION DES PISTES DÉMARRÉES PAR LE BOUTON ALL START/STOP : « ALL START »                              | 35 |
| 2.3.11  | Réglage de la durée utilisée pour le fade-in/fade-out : « Fade Time »                                        | 36 |
| 2.3.12  | SPÉCIFICATION DE LA PISTE D'ATTRIBUTION CIBLE : « TARGET TRACK »                                             | 36 |
| 2.3.13  | Dénomination des mémoires de phrases : « Memory Names »                                                      | 36 |
| 2.3.14  | ATTRIBUTION DE LA FONCTION DES COMMANDES FX ET DES CONTRÔLEURS EXTERNES : « ASSIGN »                         | 37 |
| 2.3.14. | 1 Activation des attributions 1–8 : « Assign Switch »                                                        | 37 |
| 2.3.14. | 2 Spécification du contrôleur : « Assign Source »                                                            | 37 |
| 2.3.14. | 3 Spécification du fonctionnement du commutateur au pied : « Source Mode »                                   | 38 |
| 2.3.14. | 4 Spécification de la cible d'attribution : « Assign Target »                                                | 38 |
| 2.3.14. | 5 Spécification de la plage cible : « Target Range »                                                         | 39 |
| 2.3.14. | 6 Connexion à des pédales externes                                                                           | 40 |
| 2.3.14. | 7 Huits paramètres d'attribution supplémentaires                                                             | 41 |
| 2.3.14. | 8 Cibles d'attribution supplémentaires                                                                       | 41 |
| 2.3.15  | CHOISIR D'UTILISER LES EFFETS INDIVIDUELLEMENT OU ENSEMBLE : « INPUT FX MODE / TRACK FX MODE                 | »  |
|         | 41                                                                                                    |    |
| 2.3.16  | Sélectionner le son envoyé par la prise PHONES                                                               | 41 |
| 2.3.17  | Sélectionner la piste contrôlée depuis la prise PHONES                                                       | 41 |
| 2.3.18  | Sélectionner les pistes qui sont arrêtées par ALL STOP                                                       | 42 |
| 2.4 P   | ARAMÈTRES DE RYTHME D'ACCOMPAGNEMENT                                                                         | 43 |
| 2.4.1   | RÉGLAGE DU VOLUME DE RYTHME : « RHYTHM LEVEL »                                                               | 43 |
| 2.4.2   | Sélection du son du rythme : « Rhythm Pattern »                                                              | 43 |
| 2.4.3   | Sélection du rythme (Time Signature) pour le son du rythme : « Beat »                                        | 43 |
| 2.4.4   | Envoi du rythme vers le casque uniquement : « Rhythm Line Out »                                              | 44 |
| 2.4.5   | Exécution d'un décompte lors de l'enregistrement : « Recording Count-In »                                    | 44 |
| 2.4.6   | EXÉCUTION D'UN DÉCOMPTE POUR LA LECTURE : « PLAYBACK COUNT-IN »                                              | 44 |
| 2.4.7   | Spécification du mode d'arrêt du son du rythme : « Rhythm Stop »                                             | 44 |
| 2.5 P   | ARAMÈTRES DES EFFETS « INPUT FX » / « TRACK FX »                                                             | 45 |
| 2.5.1   | SÉLECTION DU TYPE FX : « FX TYPE »                                                                           | 45 |
| 2.5.1.1 | Types disponibles à la fois pour les effets « Input FX » et « Track FX »                                     | 45 |
| 2.5.1.2 | Types disponibles uniquement pour « Track FX »                                                               | 46 |
| 2.5.2   | UTILISATION SIMULTANÉE DES EFFETS A, B, C                                                                    | 47 |
| 2.5.3   | Paramètres FX                                                                                                | 48 |
| 2.5.3.1 | Liste des valeurs de notes                                                                                   | 51 |
| 2.6 R   | léglages système (Pour l'ensemble du RC-505)                                                                 | 52 |
| 2.6.1   | RÉGLAGE DE LA LUMINOSITÉ DE L'AFFICHAGE : LCD CONTRAST »                                                     | 52 |
| 2.6.2   | CONFIGURATION DE L'ÉCRAN DE LECTURE : « DISPLAY »                                                            | 52 |
| 2.6.3   | Réglage du témoin de boucle : « Indicator »                                                                  | 53 |
| 2.6.4   | Paramètres de la fonction « Auto Off »                                                                       | 53 |
| 2.6.5   | RÉGLAGE DU NIVEAU DE SORTIE DES PRISES LINE OUTPUT : « LINE OUTPUT LEVEL »                                   | 54 |
| 2.6.6   | ACTIVATION DE L'AUDIO D'ENTRÉE À ÉMETTRE DEPUIS LES PRISES LINE OUTPUT : « INPUT LINE OUT »                  | 54 |
| 2.6.7   | SPÉCIFICATION DES ÉLÉMENTS AJUSTABLES PAR LA COMMANDE OUTPUT LEVEL : « OUTPUT LEVEL SELEC                    | Τ» |
|         | 54                                                                                                    |    |

| 2.6.8 « SYS: USB »                                                                                 | 55   |
|----------------------------------------------------------------------------------------------------|------|
| 2.6.9 « Sys: MIDI »                                                                                | 55   |
| 2.6.10 RÉTABLISSEMENT DES RÉGLAGES D'USINE : « FACTORY RESET »                                     | 55   |
| 2.6.11 PARAMÈTRES RELATIFS À LA CONNEXION USB                                                      | 56   |
| 2.6.11.1 Réglage du mode USB (USB Mode)                                                            | 56   |
| 2.6.11.2 Spécification de la destination de sortie pour l'entrée audio USB : « USB Audio Routing   | » 57 |
| 2.6.11.3 Réglage du volume d'entrée audio USB : « USB In Level »                                   | 57   |
| 2.6.11.4 Réglage du volume de sortie audio USB (USB Out Level)                                     | 57   |
| 2.6.12 PARAMÈTRES RELATIFS À LA CONNEXION MIDI                                                     | 57   |
| 2.6.12.1 « Canal » de réception MIDI                                                               | 57   |
| 2.6.12.2 Mode « MIDI Omni »                                                                        | 58   |
| 2.6.12.3 « Canal » de transmission MIDI                                                            | 58   |
| 2.6.12.4 Synchronisation du tempo : « MIDI Synchro »                                               | 58   |
| 2.6.12.5 Choix de MIDI ou USB pour la synchronisation : « MIDI Sync Source »                       | 58   |
| 2.6.12.6 Envoi de changement de programme MIDI : « CC »                                            | 59   |
| 2.6.13 EFFACER TOUTES LES PISTES : « ALL CLEAR »                                                   | 59   |
| 2.6.14 EFFACER UNE PISTE IMMÉDIATEMENT : « QUICK CLEAR »                                           | 59   |
| 2.6.15 MODIFIER LE MODE DE CHANGEMENT DU SON D'UN EFFET LORSQUE AVEC LES COMMANDES FX : « KNOB     |      |
| Mode » 59                                                                                          |      |
| 2.6.16 SPÉCIFIER LE NIVEAU AUQUEL LA SUPPRESSION DE BRUIT EST DÉCLENCHÉE : « NS THRESHOLD »        | 59   |
| 2.6.17 SPÉCIFIER L'ÉTAT STÉRÉO/MONO DE CHAQUE PRISE D'ENTRÉE : « INPUT SOURCE »                    | 60   |
| 2.6.18 AFFICHAGE DE FX POUVANT ÊTRE PILOTÉ PAR LES COMMANDES EN MODE « MULTI FX »                  | 60   |
| 2.7 CONNEXION DE L'ORDINATEUR VIA USB                                                              | 61   |
| 2.7.1 INSTALLATION DU PILOTE USB                                                                   | 61   |
| 2.7.2 RÉGLAGE DU MODE USB : « USB MODE »                                                           | 61   |
| 2.7.3 CONNEXION DE LA RC-505 À UN ORDINATEUR                                                       | 61   |
| 2.7.4 PARAMÈTRES DE LA FONCTION USB                                                                | 62   |
| 2.7.5 UTILISATION DE L'INTERFACE USB POUR ÉCHANGER DES FICHIERS AVEC VOTRE ORDINATEUR : « USB MASS | 5    |
| STORAGE »                                                                                          | 62   |
| 2.7.5.1 Formats de fichiers WAV compatibles                                                        | 62   |
| 2.7.5.2 Passage en mode « Storage »                                                                | 63   |
| 2.7.5.3 Sauvegarde sur votre ordinateur                                                            | 63   |
| 2.7.5.4 Récupération des données sauvegardées depuis votre ordinateur sur la RC-505                | 63   |
| 2.7.5.5 Écriture de fichiers WAV individuels depuis votre ordinateur sur la mémoire de phrases o   | le   |
| la RC-505                                                                                          | 63   |
| 2.7.5.6 À propos du tempo original des fichiers WAV importés depuis un ordinateur                  | 64   |
| 2.8 CONNEXION D'UN PÉRIPHÉRIQUE MIDI EXTERNE                                                       | 66   |
| 2.8.1 À PROPOS DES CONNECTEURS MIDI                                                                | 66   |
| 2.8.2 PARAMÈTRES MIDI                                                                              | 66   |
| 2.8.2.1 Contrôle d'un périphérique MIDI externe à partir de la RC-505                              | 67   |
| 2.8.2.2 Pilotage de la RC-505 depuis un périphérique MIDI externe                                  | 68   |
| 2.8.3 CONNEXION DE DEUX UNITÉS RC-505                                                              | 69   |
| 2.9 DÉPANNAGE                                                                                      | 70   |
| 2.10 LISTE DES MESSAGES D'ERREUR                                                                   | 71   |
| 2.11 LISTE DES MOTIFS RYTHMIQUES D'ACCOMPAGNEMENT                                                  | 72   |
| 2.12 SPÉCIFICATIONS                                                                                | 74   |
| 2.13 VÉRIFICATION ET MISE À JOUR DU FIRMWARE (OS)                                                  | 74   |
| 2.13.1 VÉRIFIEZ LA VERSION DU SYSTÈME                                                              | 74   |
| 2.13.2 Mettre à jour le Firmware                                                                   | 75   |
|                                                                                                    |      |

<u>3</u> LOGICIEL

76

76

## 3.1 « BOSS TONE STUDIO »

| 4 RESSOURCES SUR INTERNET              | 77 |
|----------------------------------------|----|
| 4.1 TUTORIELS VIDÉOS                   | 77 |
| 4.2 AVIS & TESTS                       | 78 |
| 4.2.1 TEST AUDIOFANZINE                | 78 |
| 4.2.1.1 De visu !                      | 78 |
| 4.2.1.2 Quand faut Looper, faut Looper | 80 |
| 4.2.1.3 Une RC 505, un ordinateur      | 81 |
| 4.2.1.4 et le démon de midi            | 82 |
| 4.2.1.5 Effet tout ce qu'on lui dit    | 82 |
| 4.2.1.6 On sauve et on garde           | 83 |
| 4.2.1.7 Conclusion : 4.5 / 5           | 84 |

Retour au début